# SAMSUNG

# SM-A320FL SM-A520F

# Manual do utilizador

Portuguese. 01/2017. Rev.1.0

www.samsung.com

# Índice

# Básico

- 4 Ler primeiro
- 6 Situações e soluções de sobreaquecimento do dispositivo
- 9 Manter a resistência à água e ao pó
- 10 Conteúdo da embalagem
- 11 Descrição do dispositivo
- 15 Bateria
- 20 Cartão SIM ou USIM (cartão Nano-SIM)
- 26 Cartão de memória (cartão MicroSD)
- 30 Ligar e desligar o dispositivo
- 31 Controlar o ecrã táctil
- 34 Ecrã Principal
- 40 Ecrã bloqueado
- 42 Always On Display
- 44 Painel de notificações
- 46 Introduzir texto
- 49 Captura de ecrã
- 49 Abrir aplicações
- 50 Pasta Segura
- 53 Multi Janela
- 57 Conta Samsung
- 59 Transferir dados do seu dispositivo anterior
- 61 Dispositivo e gestão de dados
- 63 Ligação Rápida
- 66 Funcionalidades de partilha
- 67 Modo de emergência

# Aplicações

- 68 Instalar e desinstalar aplicações
- 70 Telefone
- 74 Contactos
- 77 Mensagens
- 79 Internet
- 81 E-mail
- 82 Câmara
- 93 Galeria
- 98 Samsung Members
- 100 Game Launcher
- 102 Samsung Notes
- 104 Agenda
- 105 S Health
- 108 SVoice
- 109 Gravador de Voz
- 111 Os Meus Ficheiros
- 111 Relógio
- 113 Calculadora
- 113 Rádio
- 114 Aplicações Google

# Definições

- 116 Introdução
- 116 Ligações
- 128 Sons e vibração
- 129 Notificações
- 129 Visor e luz
- 131 Fundos e temas
- 132 Funções avançadas
- 134 Manutenção do dispositivo
- 136 Aplicações
- 136 Ecrã bloqueio e segurança
- 141 Cloud e contas
- 143 Google
- 143 Acessibilidade
- 144 Gestão geral
- 144 Actualização de software
- 145 Manual do utilizador
- 145 Acerca do dispositivo

## Anexos

- 146 Resolução de problemas
- 152 Retirar a bateria

# Ler primeiro

Leia atentamente o presente manual antes de utilizar o dispositivo para assegurar uma utilização segura e correta.

- As descrições baseiam-se nas definições padrão do dispositivo.
- Dependendo da região, operadora, especificações do modelo ou software do dispositivo algum do conteúdo pode diferir.
- Conteúdo (conteúdo de alta qualidade) que requeira muita utilização da CPU e da RAM irá afetar o desempenho geral do dispositivo. Aplicações relacionadas com o conteúdo poderão não funcionar corretamente dependendo das especificações do dispositivo e do ambiente em que está a ser usado.
- A Samsung não se responsabiliza por problemas de desempenho causados por aplicações de outros fornecedores que não a Samsung.
- A Samsung não se responsabiliza por problemas de desempenho ou incompatibilidades resultantes de configurações de registo editadas ou software de sistema operativo modificado. A tentativa de personalização do sistema operativo pode resultar no mau funcionamento do dispositivo ou das aplicações.
- Software, fontes de som, fundos, imagens e outros conteúdos multimédia fornecidos neste dispositivo são licenciados para uso limitado. A transferência e utilização destes materiais para fins comerciais ou outros fins constituem uma infração das leis de copyright. Os utilizadores são inteiramente responsáveis pela utilização ilegal de conteúdos multimédia.
- Os serviços de dados poderão ter custos adicionais, tal como o envio de mensagens, transferências da Internet, sincronização automática ou utilização dos serviços de localização, dependendo do seu plano de dados. Para grandes transferências de dados, recomenda-se que utilize a funcionalidade Wi-Fi.
- As aplicações padrão fornecidas com o dispositivo estão sujeitas a atualizações e podem deixar de ser suportadas sem aviso prévio. No caso de ter dúvidas em relação a alguma aplicação fornecida com o dispositivo, contacte um Centro de Assistência Samsung. Para aplicações instaladas pelo utilizador, contacte a operadora.
- Modificar o sistema operativo do dispositivo ou instalar softwares de origens não oficiais pode resultar no mau funcionamento do dispositivo e corrupção ou perda de dados. Estas ações são uma violação do seu contrato com a Samsung, o que invalidará a garantia.
- As imagens neste manual baseiam-se no modelo SM-A520F.

- Não se esqueça dos códigos de desbloqueio do ecrã de bloqueio, das contas e de outras funcionalidades de segurança. Se se esquecer de um código de desbloqueio, não poderá utilizar o dispositivo se não efetuar a reposição. A Samsung não é responsável por qualquer perda de dados ou inconveniente causado pelo esquecimento de códigos de bloqueio.
- Dependendo da região ou do modelo, alguns dispositivos têm de ser aprovados pela Comissão Federal de Comunicações (FCC). Se o seu dispositivo estiver aprovado pela FCC, pode visualizar o respetivo número de identificação FCC. Para visualizar o número de identificação FCC, toque em Aplic. → Definições → Acerca do dispositivo → Informações da bateria.

#### Ícones indicadores

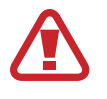

Aviso: situações possíveis de causar ferimentos em si ou noutras pessoas

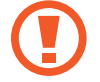

Cuidado: situações possíveis de causar danos no seu dispositivo ou noutro equipamento

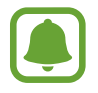

Aviso: notas, dicas de utilização ou informação adicional

# Situações e soluções de sobreaquecimento do dispositivo

## Quando o dispositivo aquece ao carregar a bateria

Enquanto carrega, é possível que o dispositivo e o carregador aqueçam. Durante o carregamento sem fios ou durante o carregamento rápido, pode sentir-se o dispositivo mais quente. Isto não afeta a vida útil ou o desempenho do dispositivo e faz parte do funcionamento normal do mesmo. Caso a bateria aqueça demais, o carregador poderá deixar de carregar.

#### Quando o dispositivo aquecer, faça o seguinte:

- Desligue o carregador do dispositivo e feche todas as aplicações abertas. Aguarde que o dispositivo arrefeça e carregue-o novamente.
- Se a parte inferior do dispositivo sobreaquecer, talvez o cabo USB ligado esteja danificado. Substitua o cabo USB danificado por um novo aprovado pela Samsung.
- Ao utilizar um carregador sem fios, não coloque materiais estranhos, como objetos metálicos, ímanes e cartões de banda magnética, entre o dispositivo e o carregador sem fios.

## Quando o dispositivo aquece durante a utilização

Quando utiliza funcionalidades ou aplicações que exigem mais energia ou quando as utiliza durante longos períodos, o dispositivo pode aquecer temporariamente devido ao maior consumo de bateria. Feche todas as aplicações abertas e não utilize o dispositivo durante algum tempo.

Os exemplos seguintes são exemplos de situações em que o dispositivo pode sobreaquecer.

- · Durante a configuração inicial após a compra ou ao restaurar dados
- · Ao transferir grandes ficheiros
- Ao utilizar aplicações que exigem mais energia ou ao utilizar aplicações durante longos períodos
  - Ao jogar jogos de alta qualidade durante longos períodos
  - Ao gravar vídeos durante longos períodos
  - Ao transmitir vídeos com a definição de brilho no máximo
  - Ao utilizar a funcionalidade de Screen Mirroring (ao ligar a uma TV)

- Ao realizar várias tarefas (ou executar várias aplicações em segundo plano)
  - Ao utilizar Multi Janela
  - Ao atualizar ou instalar aplicações enquanto grava vídeos
  - Ao transferir grandes ficheiros durante uma chamada de vídeo
  - Ao gravar vídeos enquanto utiliza uma aplicação de navegação
- Ao utilizar grandes quantidades de dados para sincronizar com a cloud, o e-mail ou outras contas
- Ao utilizar a aplicação de navegação num automóvel com a incidência de luz solar direta no dispositivo
- · Ao utilizar a funcionalidade de PA móvel e de tethering
- · Ao utilizar o dispositivo em áreas com sinais fracos ou sem rede
- Ao carregar a bateria com um cabo USB danificado
- Quando a entrada multifunções do dispositivo está danificada ou exposta a materiais estranhos, como líquido, pó, pó de metal ou grafite de lápis
- Quando está em roaming

#### Quando o dispositivo aquecer, faça o seguinte:

- Mantenha o dispositivo atualizado com o software mais recente.
- Os conflitos entre aplicações abertas podem provocar o sobreaquecimento do dispositivo. Reinicie o dispositivo.
- Desative as funcionalidades de Wi-Fi, GPS e Bluetooth quando não as estiver a utilizar.
- Feche as aplicações que aumentam o consumo da bateria ou que estão abertas em segundo plano e não estão em utilização.
- Elimine ficheiros desnecessários ou aplicações não utilizadas.
- Diminua o brilho do ecrã.
- Se o dispositivo sobreaquecer ou permanecer quente, por um longo período de tempo, aguarde um pouco antes de o usar novamente. Se o dispositivo continuar a aquecer, contacte um Centro de Assistência Samsung.

## Limitações do dispositivo em caso de sobreaquecimento

Quando o dispositivo sobreaquecer, as funcionalidades e o desempenho podem ser limitados ou o dispositivo pode desligar para arrefecer.

- Se o dispositivo aquecer mais do que o habitual, é apresentada uma mensagem de sobreaquecimento do mesmo. Para baixar a temperatura do dispositivo, o brilho do ecrã e a velocidade do desempenho ficam limitadas e o carregamento da bateria é interrompido. As aplicações em execução são fechadas e só pode realizar chamadas de emergência até o dispositivo arrefecer.
- Se o dispositivo sobreaquecer ou permanecer quente por um longo período de tempo, é apresentada uma mensagem de encerramento. Desligue o dispositivo e aguarde até que arrefeça.

## Precauções para o ambiente de funcionamento

O dispositivo pode aquecer devido ao ambiente nas seguintes condições. Evite reduzir a vida útil da bateria, danificar o dispositivo ou provocar um incêndio.

- Não guarde o dispositivo em locais com temperaturas muito frias ou muito quentes.
- Não exponha o dispositivo à luz solar direta durante longos períodos.
- Não utilize nem guarde o dispositivo durante longos períodos em locais muito quentes como, por exemplo, dentro de um automóvel no verão.
- Não coloque o dispositivo em áreas que possam sobreaquecer, como um tapete de aquecimento elétrico.
- Não guarde o seu dispositivo perto ou dentro de aquecedores, micro-ondas, equipamentos de cozinha com calor ou recipientes de alta pressão.
- Ao utilizar um carregador sem fios, não coloque materiais estranhos, como objetos metálicos, ímanes e cartões de banda magnética, entre o dispositivo e o carregador sem fios.
- Nunca utilize carregadores ou baterias danificadas.

# Manter a resistência à água e ao pó

O seu dispositivo é resistente à água e ao pó. Siga estas sugestões cuidadosamente para manter a resistência à água e ao pó do seu dispositivo. Não o fazer poderá resultar em danos no seu dispositivo.

- Não mergulhe o dispositivo na água a profundidades superiores a 1,5 m nem o mantenha submerso por mais de 30 minutos.
- Não exponha o dispositivo a água em movimento rápido.
- Se o dispositivo for exposto a água limpa, seque-o com um pano limpo e suave. Se o dispositivo for exposto a outros líquidos, tal como água salgada, água ionizada ou bebidas alcoólicas, enxagúe-o em água limpa e seque-o cuidadosamente com um pano limpo e suave. Se não seguir essas instruções, o desempenho do dispositivo e a aparência podem ser alteradas.
- Se o dispositivo for mergulhado na água ou o microfone ou o altifalante estiverem molhados, o som poderá não ser percetível durante uma chamada. Limpe o dispositivo com um pano seco ou seque-o cuidadosamente antes de o utilizar.
- O ecrã táctil e outras funcionalidades podem não funcionar correctamente se o dispositivo for utilizado na água.
- O seu dispositivo foi testado num ambiente controlado e certificado relativamente à sua resistência ao pó e à água em situações específicas (cumpre os requisitos de classificação IP68 conforme a norma internacional IEC 60529 Graus de Protecção fornecidos por Enclosures [IP Code]; condições de teste: 15 35 °C, 86 106 kPa, 1,5 metro, por 30 minutos). Apesar desta classificação, é possível que o seu dispositivo seja danificado em certas situações.

# Conteúdo da embalagem

Verifique se na embalagem estão todos estes itens:

- Dispositivo
- · Manual de consulta rápida

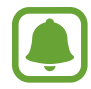

- Os itens fornecidos com o dispositivo e todos os acessórios disponíveis podem diferir dependendo da região ou operadora.
- Os itens fornecidos foram criados apenas para o seu dispositivo, pelo que poderão ser incompatíveis com outros dispositivos.
- A aparência e especificações podem ser alteradas sem qualquer aviso prévio.
- Poderá adquirir acessórios adicionais para o seu dispositivo num distribuidor oficial Samsung. Certifique-se de que são compatíveis com o dispositivo antes de os adquirir.
- Utilize apenas acessórios aprovados pela Samsung. O mau funcionamento causado pelo uso de acessórios não aprovados não é coberto pelo serviço de garantia.
- A disponibilidade de todos os acessórios está dependente, exclusivamente, das empresas fabricantes. Para obter mais informações sobre os acessórios disponíveis, consulte a página Samsung.

# Descrição do dispositivo

#### - Tipo 1 (SM-A320FL):

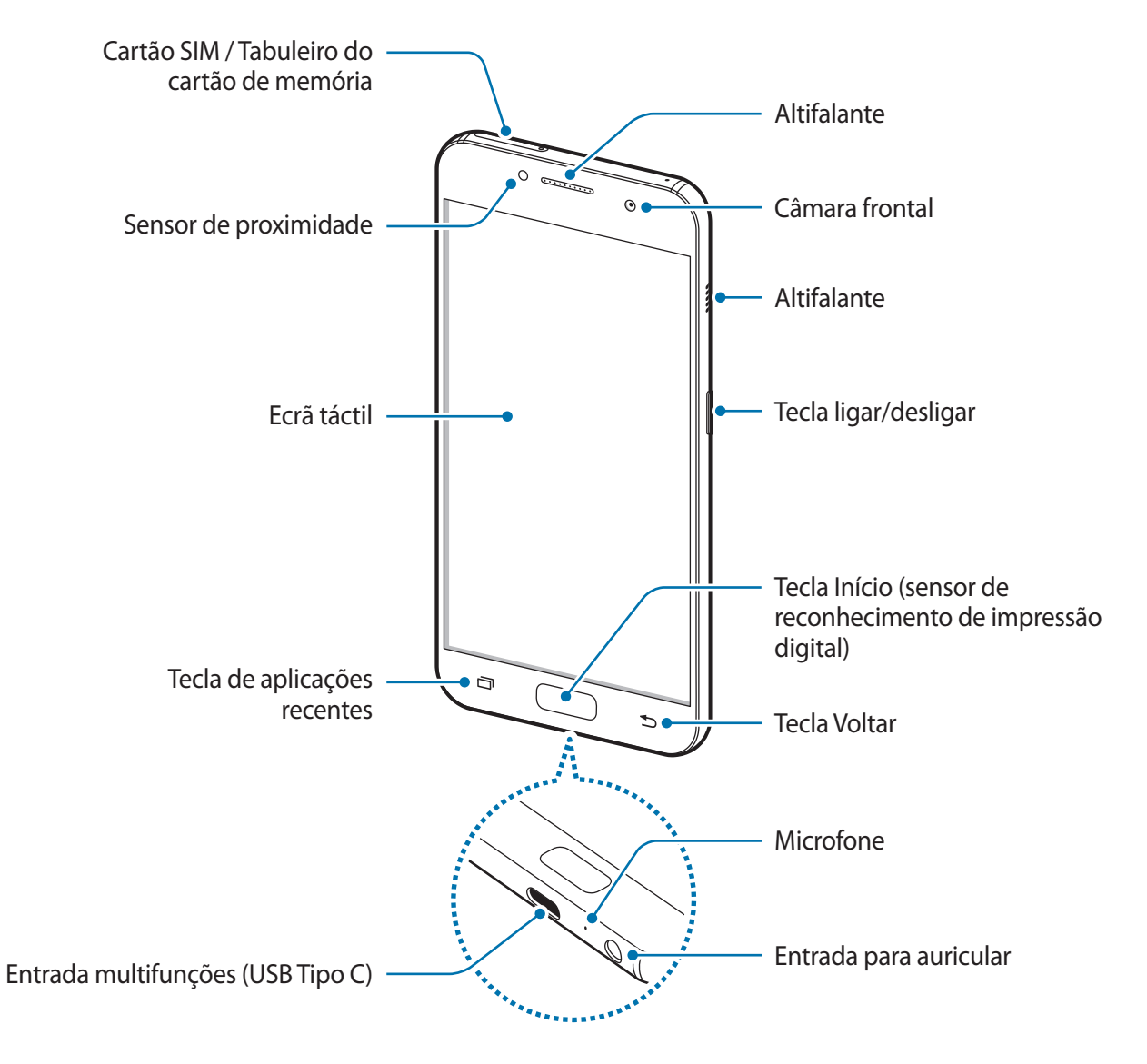

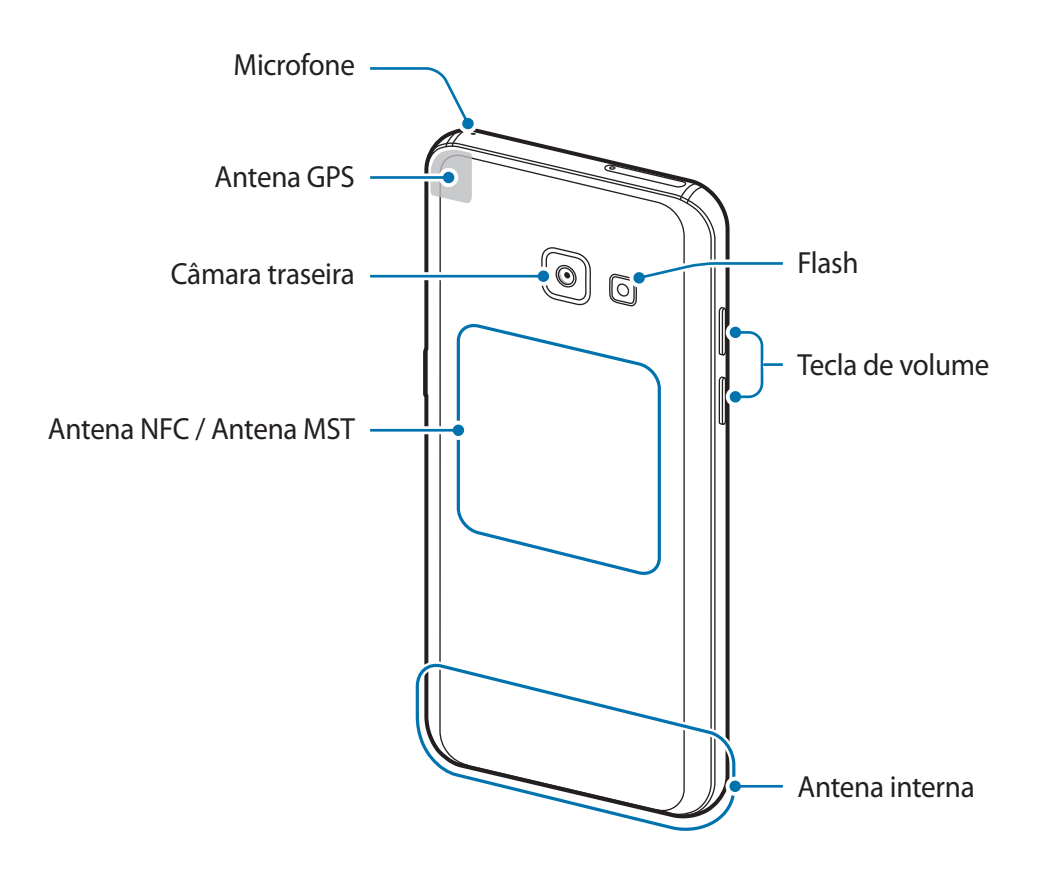

- Tipo 2 (SM-A520F):

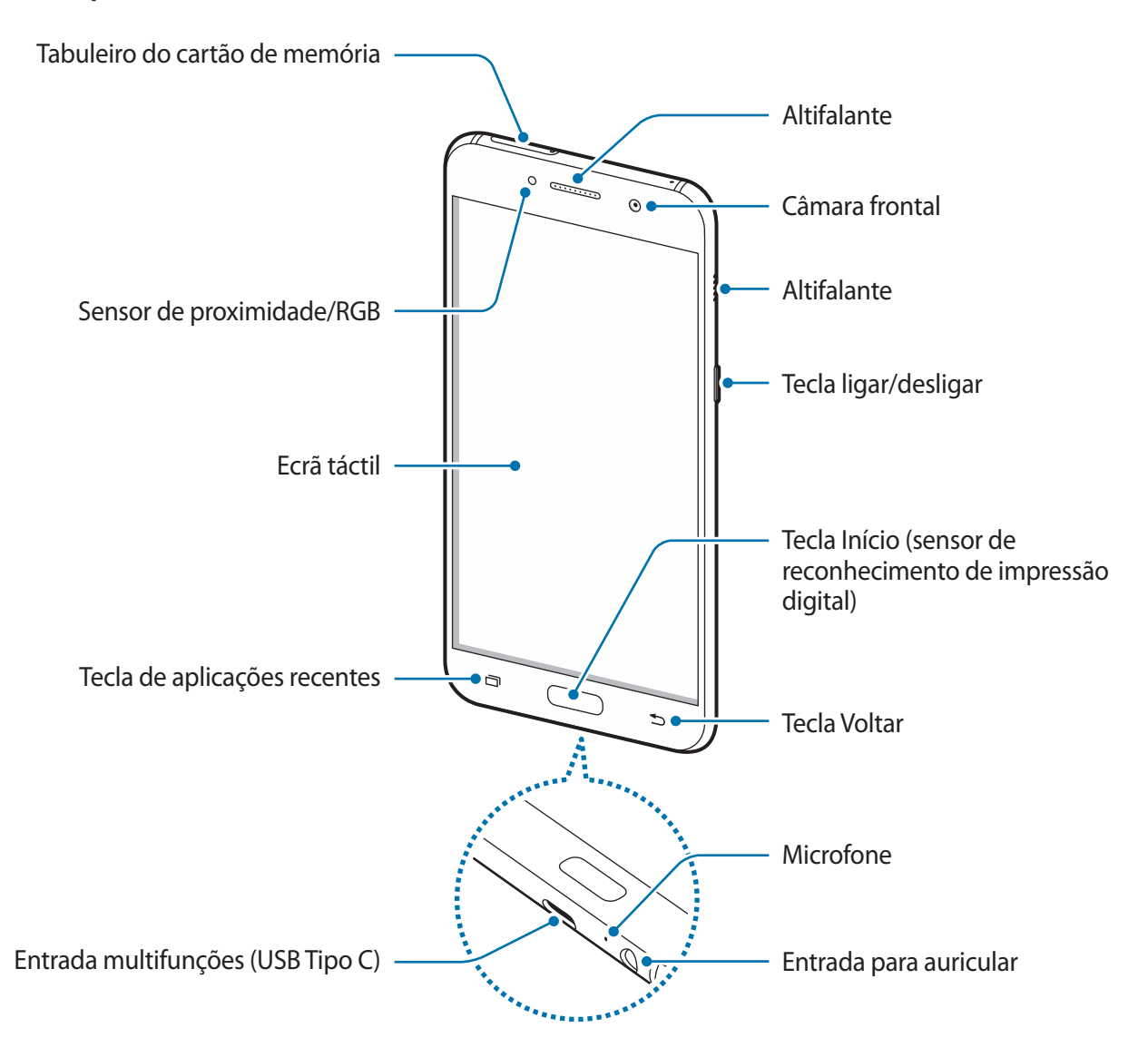

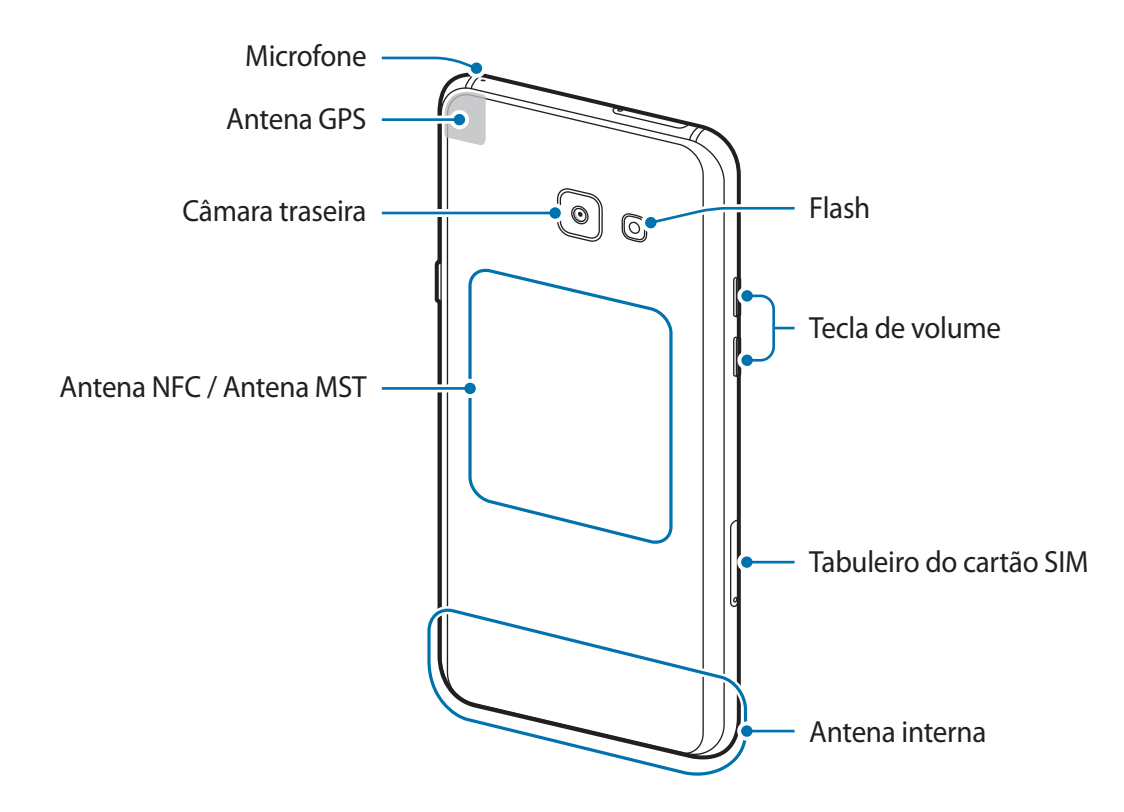

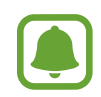

- Problemas de conexão e bateria viciada podem ocorrer nas situações seguintes:
  - Se colocar autocolantes metálicos na zona da antena do dispositivo
  - Se colocar uma capa no dispositivo feita de material metálico
  - Se cobrir a zona da antena do dispositivo com as suas mãos ou outros objectos enquanto utiliza certas funções, tais como, chamadas e ligação de dados móveis
- Recomenda-se a utilização de um protector de ecrã aprovado pela Samsung.
   Protectores de ecrã não aprovados pela podem causar o mau funcionamento dos sensores.
- Não deixe água entrar em contacto com o ecrã táctil. O ecrã táctil poderá não funcionar corretamente em condições de humidade ou quando em contacto com água.

#### Teclas

| Tecla |                | Função                                                               |
|-------|----------------|----------------------------------------------------------------------|
|       | Ligar/desligar | Prima sem soltar para ligar ou desligar o dispositivo.               |
|       |                | Prima para ligar ou bloquear o ecrã.                                 |
| ī     | Recentes       | <ul> <li>Toque para abrir a lista de aplicações recentes.</li> </ul> |
|       |                | <ul> <li>Toque sem soltar para iniciar o ecrã dividido.</li> </ul>   |
|       | Início         | Prima para ligar o ecrã enquanto o ecrã estiver bloqueado.           |
|       |                | <ul> <li>Prima para voltar para o ecrã Principal.</li> </ul>         |
|       |                | Prima sem soltar para iniciar o Google.                              |
| 5     | Voltar         | Toque para voltar para o ecrã anterior.                              |
|       | Volume         | <ul> <li>Prima para ajustar o volume do dispositivo.</li> </ul>      |

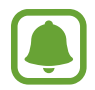

A função das teclas poderá não estar disponível, dependendo da sua região ou operadora.

# Bateria

# Carregar a bateria

Carregue a bateria antes de utilizá-la pela primeira vez ou quando não for utilizada por longos períodos de tempo.

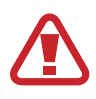

Utilize apenas carregadores, baterias e cabos aprovados pela Samsung. Carregadores ou cabos não aprovados podem fazer com que a bateria expluda ou danificar o dispositivo.

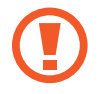

A ligação incorreta do carregador pode causar danos graves no dispositivo. Todos os danos causados por utilização incorreta não estão cobertos pela garantia.

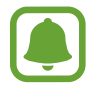

Para economizar energia, desligue o carregador da tomada quando não estiver em uso. O carregador não possui um interruptor para ligar/desligar, pelo que deve desligá-lo da tomada eléctrica quando não estiver em uso, de maneira a poupar energia. O carregador deve ficar próximo da tomada eléctrica e com fácil acesso quando está a carregar.

- 1 Ligue o cabo USB ao carregador, e ligue o cabo USB à entrada multifunções do dispositivo.
  - Tipo 1 (SM-A320FL):

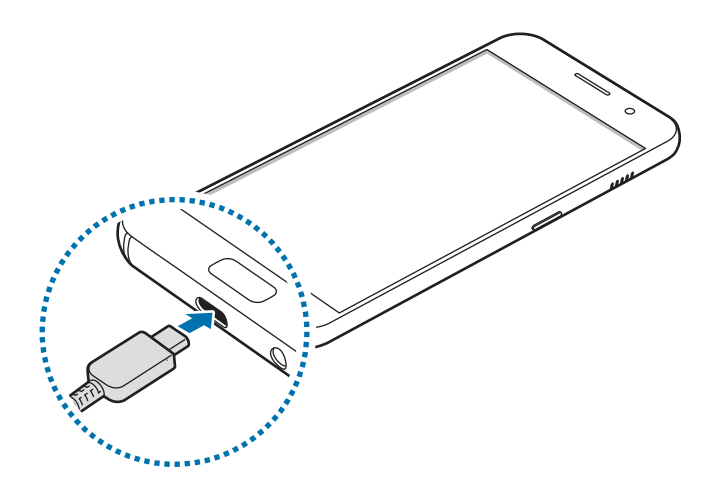

- Tipo 2 (SM-A520F):

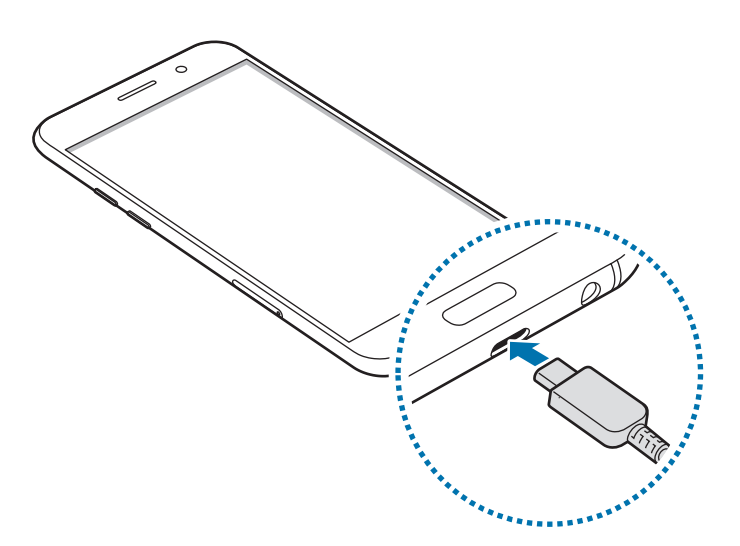

- 2 Ligue o carregador na tomada elétrica.
- **3** Depois de o carregamento estar concluído, desligue o dispositivo do carregador. Em primeiro lugar, desligue o carregador do dispositivo e só depois da tomada eléctrica.

#### Visualizar o tempo de carregamento restante

Enquanto carrega, abra o ecrã Principal e toque em Aplic.  $\rightarrow$  Definições  $\rightarrow$  Manutenção do dispositivo  $\rightarrow$  Bateria.

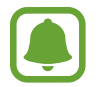

O tempo real de carregamento pode variar dependendo do estado do seu dispositivo e das condições de carregamento. O tempo de carregamento restante poderá não ser exibido quando carrega o dispositivo em condições de temperaturas muito frias ou muito quentes.

#### Reduzir o consumo da bateria

O seu dispositivo dispõe de várias opções que o ajudam a economizar a energia da bateria.

- Otimize o dispositivo utilizando a funcionalidade de manutenção do dispositivo.
- Quando não estiver a utilizar o dispositivo, prima a tecla ligar/desligar para desligar o ecrã.
- Ativar o modo de economia de energia.
- Feche as aplicações desnecessárias.
- · Desative a funcionalidade Bluetooth quando não a utilizar.
- · Desative a funcionalidade Wi-Fi quando não a utilizar.
- Desactive a sincronização automática de aplicações que precisem ser sincronizadas, tais como e-mails.
- Reduza a duração da luz de fundo.
- Diminua o brilho do ecrã.

# Dicas de carregamento da bateria e cuidados

- Quando a bateria estiver fraca, surge o ícone de bateria vazia.
- Se a bateria estiver totalmente descarregada, não é possível ligar imediatamente o dispositivo quando o ligar ao carregador. Deixe a bateria recarregar alguns minutos antes de ligar o dispositivo.
- Se utilizar várias aplicações em simultâneo, aplicações de rede ou aplicações que requeiram uma ligação a outro dispositivo, a bateria esgotar-se-á rapidamente. Para evitar que se desligue durante a transferência de dados, utilize estas aplicações sempre depois de carregar totalmente a bateria.
- Utilizar outra fonte de energia que não o carregador, tal como um computador, pode originar uma velocidade de carregamento mais lenta devido à corrente elétrica ser mais fraca.
- Pode utilizar o dispositivo enquanto este estiver a ser carregado, no entanto, poderá demorar mais tempo para carregar a bateria.

- É possível que o ecrã táctil não funcione caso a alimentação recebida pelo dispositivo durante o carregamento seja instável. Se isto acontecer, desligue o carregador do dispositivo.
- Enquanto carrega, é possível que o dispositivo e o carregador aqueçam. Esta situação é normal e não deverá afetar a vida útil do dispositivo nem o seu desempenho. Caso a bateria aqueça mais do que o normal, o carregador poderá deixar de carregar.
- Se carregar o dispositivo e a entrada multifunções estiver molhada, o dispositivo pudesse danificar. Seque cuidadosamente a entrada multifunções antes de carregar o dispositivo.
- Caso o dispositivo não esteja a carregar adequadamente, leve o carregador e o dispositivo a um Centro de Assistência Samsung.

## Carregamento rápido

O dispositivo tem uma funcionalidade de carregamento rápido. Pode carregar a bateria mais rapidamente enquanto o dispositivo ou o ecrã estão desligados.

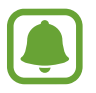

Esta funcionalidade poderá não estar disponível dependendo da sua região ou operadora.

#### Sobre o carregamento rápido

- O carregamento rápido utiliza uma tecnologia que carrega a bateria mais rapidamente ao aumentar a energia de carga. O dispositivo suporta a funcionalidade de Carregamento rápido da Samsung e Qualcomm Quick Charge 2.0.
- Para utilizar o carregamento rápido no seu dispositivo, ligue-o ao carregador da bateria que suporta a funcionalidade de carregamento rápido ou Quick Charge 2.0.

#### Aumentar a velocidade de carregamento

Para aumentar a velocidade de carregamento, desligue o dispositivo ou o seu ecrã quando carregar a bateria. Enquanto carrega a bateria com o dispositivo desligado, o ícone 🗲 surge no ecrã.

Se a funcionalidade de carregamento rápido não estiver ativada, no ecrã Principal, toque em **Aplic.**  $\rightarrow$  **Definições**  $\rightarrow$  **Manutenção do dispositivo**  $\rightarrow$  **Bateria**  $\rightarrow$   $\stackrel{\bullet}{\rightarrow}$   $\rightarrow$  **Definições avançadas**, e depois toque no interruptor **Carregam. rápido por cabo** para o ativar.

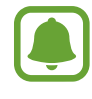

- Não poderá utilizar a funcionalidade de carregamento rápido quando carrega a bateria utilizando um carregador de bateria padrão.
- Se o dispositivo aquecer ou a temperatura ambiente subir, a velocidade de carregamento pode diminuir automaticamente. Isto é uma condição normal de funcionamento para evitar danificar o dispositivo.

## Modo economia energia

Ative o modo de economia de energia para aumentar o tempo de utilização da bateria.

- 1 No ecrã Principal, toque em Aplic.  $\rightarrow$  Definições  $\rightarrow$  Manutenção do dispositivo  $\rightarrow$  Bateria  $\rightarrow$  MÉDIO.
- 2 Toque em **PERSONALIZAR** para alterar as definições de economia de energia antes de entrar no modo de economia de energia.
- **3** Toque em **APLICAR**.

### Modo de máxima economia de energia

No modo de máxima economia de energia, o dispositivo reduz o consumo da bateria ao aplicar o tema escuro e limitar as aplicações e funcionalidades disponíveis. As ligações de rede, exceto para a rede móvel, serão desativadas.

- 1 No ecrã Principal, toque em Aplic.  $\rightarrow$  Definições  $\rightarrow$  Manutenção do dispositivo  $\rightarrow$  Bateria  $\rightarrow$  MÁX.
- 2 Toque em **PERSONALIZAR** para alterar as definições de economia de energia antes de entrar no modo de máxima economia de energia.

## **3** Toque em **APLICAR**.

Após entrar no modo de máxima economia de energia, no ecrã Principal, toque em  $\oplus$  e selecione uma aplicação para utilizar. Para remover aplicações, toque em  $\bullet \rightarrow \text{Editar}$  e selecione uma aplicação com  $\bigcirc$ .

Para desativar o modo de máxima economia de energia, toque em  $\bullet \to \mathsf{Desactivar} \mathsf{Modo} \mathsf{de}$ máxima economia de energia.

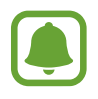

O tempo estimado de utilização da bateria pode variar consoante as definições do seu dispositivo e as condições de funcionamento.

# Cartão SIM ou USIM (cartão Nano-SIM)

# Colocar o cartão SIM ou USIM

Coloque o cartão SIM ou USIM fornecido pela operadora.

- - Utilize apenas um cartão Nano-SIM.
  - Não perca nem deixe ninguém utilizar o seu cartão SIM ou USIM. A Samsung não é responsável por danos ou inconvenientes causados pela perda ou roubo dos cartões.

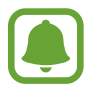

Alguns serviços 4G/LTE poderão não estar disponíveis dependendo da sua operadora. Para obter mais informação sobre a disponibilidade do serviço, contacte a sua operadora. - Tipo 1 (SM-A320FL):

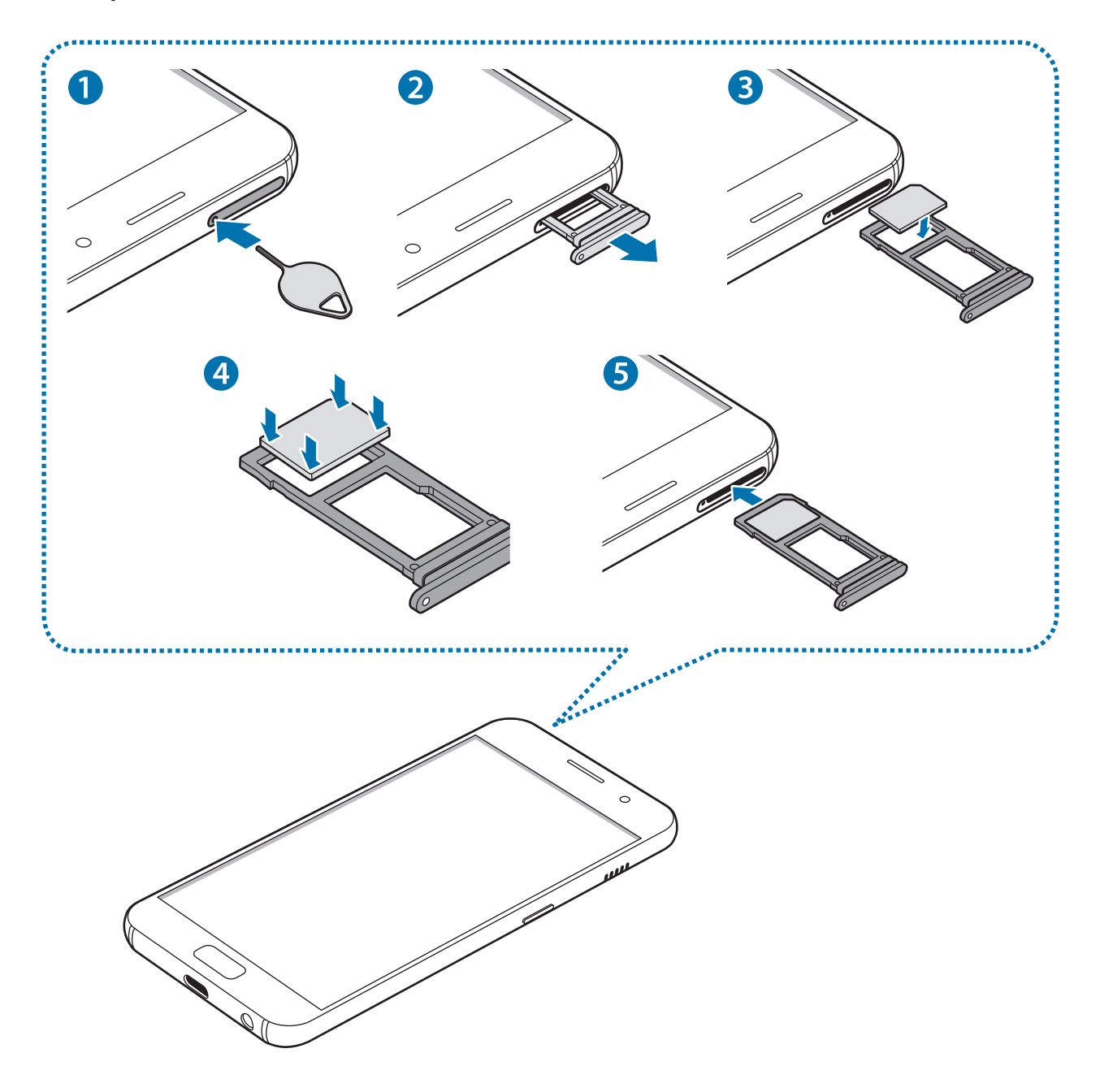

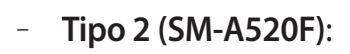

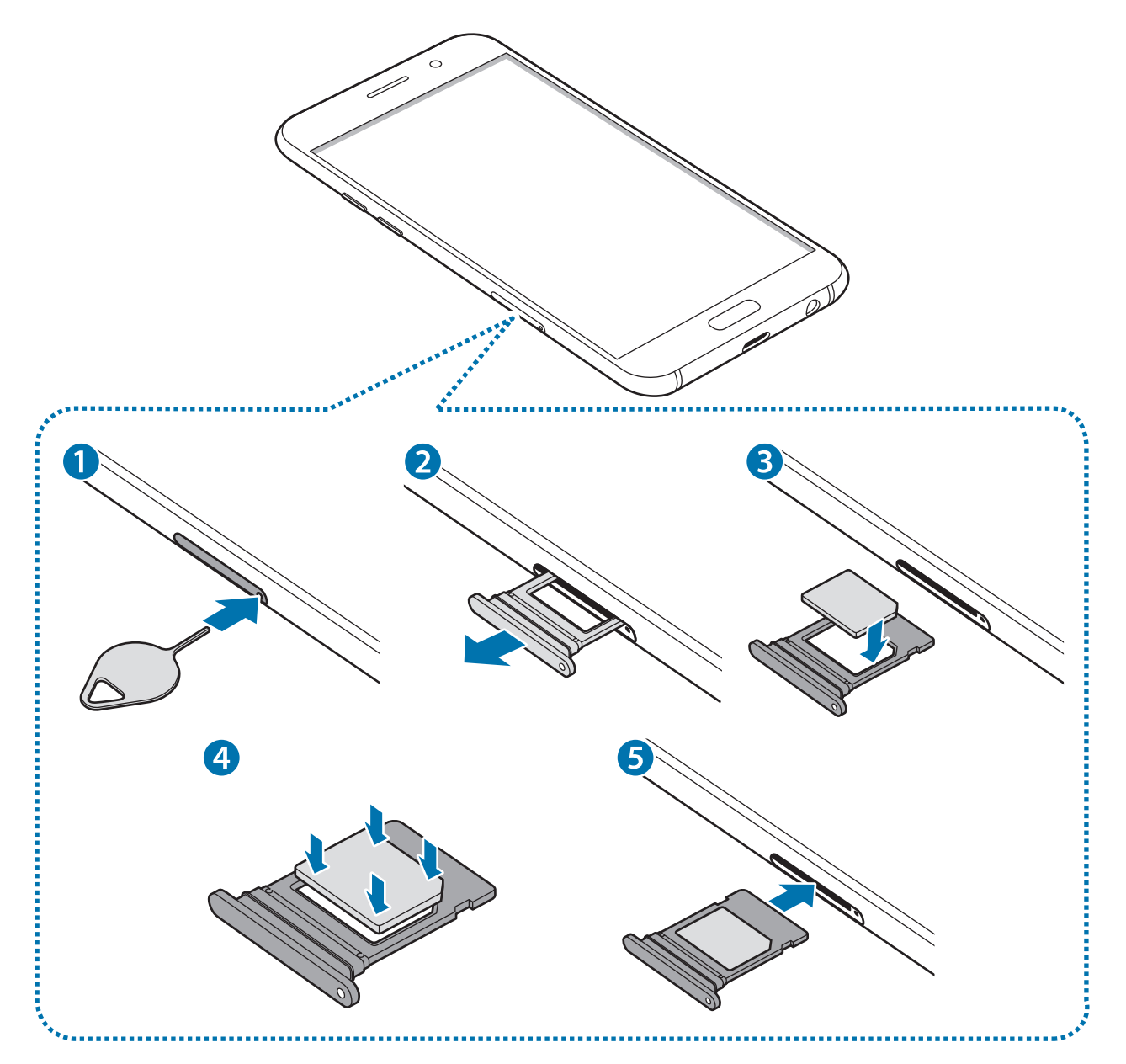

Insira o pino de ejecção no orifício do tabuleiro do cartão SIM para soltar o tabuleiro.

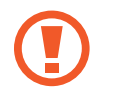

Certifique-se de que o pino de ejecção é inserido em posição perpendicular ao orifício. Caso contrário, poderá danificar o dispositivo.

- 2 Retire o tabuleiro do cartão SIM cuidadosamente da respectiva ranhura.
- **3** Coloque o cartão SIM ou USIM no tabuleiro do cartão SIM com os contactos dourados virados para baixo.
- 4 Suavemente pressione o cartão SIM ou USIM no tabuleiro para o fixar.

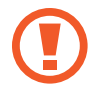

Se o cartão não estiver fixo com segurança no tabuleiro, o cartão SIM poderá sair ou cair do tabuleiro.

- 5 Volte a inserir o tabuleiro do cartão SIM na respectiva ranhura.
  - Se colocar o tabuleiro no dispositivo, com o tabuleiro molhado, o seu dispositivo poderá ficar danificado. Certifique-se sempre de que o tabuleiro está seco.
    - Insira na totalidade o tabuleiro na ranhura para evitar que líquidos entrem no dispositivo.

\_

## Colocação correcta do cartão

- Tipo 1 (SM-A320FL):

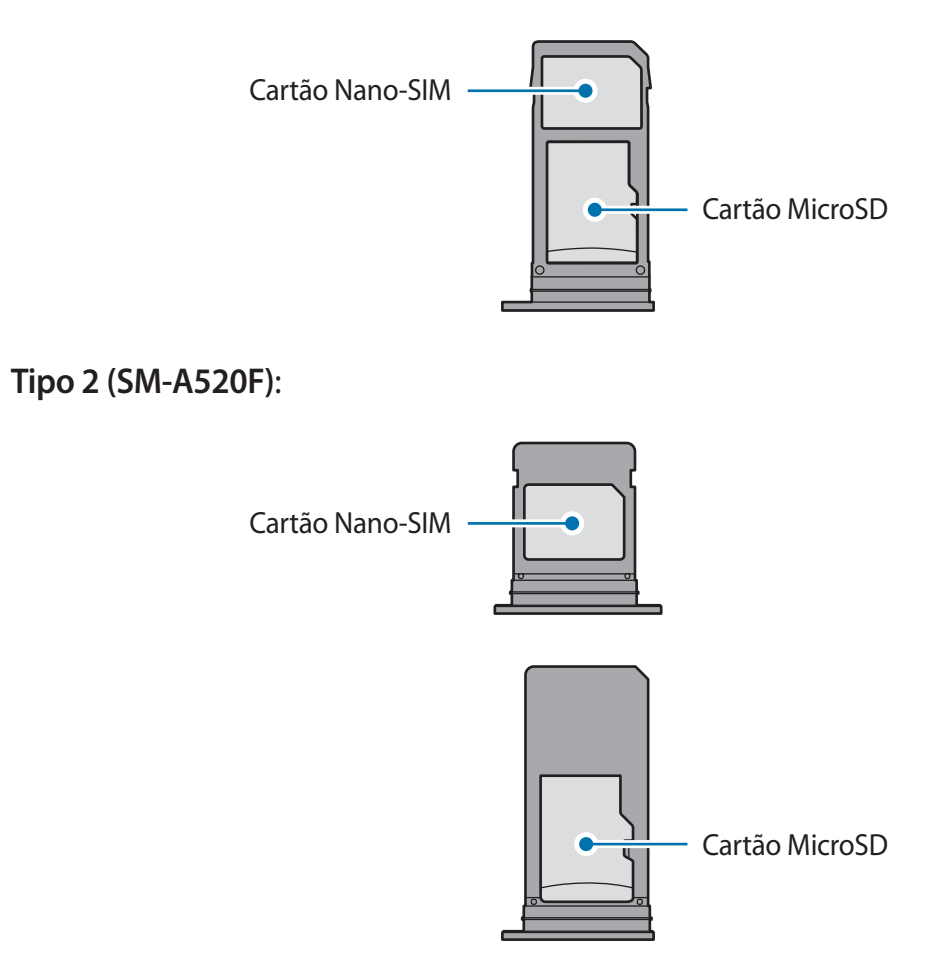

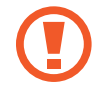

Utilize apenas um cartão Nano-SIM.

## Remover o cartão SIM ou USIM

- 1 Insira o pino de ejecção no orifício do tabuleiro do cartão SIM para soltar o tabuleiro.
- 2 Retire o tabuleiro do cartão SIM cuidadosamente da respectiva ranhura.
- **3** Remova o cartão SIM ou USIM.
  - Tipo 1 (SM-A320FL):

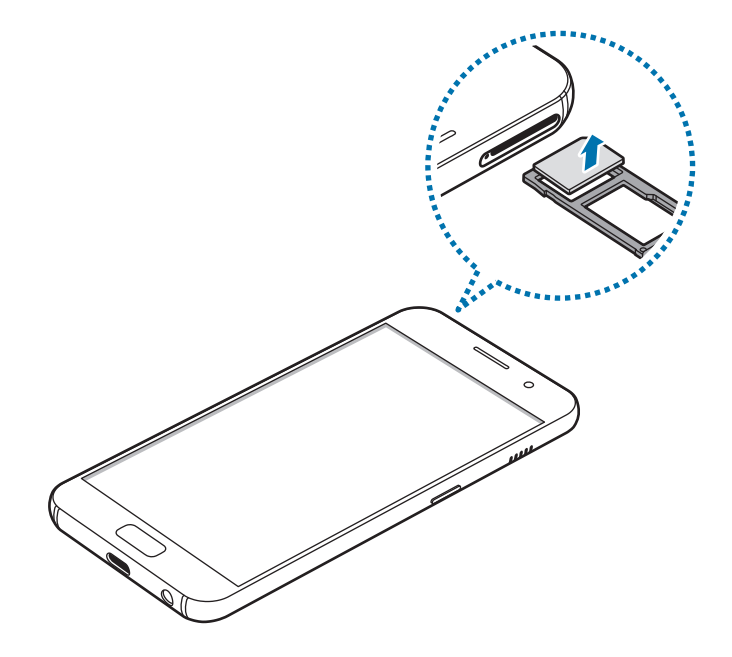

- Tipo 2 (SM-A520F):

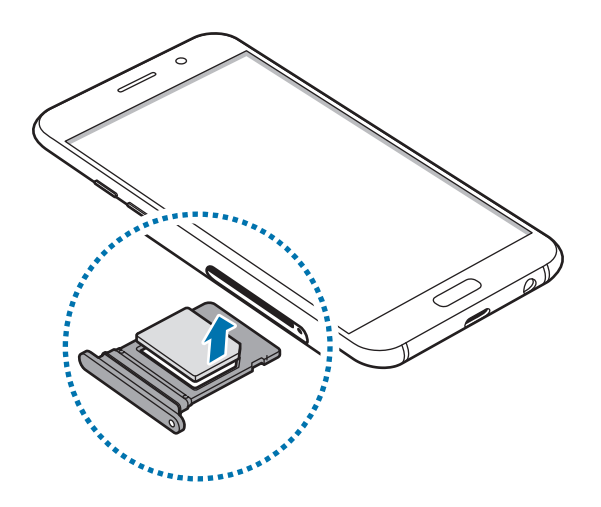

4 Volte a inserir o tabuleiro do cartão SIM na respectiva ranhura.

# Cartão de memória (cartão MicroSD)

## Colocar um cartão de memória

A capacidade do cartão de memória do dispositivo pode variar em relação a outros modelos e alguns cartões de memória podem não ser compatíveis com o dispositivo consoante o fabricante e o tipo do cartão de memória. Para saber a capacidade máxima do cartão de memória do dispositivo, consulte a página web da Samsung.

- Alguns cartões de memória poderão não ser totalmente compatíveis com o dispositivo. Utilizar um cartão incompatível poderá danificar o dispositivo ou o cartão de memória ou pode corromper os dados armazenados no cartão.
  - · Insira o cartão de memória virado para cima.
- O dispositivo suporta apenas cartões de memória com a estrutura de ficheiros do tipo FAT e exFAT. Quando insere um cartão formatado num diferente sistema de ficheiros, o dispositivo irá pedir que volte a formatar o cartão, caso contrário, não reconhecerá o cartão. Se o dispositivo não reconhecer o cartão de memória, formate-o no seu computador.
  - Guardar e apagar frequentemente dados reduz o tempo de vida do cartão de memória.
  - Ao inserir um cartão de memória no dispositivo, o directório de ficheiros do cartão de memória surge na pasta Os Meus Ficheiros → Cartão SD.

- Tipo 1 (SM-A320FL):

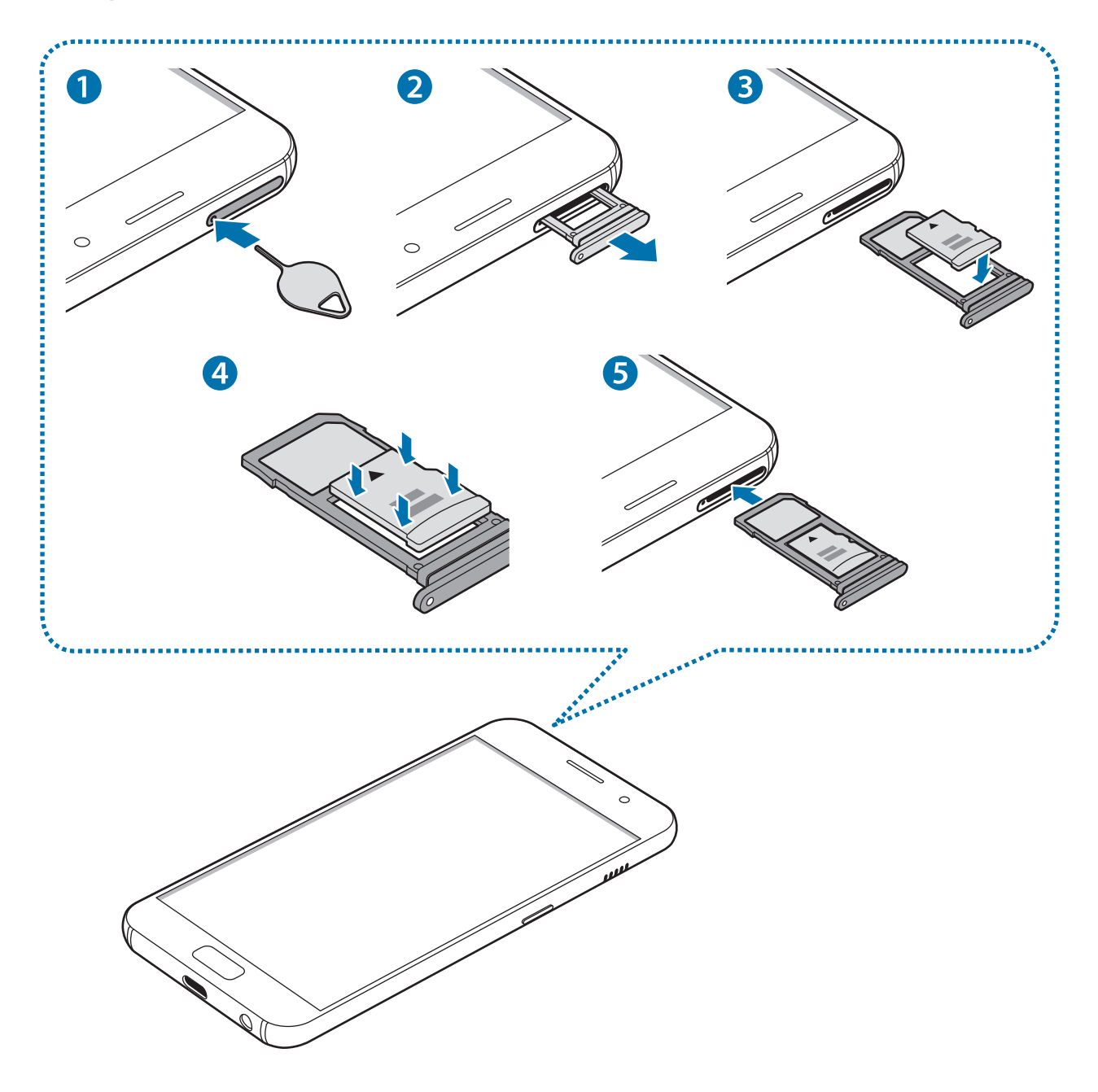

- Tipo 2 (SM-A520F):

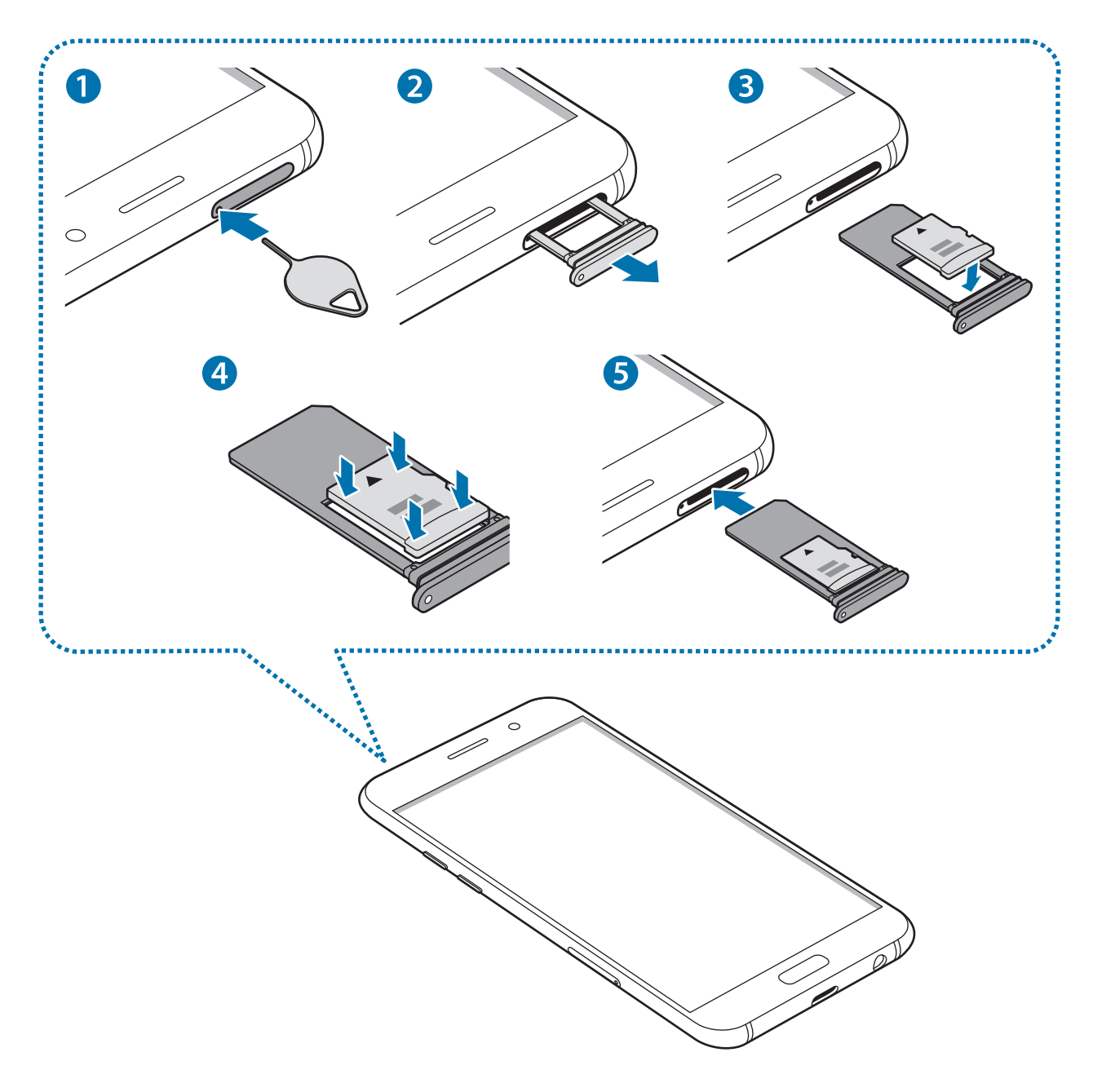

1 Insira o clip de ejeção no orifício do tabuleiro do cartão de memória para soltar o tabuleiro.

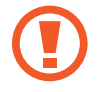

Certifique-se de que o pino de ejecção é inserido em posição perpendicular ao orifício. Caso contrário, poderá danificar o dispositivo.

2 Retire o tabuleiro do cartão de memória cuidadosamente da respetiva ranhura.

Quando remove o tabuleiro do dispositivo, a ligação de dados móveis será desactivada.

- **3** Coloque o cartão de memória no tabuleiro do cartão de memória com os contactos dourados virados para baixo.
  - Tipo 1 (SM-A320FL):

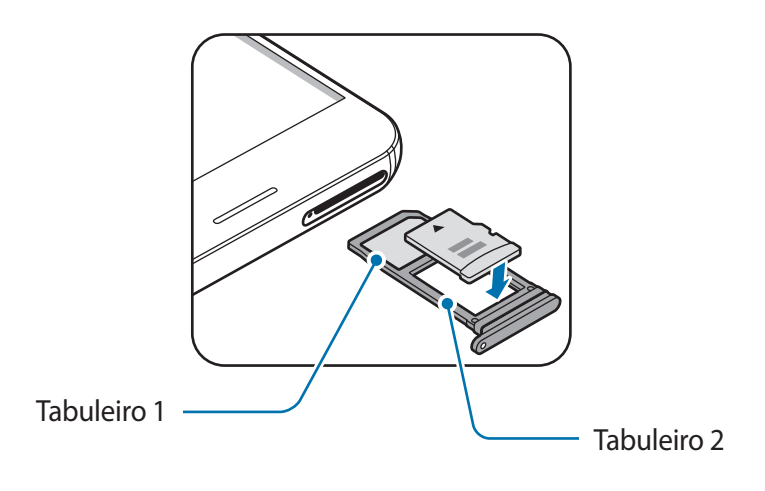

- Tipo 2 (SM-A520F):

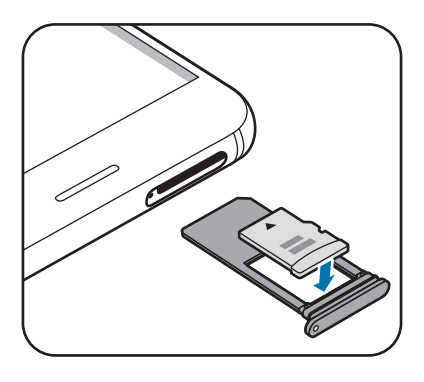

- **4** Suavemente prima o cartão de memória no tabuleiro para o fixar.
- 5 Volte a inserir o tabuleiro do cartão de memória na respetiva ranhura.
  - Se colocar o tabuleiro no dispositivo, com o tabuleiro molhado, o seu dispositivo poderá ficar danificado. Certifique-se sempre de que o tabuleiro está seco.
    - Insira na totalidade o tabuleiro na ranhura para evitar que líquidos entrem no dispositivo.

## Remover o cartão de memória

Antes de remover o cartão de memória, primeiro desative-o para remoção segura. No ecrã Principal, toque em Aplic.  $\rightarrow$  Definições  $\rightarrow$  Manutenção do dispositivo  $\rightarrow$ Armazenamento  $\rightarrow$   $\stackrel{\bullet}{\rightarrow}$   $\rightarrow$  Definições de armazenamento  $\rightarrow$  Cartão SD  $\rightarrow$  Desmontar.

- 1 Insira o pino de ejecção no orifício do tabuleiro para soltar o tabuleiro.
- 2 Retire o tabuleiro cuidadosamente da respectiva ranhura.
- **3** Remova o cartão de memória.
- 4 Volte a inserir o tabuleiro na respectiva ranhura.
  - Não remova o cartão de memória se o dispositivo estiver a transferir ou a aceder a informação. Ao fazê-lo poderá fazer com que os dados se percam, danifiquem ou fiquem corrompidos no cartão de memória ou no dispositivo. A Samsung não é responsável pelas perdas resultantes da utilização inadequada de cartões de memória danificados, incluindo a perda de dados.

# Formatar o cartão de memória

Um cartão de memória formatado num computador pode não ser compatível com o dispositivo. Formate o cartão de memória no dispositivo.

No ecrã Principal, toque em Aplic.  $\rightarrow$  Definições  $\rightarrow$  Manutenção do dispositivo  $\rightarrow$ Armazenamento  $\rightarrow$   $\stackrel{\bullet}{\bullet}$   $\rightarrow$  Definições de armazenamento  $\rightarrow$  Cartão SD  $\rightarrow$  Formatar  $\rightarrow$  FORMATAR.

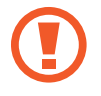

Antes de formatar o cartão de memória, lembre-se que deve efetuar uma cópia de segurança de todas as informações importantes armazenadas no cartão de memória. A garantia do fabricante não cobre a perda de dados resultantes das ações do utilizador.

# Ligar e desligar o dispositivo

Prima sem soltar a tecla ligar/desligar por alguns segundos para ligar o dispositivo.

Quando ligar o dispositivo pela primeira vez ou depois de repor os dados, siga as instruções no ecrã para configurar o seu dispositivo.

Para desligar o dispositivo, prima sem soltar a tecla ligar/desligar e toque em Desligar.

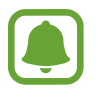

Respeite todos os avisos e informações dadas por pessoal autorizado quando se encontrar em áreas onde o uso de dispositivos sem fios é restrito, tal como aviões e hospitais.

#### Reiniciar o dispositivo

Se o dispositivo bloquear ou deixar de responder, prima sem soltar a tecla ligar/desligar e a tecla de baixar o volume, ao mesmo tempo, por mais de 7 segundos de modo a reiniciá-lo.

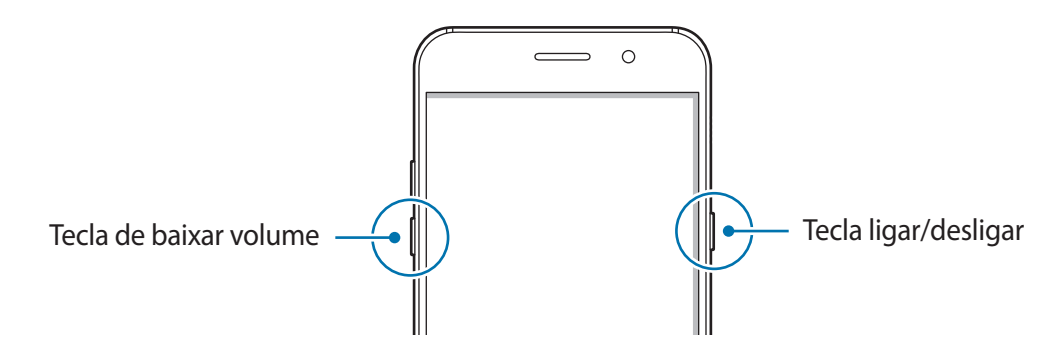

# Controlar o ecrã táctil

- Não permita que o ecrã táctil estabeleça contacto com outros dispositivos eletrónicos.
   Descargas electroestáticas poderão causar mau funcionamento do ecrã táctil.
  - Para evitar danificar o ecrã táctil, não lhe toque com nenhum objeto afiado, nem exerça demasiada pressão com os seus dedos.
- O dispositivo poderá não reconhecer as introduções de toque muito perto das margens do ecrã, pois estão fora da área de introdução de toque.
- Deixar o ecrã táctil inativo por longos períodos de tempo pode criar sobreposição de imagens (queimadura do ecrã) ou imagens fantasma. Desligue o ecrã táctil quando não estiver a usar o dispositivo.
- · Recomenda-se que utilize os seus dedos para tocar no ecrã táctil.

#### Tocar

Para abrir uma aplicação, para seleccionar um item do menu, para premir uma tecla no ecrã ou para introduzir um caráter utilizando o teclado no ecrã, toque com o seu dedo.

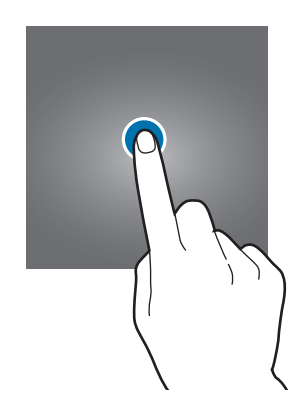

#### Tocar sem soltar

Toque sem soltar num item ou no ecrã por mais de 2 segundos para aceder às opções disponíveis.

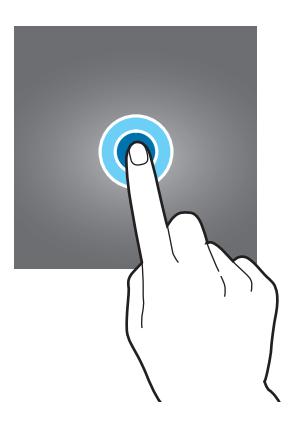

### Arrastar

Para mover um ícone, toque sem soltar e arraste-o para a posição pretendida.

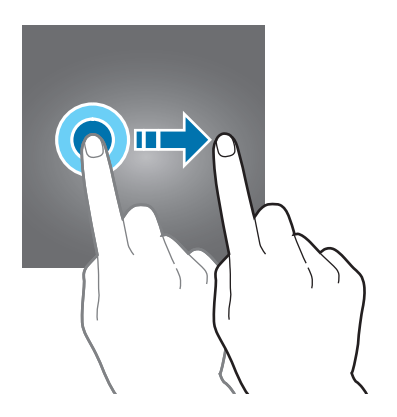

#### **Duplo toque**

Toque duas vezes numa página web ou imagem para aumentar o zoom. Toque duas vezes novamente para voltar.

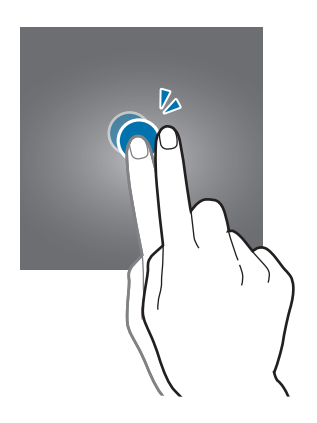

#### Deslizar

Deslize para a esquerda ou direita no ecrã Principal ou no ecrã de Aplicações para ver outros painéis. Deslize para cima ou para baixo para deslocar através de uma página web ou uma lista de itens, tal como os contactos.

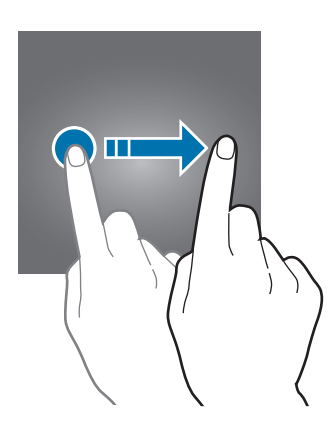

## Afastar e juntar

Afaste dois dedos numa página web, mapa ou imagem para aumentar uma parte. Belisque para diminuir o zoom.

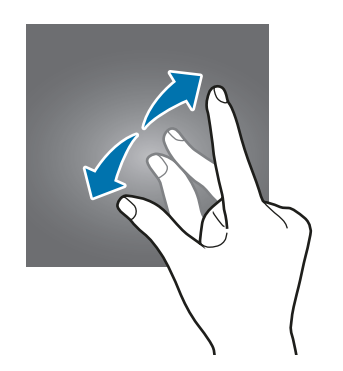

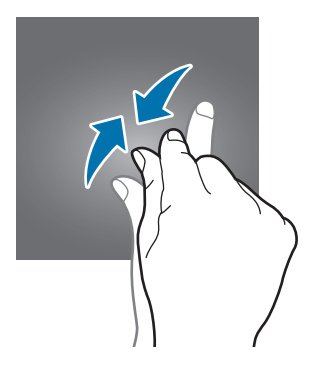

# Ecrã Principal

# Ecrã Principal

O ecrã Principal é o ponto de partida para aceder a todas as funções do dispositivo. Exibe widgets e atalhos para aplicações e outros itens.

Para visualizar outros painéis, deslize para a esquerda ou para a direita ou toque em um dos indicadores do ecrã na parte inferior do ecrã.

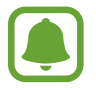

O ecrã Principal pode variar dependendo da região ou operadora.

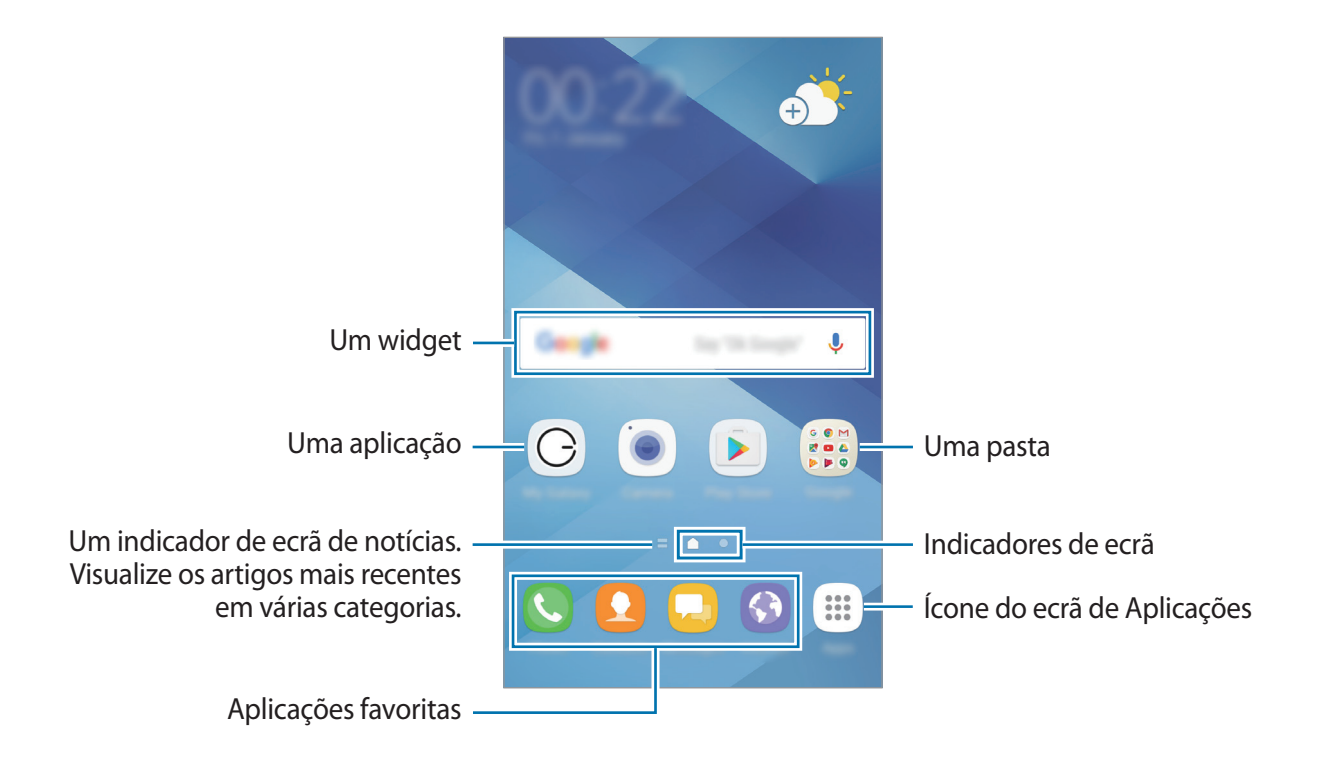

### Opções do ecrã Principal

No ecrã Principal, toque sem soltar numa área vazia ou junte os seus dedos para aceder às opções disponíveis. Personalize o ecrã Principal adicionando, removendo ou reorganizando os painéis. Pode também definir o fundo do ecrã Principal, adicionar widgets ao ecrã Principal e mais.

- Fundos e temas: altere o fundo, o tema ou os ícones do dispositivo.
- Widgets: adicione widgets ao ecrã Principal. Widgets são pequenas aplicações que iniciam funções de aplicações específicas para fornecer informações e acesso adequado ao seu ecrã Principal.
- Grelha do ecrã: altere o tamanho da grelha para mostrar mais ou menos itens no ecrã Principal e no ecrã de Aplicações.

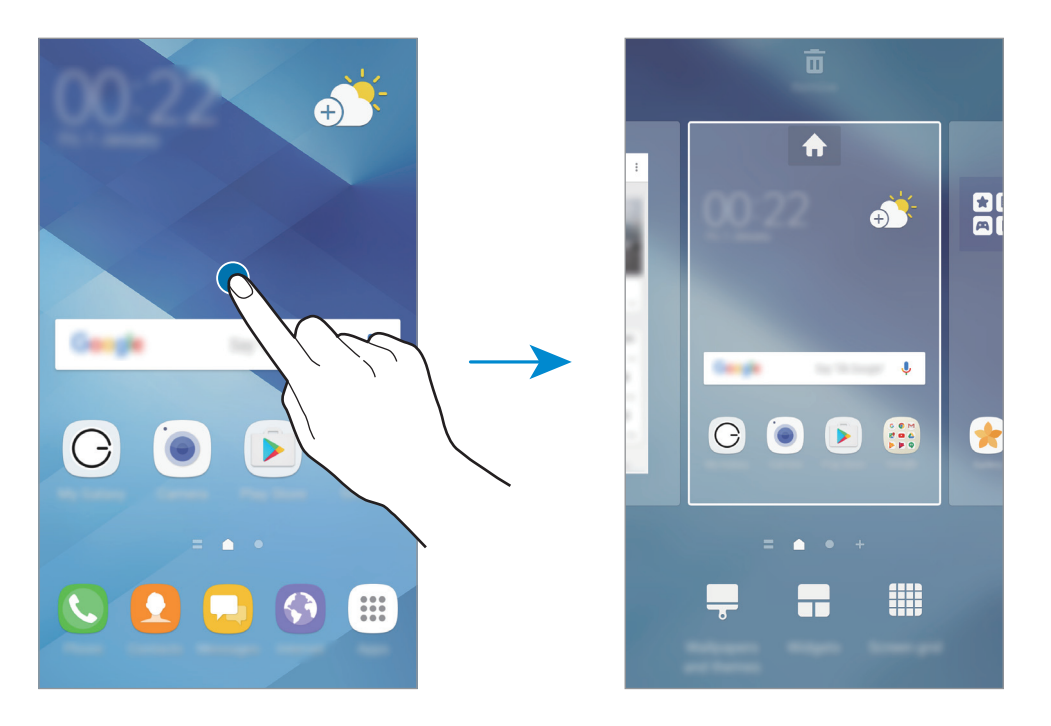

#### Adicionar itens

Toque sem soltar numa aplicação ou numa pasta no ecrã de Aplicações e arraste para o ecrã Principal.

Para adicionar widgets, toque sem soltar numa área vazia no ecrã Principal, toque em **Widgets**, toque sem soltar num widget e arraste-o para o ecrã Principal.

#### **Mover itens**

Toque sem soltar num item no ecrã Principal e arraste-o para uma nova localização.

Pode também mover aplicações utilizadas frequentemente para a área de atalhos na parte inferior do ecrã Principal.

Para mover o item para outro painel, arraste-o para o lado do ecrã.

Para mover um item mais facilmente, toque sem soltar num ícone e araste-o para **Mover aplicações** na parte superior do ecrã. O item irá mover-se para o painel no cimo do ecrã. Deslize para a esquerda ou direita para mover para outro painel e arraste o item para a nova localização.

#### **Remover itens**

Toque sem soltar num item e arraste-o para Remover no cimo do ecrã.

#### **Criar pastas**

Crie pastas e agrupe aplicações semelhantes para aceder e iniciar aplicações rapidamente.

- **1** No ecrã Principal, toque sem soltar numa aplicação e arraste-a sobre outra aplicação.
- 2 Largue a aplicação quando surgir uma moldura de pasta em volta da aplicação.

Uma nova pasta contendo as aplicações selecionadas será criada.

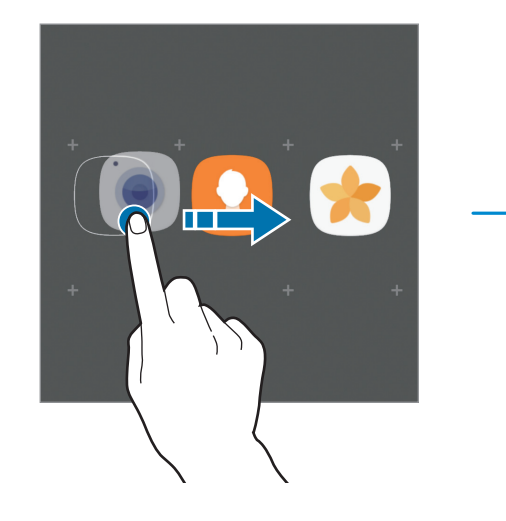

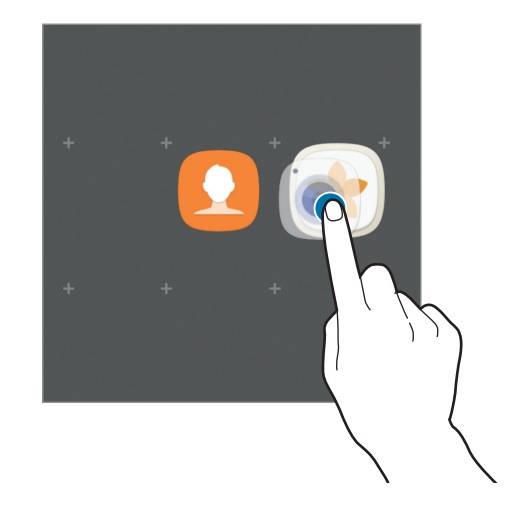
**3** Toque em **Introduzir nome pasta** e introduza um nome para a pasta.

Para alterar a cor de fundo, toque em 🏵.

Para adicionar mais aplicações à pasta, toque em **ADICIONAR**, assinale as aplicações e toque em **ADICIONAR**. Pode também adicionar uma aplicação arrastando-a para a pasta no ecrã Principal.

Para mover aplicações de uma pasta para o ecrã Principal, toque na pasta e depois araste uma aplicação para o ecrã Principal.

Para eliminar aplicações numa pasta, toque na pasta e depois arraste a aplicação que pretender eliminar para **Eliminar** no cimo o ecrã.

### Gerir painéis

No ecrã Principal, toque sem soltar numa área vazia para adicionar, mover ou remover um painel.

Para adicionar um painel, deslize para a esquerda e toque em +.

Para mover um painel, toque sem soltar na pré-visualização de um painel e arraste-o para a nova localização.

Para remover o painel, toque sem soltar na pré-visualização de um painel e arraste-a para **Remover** na parte superior do ecrã.

Para definir um painel como ecrã Principal, toque em 🛖.

### Utilizar opções rápidas

No ecrã Principal, toque sem soltar numa pasta ou ícone de aplicações para aceder rapidamente às opções.

# Ecrã de Aplicações

O ecrã de Aplicações mostra ícones de todas as aplicações, incluindo as novas aplicações instaladas.

No ecrã Principal, toque em **Aplic.** para abrir o ecrã de Aplicações. Para visualizar outros painéis, deslize para a esquerda ou para a direita ou seleccione um indicador do ecrã na parte inferior do ecrã.

#### **Mover itens**

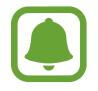

Esta funcionalidade poderá não estar disponível dependendo da sua região ou operadora.

Básico

No Ecrã de aplicações, toque em  $\bullet \rightarrow$ Editar. Toque num item sem soltar e arraste-o para uma nova localização.

Para mover o item para outro painel, arraste-o para o lado do ecrã.

### **Criar pastas**

Crie pastas e agrupe aplicações semelhantes para aceder e iniciar as aplicações que quiser rapidamente.

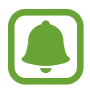

Esta funcionalidade poderá não estar disponível dependendo da sua região ou operadora.

- 1 No Ecrã de aplicações, toque em  $\bullet \rightarrow$  Editar.
- 2 Toque sem soltar numa aplicação e arraste-a sobre outra aplicação.
- 3 Largue a aplicação quando surgir uma moldura de pasta em volta da aplicação. Uma nova pasta contendo as aplicações selecionadas será criada.

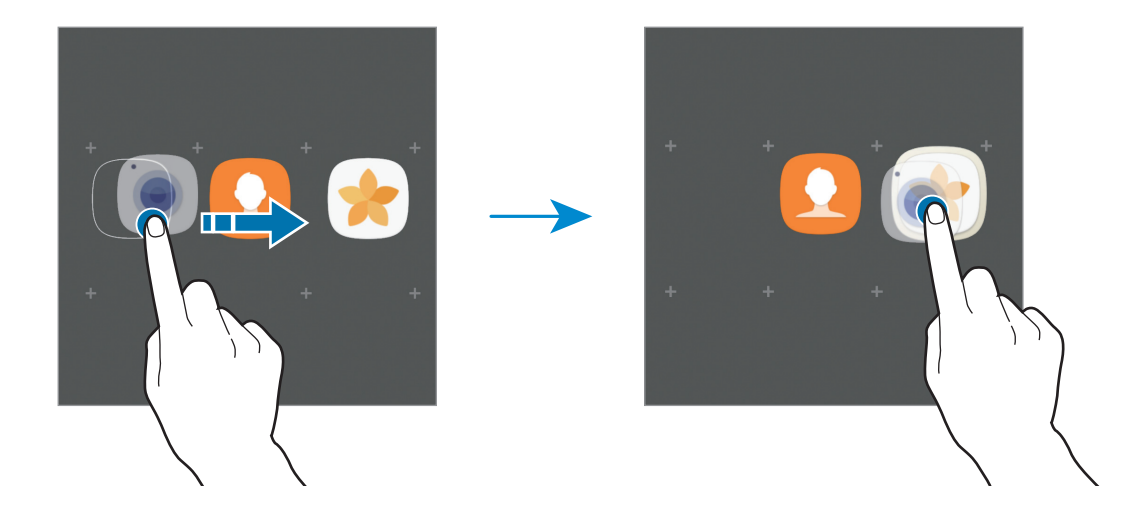

**4** Toque em **Introduzir nome pasta** e introduza um nome para a pasta.

Para alterar a cor de fundo, toque em 🏵.

Para adicionar mais aplicações à pasta, toque em **ADICIONAR**, assinale as aplicações e toque em **ADICIONAR**. Pode também adicionar uma aplicação arrastando-a para a pasta no ecrã de Aplicações.

Para eliminar uma pasta, selecione uma pasta com —. Só a pasta será eliminada. As aplicações da pasta serão deslocadas para o ecrã de Aplicações.

Básico

#### **Reorganizar itens**

Pode voltar a organizar os itens por ordem alfabética no ecrã de Aplicações.

No ecrã de Aplicações, toque em  $\bullet \rightarrow$  Ordenar  $\rightarrow$  Ordem alfabética.

### **Procurar itens**

Pode procurar aplicações no ecrã de Aplicações ou a partir da Galaxy Apps ou Play Store.

No ecrã de Aplicações, introduza caracteres no campo de procura. O dispositivo irá procurar e exibir os itens contendo os caracteres que inseriu.

# Ícones indicadores

Surgem na barra de estado ícones indicadores no cimo do ecrã. Os ícones listados na tabela abaixo são os mais comuns.

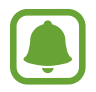

A barra de estado pode não surgir na parte superior do ecrã em algumas aplicações. Para exibir a barra de estado, arraste para baixo desde a parte superior do ecrã.

| Ícone               | Significado                              |
|---------------------|------------------------------------------|
| $\otimes$           | Sem rede                                 |
| h.                  | Potência do sinal                        |
| R                   | Roaming (fora da área normal de serviço) |
| G<br>₊↑             | Rede GPRS ligada                         |
| E<br>ŧt             | Rede EDGE ligada                         |
| 3G<br>↓↑            | Rede UMTS ligada                         |
| H<br>+1             | Rede HSDPA ligada                        |
| H+<br>↓1            | Rede HSPA+ ligada                        |
| 4G / LTE<br>↓↑ / ↓↑ | Rede 4G/LTE ligada                       |
| ţ;                  | Wi-Fi ligado                             |
| *                   | Bluetooth ativado                        |
| <b>Q</b>            | GPS ativado                              |

| Ícone       | Significado                             |
|-------------|-----------------------------------------|
| <i>د</i>    | Chamada em curso                        |
| č           | Chamada Perdida                         |
| <b>P</b>    | Nova SMS ou MMS                         |
| Ø           | Alarme ativado                          |
| *           | Modo silencioso ativado                 |
| <b>}</b> ≰} | Modo de vibração ativado                |
| ×           | Modo de voo ativado                     |
| A           | Ocorreu um erro ou aconselha-se atenção |
|             | Nível de carga da bateria               |

# Ecrã bloqueado

Premir a tecla ligar/desligar desliga o ecrã e bloqueia-o. Além disso, o ecrã desliga-se e bloqueia automaticamente se o dispositivo não for utilizado por um período de tempo específico.

O ecrã é bloqueado com Passar o dedo, o método de bloqueio padrão.

Prima a tecla ligar/desligar ou a tecla Inicio e deslize o dedo em qualquer direcção do ecrã para desbloquear o ecrã.

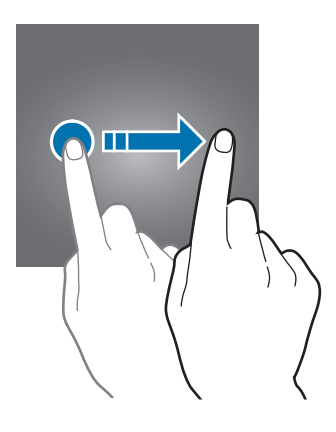

Para alterar o método de bloqueio do ecrã, no ecrã de Aplicações, toque em **Definições** → **Ecrã bloqueio e segurança** → **Tipo de bloqueio do ecrã** e seleccione um método.

Quando define um padrão, PIN, palavra-passe ou impressão digital como método de bloqueio do ecrã, poderá proteger a sua informação pessoal, impedindo que outros possam aceder ao seu dispositivo. Depois de definir um método de bloqueio do ecrã, o dispositivo irá requerer um código de desbloqueio sempre que o desbloquear.

- Passar o dedo: deslize em qualquer direcção no ecrã para o desbloquear.
- Padrão: desenhe um padrão com quatro ou mais pontos para desbloquear o ecrã.
- PIN: insira um PIN com pelo menos quatro números para desbloquear o ecrã.
- Palavra-passe: insira uma palavra-passe com pelo menos quatro caracteres, números ou símbolos para desbloquear o ecrã.
- Nenhum: não defina nenhum método de bloqueio do ecrã.
- Impressões digitais: Registe as suas impressões digitais para desbloquear o ecrã. Consulte Reconhecimento de impressão digital para mais informação.
- Pode desbloquear o ecrã do seu dispositivo de forma remota a partir da página web Localizar o meu telemóvel (findmymobile.samsung.com), com a sua conta Samsung. Para utilizar esta funcionalidade, o dispositivo tem de estar ligado ao Wi-Fi ou à rede móvel e tem de iniciar sessão na conta Samsung.
- Se se esquecer de um código de desbloqueio, não poderá utilizar o dispositivo se não efetuar a reposição. A Samsung não é responsável por qualquer perda de dados ou inconveniente causado pelo esquecimento de códigos de bloqueio.
- Pode definir o seu dispositivo para realizar um reinício de dados de fábrica, se inserir várias vezes um código de desbloqueio errado, de seguida, e atingir o número de tentativas limite. No ecrã de Aplicações, toque em Definições → Ecrã bloqueio e segurança → Definições de bloqueio seguro e toque no interruptor Reposição de fábrica auto para o activar.

# **Always On Display**

Pode definir o dispositivo para exibir informações, tais como, calendário ou imagem, no ecrã quando está desligado.

1 No ecrã de Aplicações, toque em **Definições** → **Visor e luz** → **Always On Display** e toque no interruptor para o ativar.

2 Toque em Esquemas  $\rightarrow$  Conteúdo a mostrar e selecione um item para mostrar.

- **Relógio**: seleccione um estilo de relógio e uma imagem de fundo.
- Calendário: seleccione um estilo de calendário.
- **Imagem**: seleccione uma imagem a mostrar no ecrã quando está desligado. Se selecionar **Relógio** ou **Calendário**, também pode definir a exibição de ícones de notificação. Toque no interruptor **Mostrar notificações** para o ativar.

Quando o ecrã está desligado, o dispositivo irá mostra a informação seleccionada.

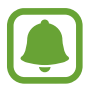

Esta funcionalidade será desactivada quando a energia da bateria for inferior a 5 %.

### Definir o horário da funcionalidade Always On Display

No ecrã de Aplicações, toque em **Definições**  $\rightarrow$  **Visor e luz**  $\rightarrow$  **Always On Display** e toque no interruptor **Mostrar sempre** para o desativar. Em seguida, toque em **Definir horário** e defina a hora de início e de fim.

#### Abrir notificações com o ecrã desligado

Quando receber uma mensagem, chamada perdida ou notificações da aplicação, são apresentados ícones de notificação no ecrã, mesmo quando está desligado. Toque duas vezes num ícone de notificação com o seu dedo para ver a respetiva notificação.

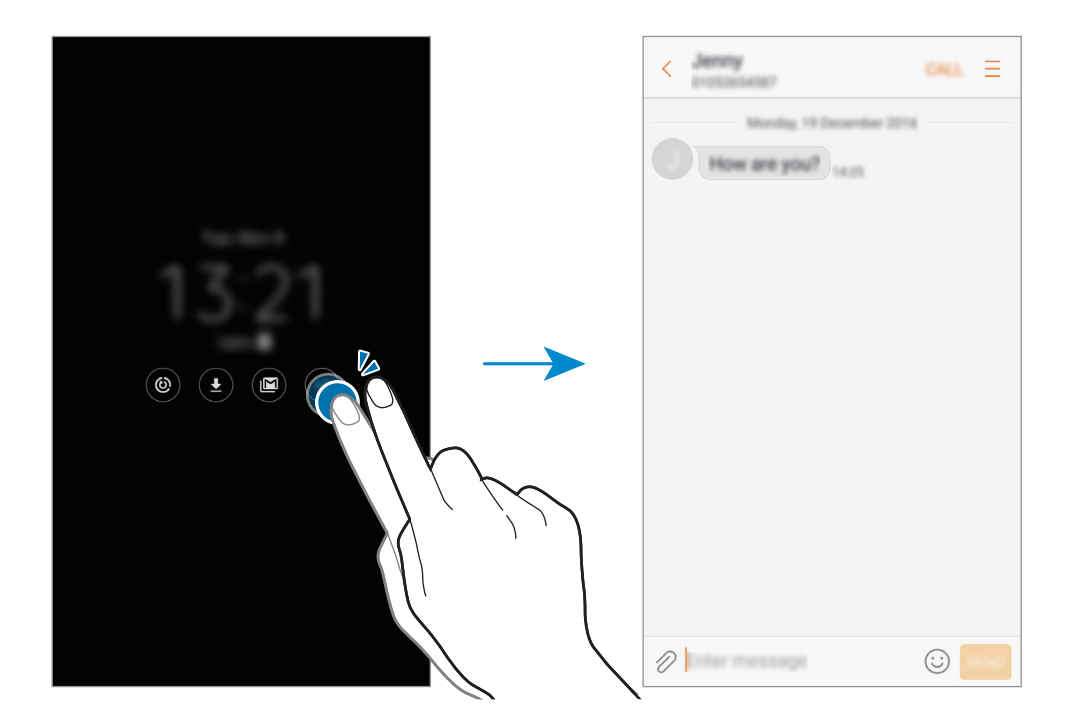

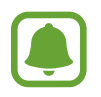

Se o ecrã estiver bloqueado, tem de o desbloquear para ver as notificações.

### Controlar a reprodução da música quando o ecrã está desligado

Pode controlar a reprodução da música quando o ecrã está desligado, sem ter de o ligar.

Toque com o dedo duas vezes no título da música atualmente em reprodução. O controlador de música irá aparecer. Toque duas vezes nos ícones para controlar a reprodução.

# Painel de notificações

# Utilizar o painel de notificações

Quando recebe novas notificações, tais como mensagens ou chamadas perdidas, surgem ícones indicadores na barra de estado. Para ver mais informação sobre os ícones, abra o painel de notificações e veja os detalhes.

Para abrir o painel de notificações, arraste a barra de estado para baixo. Para fechar o painel de notificação, deslize o dedo de baixo para cima no ecrã.

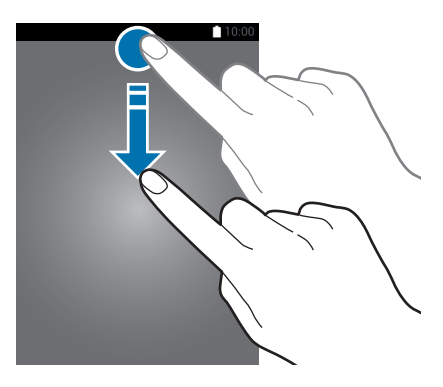

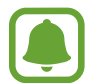

Pode abrir o painel de notificações, mesmo com o ecrã bloqueado.

Pode utilizar as funções seguintes no painel de notificações.

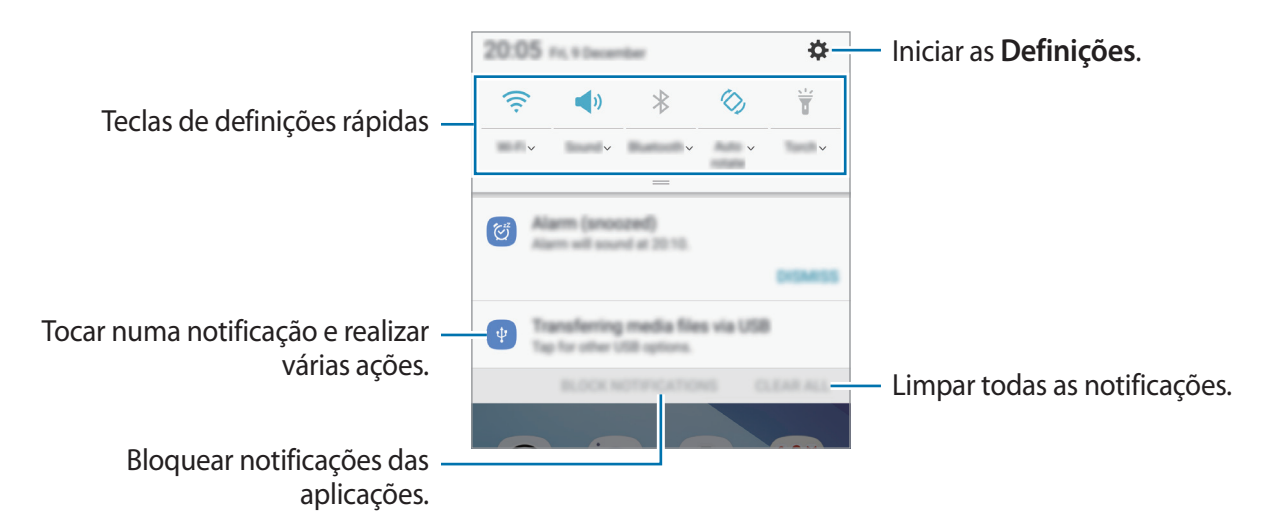

### Utilizar teclas de definições rápidas

Toque nas teclas de definições rápidas para ativar determinadas funcionalidades. Deslize para baixo no painel de notificações para ver mais botões.

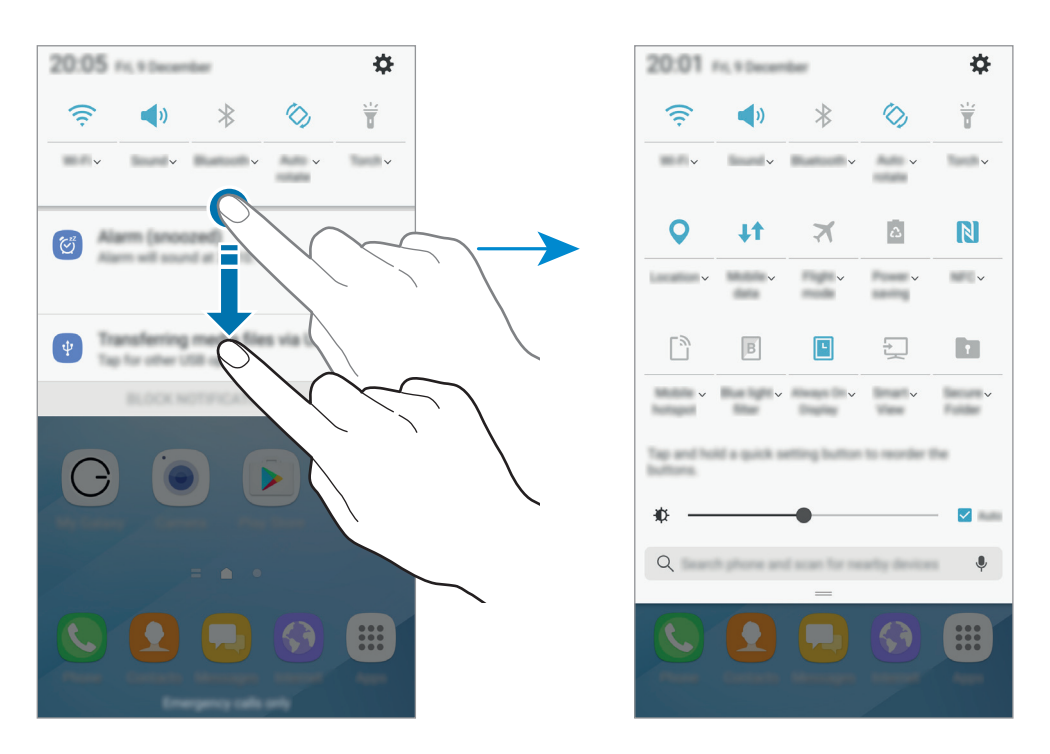

Para ver definições mais detalhadas, toque no texto sob cada botão.

Para voltar a organizar os botões, toque sem soltar num botão de definição rápida até que todos os botões de definição rápida sejam apresentados. Depois, toque sem soltar num botão e arraste-o para uma nova localização.

## Finder

Procura uma variedade de conteúdos com uma palavra-chave ou procura dispositivos próximos.

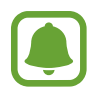

Esta funcionalidade poderá não estar disponível dependendo da sua região ou operadora.

### Procurar conteúdo ou dispositivos próximos

Abra o painel de notificações, deslize o dedo para baixo e toque em **Procurar telefone e pesquisar dispositivos próximos**.

Introduza uma palavra-chave no campo de procura ou toque em 🎈 e diga uma palavra-chave.

Para obter resultados mais precisos, toque em **Filtro** por baixo do campo de procura e selecione detalhes de filtro.

Para procurar dispositivos próximos, toque em **ACTUALIZAR**. Consulte Ligação Rápida para mais informação.

### Definir categorias de procura

Pode definir categorias de procura para procurar conteúdo em campos de procura específicos.

Toque em  $\bullet \rightarrow Definições \rightarrow Selec. local. procura e seleccione categorias.$ 

# Introduzir texto

# Teclado

Um teclado surge automaticamente quando introduz texto para enviar mensagens, criar notas e mais.

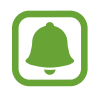

A introdução de texto não é compatível com alguns idiomas. Para introduzir texto, terá de alterar o idioma de escrita para um dos idiomas suportados.

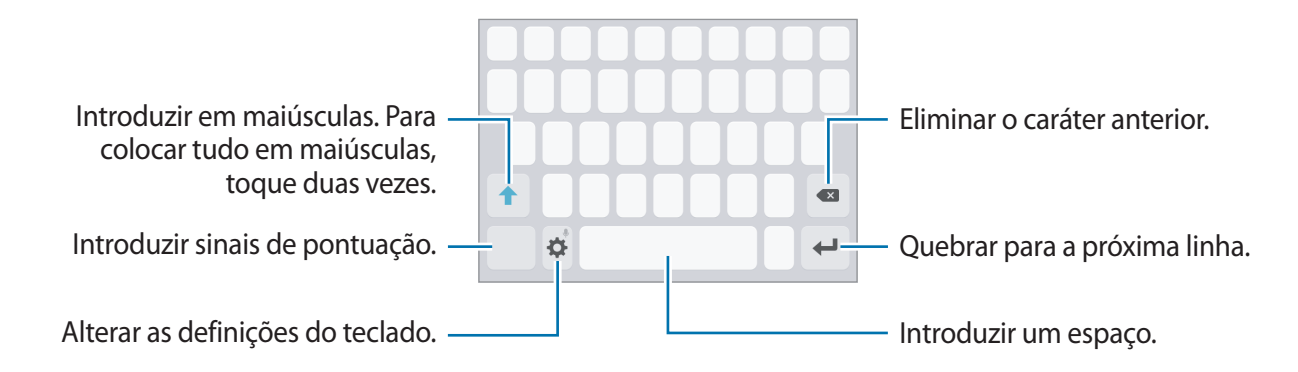

### Alterar o idioma de escrita

Toque em  $\clubsuit \rightarrow$  Idiomas e tipos  $\rightarrow$  Adic. idiomas introdução e depois seleccione os idiomas a utilizar. Quando seleciona dois ou mais idiomas, pode alterar entre os idiomas de escrita deslizando a barra de espaço para a esquerda ou direita.

### Alterar a disposição do teclado

Toque em  $2 \rightarrow$  Idiomas e tipos, selecione um idioma e depois selecione um esquema de teclado a utilizar.

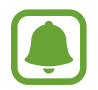

No **Teclado 3x4**, uma tecla possui três ou quatro caracteres. Para introduzir um carácter, toque na tecla correspondente repetidamente até que o carácter desejado surja.

# Funções adicionais do teclado

Toque sem soltar em 🌣 para utilizar várias funções. Podem surgir outros ícones em vez do ícone 🗱 dependendo da última função a ser utilizada.

• 🔍 : introduzir texto para voz.

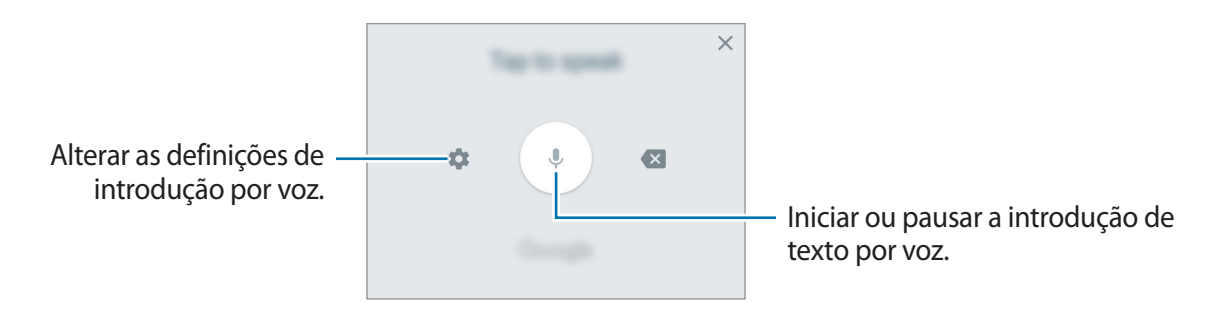

- 🖬 : Adicionar um item da área de transferência.
- 🙂 : Introduzir ícones expressivos.
- 🔅 : Alterar as definições do teclado.

### Copiar e colar

- 1 Toque sem soltar sobre o texto.
- 2 Arraste ou para selecionar o texto desejado ou toque em Seleccionar tudo para selecionar todo o texto.
- **3** Toque em **Copiar** ou **Cortar**.

O texto selecionado é copiado para a área de transferência.

4 Toque sem soltar onde pretende que o texto seja inserido e toque em **Colar**.

Para colar o texto que copiou anteriormente, toque em Área transferência e selecione o texto.

# Dicionário

Procure definições de palavras enquanto utiliza algumas funcionalidades, tal como quando procura páginas web.

1 Toque sem soltar numa palavra que pretende procurar.

Se a palavra que pretende procurar não estiver selecionada, arraste 🥑 ou 🔵 para selecionar o texto desejado.

2 Toque em Dicionário ou Mais  $\rightarrow$  Dicionário na lista de opções.

Se um dicionário não estiver pré-instalado no dispositivo, toque em **Mover para Gerir dicionários**  $\rightarrow$   $\bigcirc$  junto de um dicionário para o transferir.

**3** Visualize a definição na janela pop-up do dicionário.

Alterar para a vista de ecrã inteiro, toque em 🗹. Toque na definição no ecrã para ver mais definições. Na vista detalhada, toque em ★ para adicionar a palavra à lista de palavras favoritas ou toque em **Procurar na Web** para utilizar a palavra como um termo de procura.

# Captura de ecrã

Capture uma imagem do ecrã enquanto utiliza o dispositivo.

#### Capturar imagens do ecrã

Prima sem soltar a tecla Início e a tecla ligar/desligar ao mesmo tempo. Pode ver as imagens capturadas na Galeria.

Pode também capturar imagens do ecrã deslizando a lateral da sua mão para a esquerda ou para a direita pelo ecrã. Se esta funcionalidade não estiver activada, abra o ecrã de Aplicações, toque em **Definições** → **Funções avançadas** → **Passar a mão para capturar** e toque no interruptor para o activar.

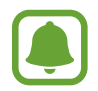

Não é possível efetuar uma captura de ecrã enquanto utiliza algumas aplicações e funcionalidades.

### Captura inteligente

Pode capturar o ecrã actual e área deslocável. Pode também recortar e partilhar de imediato o ecrã capturado.

Se esta funcionalidade não estiver activada, abra o ecrã de Aplicações, toque em **Definições** → **Funções avançadas** → **Captura inteligente**, toque no interruptor para a activar e depois obtenha uma captura de ecrã. No ecrã que estiver a capturar, utilize uma das opções seguintes:

- Captura de deslocamento: capture mais conteúdo que continua por vários ecrãs, como uma página web. O ecrã irá deslocar para baixo automaticamente e capturar mais conteúdo.
- Desenhar: escreva ou desenhe na captura de ecrã.
- Recortar: recorte uma parte da captura de ecrã.
- Partilhar: partilhe a captura de ecrã.

# Abrir aplicações

No ecrã Principal ou no ecrã de Aplicações, selecione um ícone de aplicação para a abrir.

Para abrir uma aplicação da lista de aplicações utilizadas recentemente, toque em 🗂 e selecione uma janela de uma aplicação recente.

### Fechar uma aplicação

Toque em 🗇 e arraste a janela de uma aplicação recente para a esquerda ou para a direita para a fechar. Para terminar todas as aplicações ativas, toque em FECHAR TODAS.

# Pasta Segura

### Introdução

A Pasta Segura evita que os seus conteúdos privados e as suas aplicações, tais como fotos e notas, sejam acedidos por outras pessoas. Pode manter a privacidade e segurança dos seus conteúdos privados e das suas aplicações, mesmo se o dispositivo estiver bloqueado.

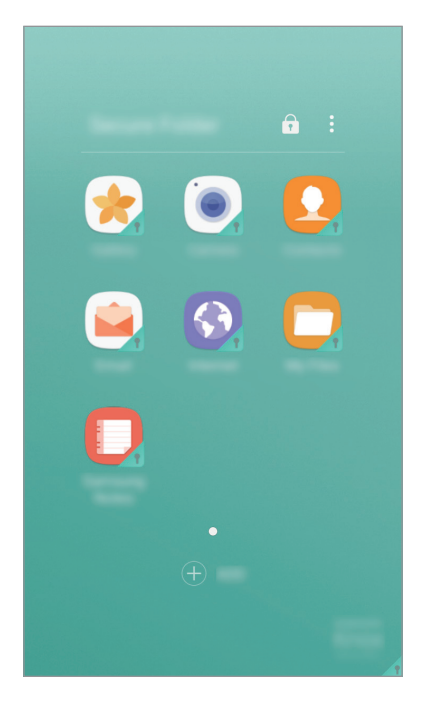

A Pasta Segura é uma área de armazenamento segura e separada. Os dados da Pasta Segura não podem ser transferidos para outros dispositivos com métodos de partilha não aprovados, como por USB ou pelo Wi-Fi Direct. Se tentar personalizar o sistema operativo ou modificar o software, a Pasta Segura fica automaticamente bloqueada e inacessível. Antes de guardar dados na Pasta Segura, deve fazer uma cópia de segurança dos dados noutro local seguro.

## Criar a Pasta Segura

- 1 No ecrã de Aplicações, toque em Definições → Ecrã bloqueio e segurança → Pasta Segura.
- 2 Toque em INICIAR e entre na sua conta Samsung.
- **3** Selecione um método de bloqueio para a Pasta Segura e siga as instruções no ecrã para concluir a configuração.

Um atalho para a Pasta Segura será adicionado ao ecrã Principal e ao ecrã de Aplicações.

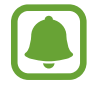

Se se esquecer do código de desbloqueio da Pasta Segura, pode repô-lo com a conta Samsung. Toque na tecla de reposição apresentada quando é introduzido um código de desbloqueio incorreto e introduza a palavra-passe da conta Samsung.

# Definir o bloqueio automático para a Pasta Segura

Defina o bloqueio automático para a Pasta Segura quando não estiver a ser utilizada.

- 1 No ecrã de Aplicações, toque em Samsung  $\rightarrow$  Pasta Segura.
- 2 Toque em  $\rightarrow$  Definições  $\rightarrow$  Bloqueio automático da Pasta Segura.
- 3 Selecione uma opção de bloqueio.

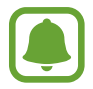

Para bloquear manualmente a sua Pasta Segura, toque em 🔂.

# Mover conteúdo

Mova conteúdo, tal como fotos e contactos para a Pasta Segura. As seguintes ações são exemplos de como mover uma imagem do armazenamento padrão para a Pasta Segura.

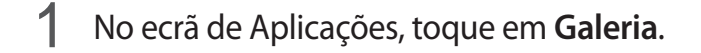

2 Selecione uma imagem e toque em  $\bullet \rightarrow$  Mover para Pasta Segura.

Os itens selecionados serão movidos para a aplicação correspondente na Pasta Segura.

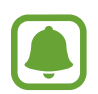

Pode mover conteúdo da Pasta Segura para a aplicação correspondente no armazenamento padrão. Selecione uma imagem e toque em  $\stackrel{\bullet}{\bullet} \rightarrow$  **Movido para fora da Pasta Segura**.

### Adicionar aplicações

Adicione uma aplicação para utilizar na Pasta Segura.

- 1 No ecrã de Aplicações, toque em Samsung  $\rightarrow$  Pasta Segura.
- 2 Toque em ADICIONAR.
- Assinale uma ou mais aplicações instaladas no dispositivo e toque em ADICIONAR.
  Para instalar aplicações da Play Store, toque em TRANSFERIR DA PLAY STORE.

#### Remover aplicações da Pasta Segura

Toque sem soltar numa aplicação e arraste-a para **Desactivar** ou **Desinstalar** na parte superior do ecrã.

### **Adicionar contas**

Adicione as suas contas Samsung e Google ou outras contras para sincronizar com as aplicações na Pasta Segura.

- 1 No ecrã de Aplicações, toque em Samsung  $\rightarrow$  Pasta Segura.
- 2 Toque em  $\rightarrow$  Definições  $\rightarrow$  Contas  $\rightarrow$  Adicionar conta.
- **3** Selecione um serviço de uma conta.
- **4** Siga as instruções no ecrã para concluir a configuração da conta.

### Ocultar a Pasta Segura

Pode ocultar o atalho da Pasta Segura a partir do ecrã Principal e do ecrã de Aplicações.

- 1 No ecrã de Aplicações, toque em Samsung  $\rightarrow$  Pasta Segura.
- 2 Toque em  $\rightarrow$  **Definições** e toque no interruptor **Mostrar Pasta Segura** para o ativar.

Para voltar a mostrar a Pasta Segura, abra o ecrã de Aplicações, toque em **Definições** → **Ecrã bloqueio e segurança** → **Pasta Segura** e, em seguida, toque no interruptor **Mostrar Pasta Segura** para o ativar.

### Desinstalar a Pasta Segura

Pode desinstalar a Pasta Segura, incluindo o conteúdo e as aplicações guardados.

1 No ecrã de Aplicações, toque em Definições → Ecrã bloqueio e segurança → Pasta Segura → Desinstalar.

2 Toque em DESINSTALAR ou CÓPIA SEG. E DESINSTALAR.

- **DESINSTALAR**: desinstale imediatamente a Pasta Segura. Todas as aplicações na Pasta Segura, incluindo o conteúdo e as contas, serão eliminados.
- CÓPIA SEG. E DESINSTALAR: faça uma cópia de segurança do conteúdo e desinstale a Pasta Segura. Para aceder à cópia de segurança dos dados da Pasta Segura, abra o ecrã de Aplicações e toque em Samsung → Os Meus Ficheiros → O meu dispositivo → Secure Folder.

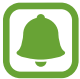

Não será criada a cópia de segurança das notas guardadas no Samsung Notes.

# Multi Janela

### Introdução

A funcionalidade Multi Janela permite-lhe executar duas aplicações ao mesmo tempo na vista de ecrã dividido. Pode também executar várias aplicações ao mesmo tempo na vista pop-up.

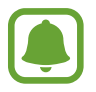

Algumas aplicações podem não suportar esta funcionalidade.

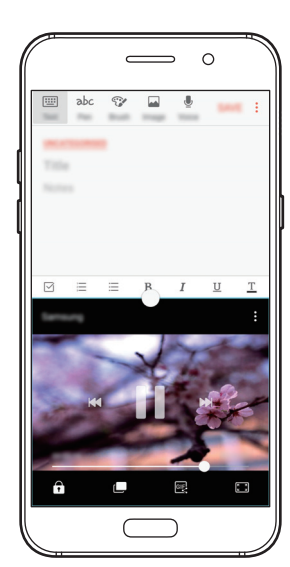

Vista janela dividida

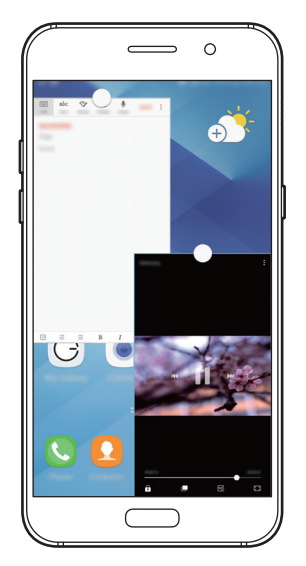

Vista pop-up

## Vista janela dividida

- 1 Toque em 🗇 para abrir a lista de aplicações recentes.

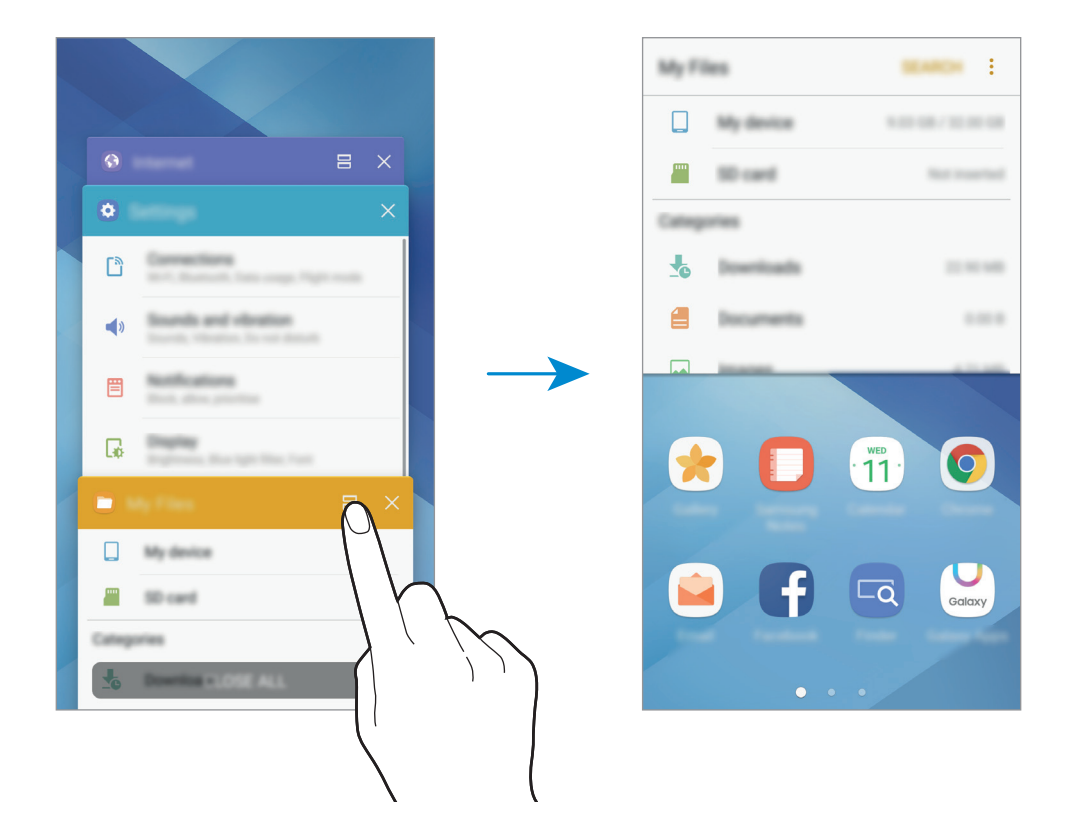

3 Deslize para a esquerda ou para a direita para selecionar outra aplicação para a iniciar.

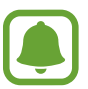

Pode também iniciar a vista de janela dividida ao tocar sem soltar **—**.

### Utilizar opções adicionais

Quando utiliza aplicações na vista de janela dividida, selecione uma janela de aplicação e toque no círculo entre as janelas de aplicações para aceder às opções seguintes:

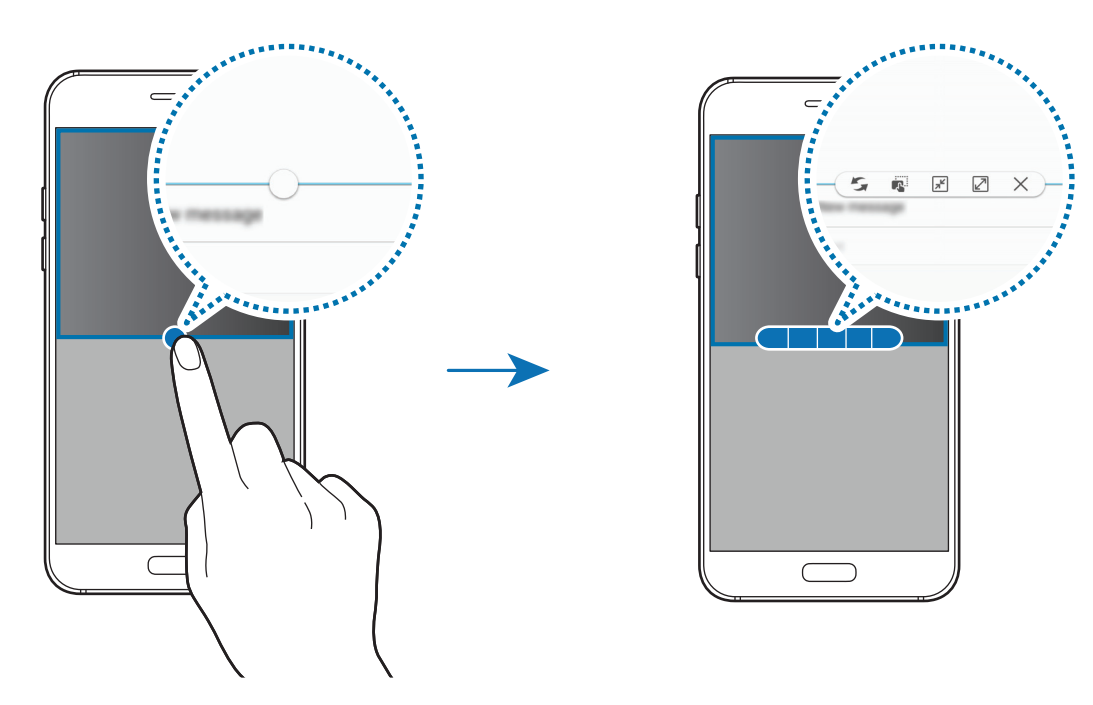

- S: altere as localizações entre janelas de aplicações.
- 🔊 : arraste e solte texto ou copie imagens de uma janela para outra. Toque sem soltar num item na janela selecionada e arraste-o para uma localização na outra janela.

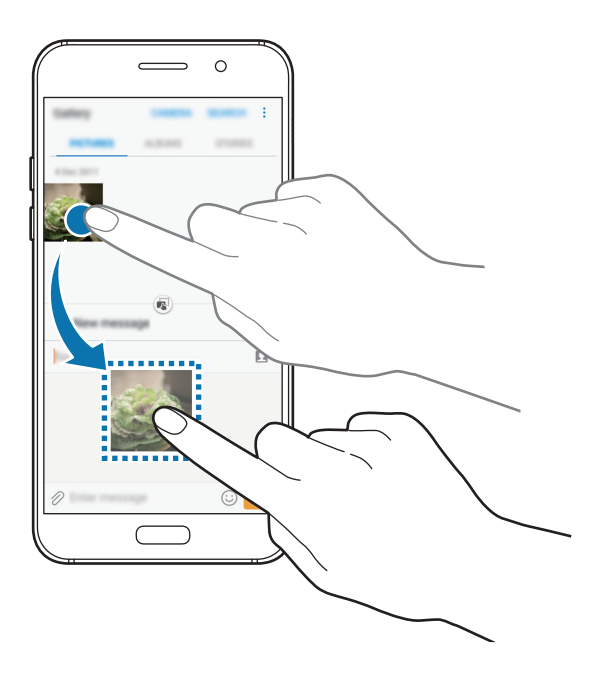

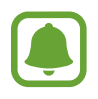

Algumas aplicações podem não suportar esta funcionalidade.

• F : Minimizar a janela.

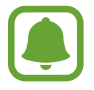

Esta funcionalidade poderá não estar disponível dependendo da sua região ou operadora.

- 🗷 : Maximizar a janela.
- X : Fechar a aplicação.

### Ajustar o tamanho da janela

Arraste o círculo entre as janelas da aplicação para cima ou para baixo para ajustar o tamanho das janelas.

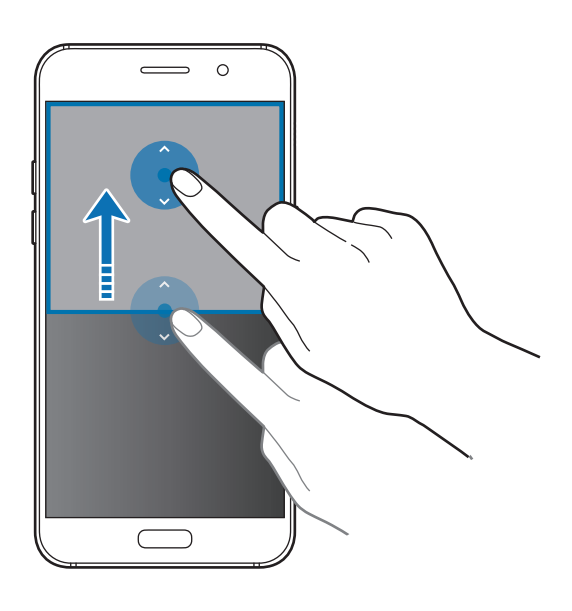

### Vista pop-up

Esta funcionalidade poderá não estar disponível dependendo da sua região ou operadora.

1 No ecrã inicial, inicie uma aplicação para utilizar na vista pop-up.

Arraste para baixo na diagonal quer da margem superior como da inferior.
 O ecrã da Aplicação irá surgir na vista pop-up.

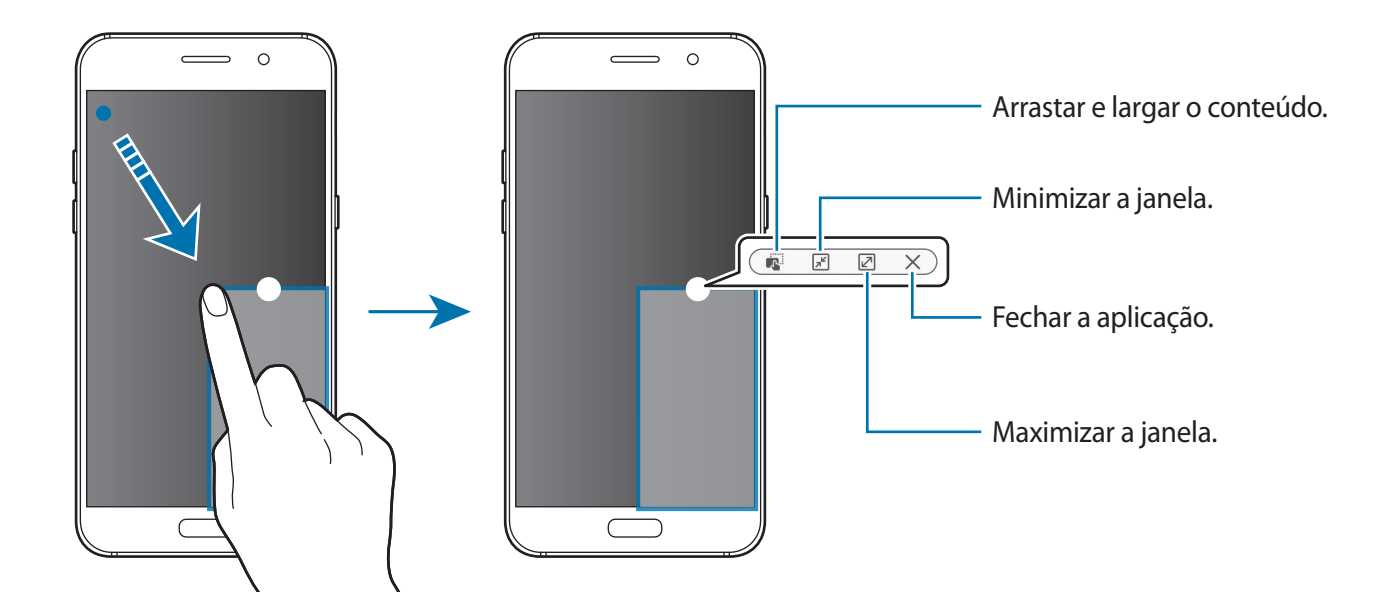

#### Mover janelas pop-up

Para mover uma janela pop-up, toque sem soltar no circulo numa janela e arraste-o para a nova localização.

# **Conta Samsung**

### Introdução

A sua conta Samsung é uma conta de serviço integrado que lhe permite usar uma variedade de serviços Samsung fornecidos por dispositivos móveis, TVs e pela página web da Samsung. Assim que a sua conta Samsung for registada, pode utilizar as aplicações fornecidas pela Samsung, sem ter de iniciar sessão na sua conta.

Crie a sua conta Samsung com o seu endereço de e-mail.

Para verificar a lista de serviços que podem ser usados com a sua conta Samsung, visite account.samsung.com. Para mais informação sobre contas Samsung, abra o ecrã de Aplicações e toque em **Definições**  $\rightarrow$  **Cloud e contas**  $\rightarrow$  **Contas**  $\rightarrow$  **Conta Samsung**  $\rightarrow$  **Ajuda**.

### Registar a sua conta Samsung

#### Registar uma nova conta Samsung

No caso de não ter uma conta Samsung, deverá criar uma.

- 1 No ecrã de Aplicações, toque em Definições → Cloud e contas → Contas → Adicionar conta.
- 2 Toque em Conta Samsung  $\rightarrow$  CRIAR CONTA.
- 3 Siga as instruções no ecrã para terminar a criação da sua conta.

#### Registar uma conta Samsung existente

Se já possui uma conta Samsung, registe-a no dispositivo.

- 1 No ecrã de Aplicações, toque em **Definições** → **Cloud e contas** → **Contas** → **Adicionar conta**.
- 2 Toque em Conta Samsung.
- 3 Insira o seu endereço de e-mail e palavra-passe e depois toque e INICIAR SESSÃO.

Se esqueceu a informação da sua conta, toque em **Esqueceu o seu ID ou a sua palavrapasse?** Poderá encontrar a informação da sua conta quando inserir a informação requerida e o código de segurança exibidos no ecrã.

### Remover a sua conta Samsung

Quando remove a sua conta Samsung registada do dispositivo, os seus dados, tais como, contactos ou eventos, também serão removidos.

- 1 No ecrã de Aplicações, toque em **Definições**  $\rightarrow$  **Cloud e contas**  $\rightarrow$  **Contas**.
- 2 Toque em **Conta Samsung** e toque na conta a remover.
- 3 Toque em  $\rightarrow$  Remover conta  $\rightarrow$  REMOVER CONTA  $\rightarrow$  OK.
- 4 Introduza a sua palavra-passe da conta Samsung e toque em **REMOVER CONTA**.

# Transferir dados do seu dispositivo anterior

Pode transferir contactos, imagens e outros dados de um dispositivo anterior para o seu dispositivo através do Smart Switch ou da Samsung Cloud.

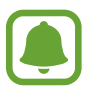

- Esta funcionalidade poderá não ser suportada em alguns dispositivos ou computadores.
- São aplicadas limitações. Visite www.samsung.com/smartswitch para mais informação. Copyright é um assunto muito sério para a Samsung. Transfira apenas o conteúdo sobre o qual é detentor ou tem o direito de transferir.

# Transferir dados através do Smart Switch

Transferir dados entre dispositivos através do Smart Switch. Pode transferir a aplicação da **Galaxy Apps** ou **Play Store**.

#### Transferir dados de um dispositivo móvel

Transfira dados do seu dispositivo anterior para o seu dispositivo.

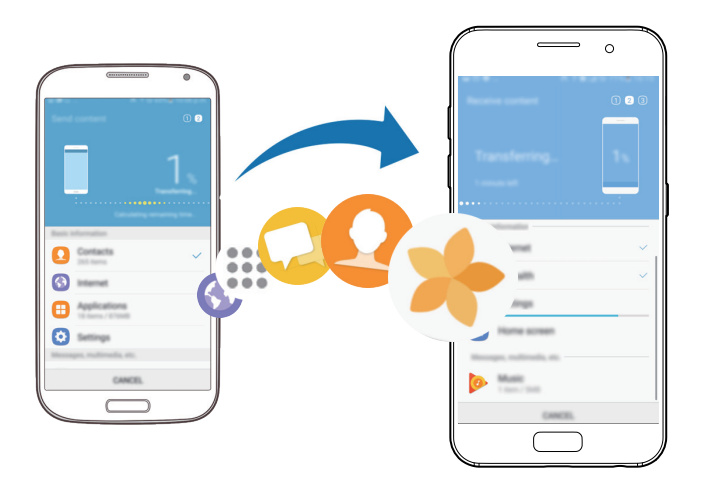

- 1 No dispositivo anterior, transfira e instale o Smart Switch a partir da **Play Store**. Depois, inicie o **Smart Switch**.
- 2 Coloque os dispositivos próximos um do outro.
- 3 Inicie o Smart Switch em ambos os dispositivos.
- 4 Ao utilizar esta funcionalidade pela primeira vez, toque em INICIAR no seu dispositivo.
- 5 Após selecionar o modo como enviar dados e de ligar o seu dispositivo anterior ao seu dispositivo, siga as instruções no ecrã para transferir dados do dispositivo anterior.

### Transferir dados de cópia de segurança de um computador

Crie cópias de segurança do seu dispositivo anterior num computador e importe os dados para o seu dispositivo.

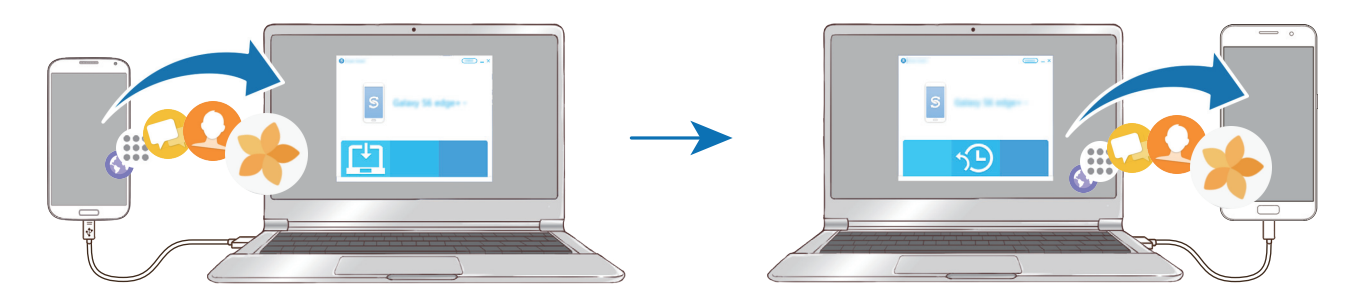

No computador, visite www.samsung.com/smartswitch para transferir o Smart Switch.

2 No computador, inicie o Smart Switch.

Se o seu dispositivo anterior não é da marca Samsung, crie uma cópia de segurança dos dados num computador utilizando um programa fornecido pelo fabricante do dispositivo. Depois, avance para o quinto passo.

- 3 Ligue o seu dispositivo anterior ao computador utilizando um cabo USB.
- 4 No computador, siga as instruções no ecrã para fazer a cópia dos dados do dispositivo. Depois, desligue o seu dispositivo anterior do computador.
- 5 Ligue o seu dispositivo ao computador utilizando o cabo USB.
- 6 No computador, siga as instruções no ecrã para transferir os dados para o seu dispositivo.

## Transferir dados através da Samsung Cloud

Crie cópias de segurança do seu dispositivo anterior para a Samsung Cloud e reponha os dados no dispositivo. Deve registar e iniciar sessão na sua conta Samsung para utilizar a Samsung Cloud. Consulte Conta Samsung para mais informação.

- 1 No dispositivo anterior, crie uma cópia de segurança dos dados para a sua conta Samsung.
- 2 No seu dispositivo, toque em Aplic.  $\rightarrow$  Definições  $\rightarrow$  Cloud e contas  $\rightarrow$  Samsung Cloud  $\rightarrow$  Restaurar.
- 3 Toque em e selecione o dispositivo anterior da lista de dispositivos.

4 Assinale os tipos de dados que pretende restaurar e toque em **RESTAURAR AGORA**.

# Dispositivo e gestão de dados

# Ligar o dispositivo a um computador para transferência de dados

Mova ficheiros de áudio, vídeo, imagem ou outros tipos de ficheiros do dispositivo para o computador ou vice-versa.

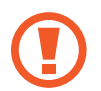

Não desligue o cabo USB do dispositivo enquanto está a transferir ficheiros. Ao fazê-lo poderá perder dados ou danificar o dispositivo.

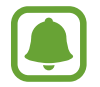

Os dispositivos podem não se ligar corretamente se estiverem ligados através de um hub USB. Ligue o dispositivo diretamente à porta USB do computador.

- 1 Ligue o dispositivo ao computador utilizando o cabo USB.
- 2 Abra o painel de notificação e depois toque em A transferir fich. multimédia via USB → A transferir ficheiros multimédia.

Se o seu computador não suportar o Protocolo de Transferência de Multimédia (MTP), toque em **A transferir imagens**.

- **3** Toque em **PERMITIR** para permitir que o computador aceda aos dados do seu dispositivo. Quando o computador reconhecer o seu dispositivo, o dispositivo irá surgir em O meu PC.
- 4 Transfira ficheiros entre o seu dispositivo e o computador.

### Atualizar o dispositivo

O dispositivo pode ser atualizado com o software mais recente.

#### Atualizar sem fios

O dispositivo pode ser atualizado diretamente com o software mais recente diretamente pelo serviço Firmware Over-The-Air (FOTA).

No ecrã de Aplicações, toque em **Definições** → **Actualização de software** → **Transferir actualizações manualmente**.

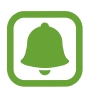

Quando toca no interruptor **Transferir actualizações automaticamente** para o ativar, as atualizações serão transferidas quando o dispositivo for ligado a uma rede Wi-Fi.

### Atualizar com o Smart Switch

Ligue o dispositivo a um PC e atualize o dispositivo com o software mais recente.

- No computador, visite www.samsung.com/smartswitch para transferir e instalar o Smart Switch.
- 2 No computador, inicie o Smart Switch.
- 3 Ligue o dispositivo ao computador utilizando um cabo USB.
- 4 Se estiver disponível uma atualização de software, siga as instruções no ecrã para atualizar o dispositivo.
  - Não desligue o computador nem retire o cabo USB enquanto o dispositivo estiver a atualizar.
    - Enquanto atualiza o dispositivo, não ligue outros dispositivos multimédia ao PC. Ao fazê-lo poderá interferir com o processo de atualização. Antes de atualizar, desligue todos os outros dispositivos de multimédia do computador.

## Cópia de segurança e reposição de dados

Mantenha a sua informação pessoal, dados de aplicações e definições seguras no seu dispositivo. Pode criar cópias de segurança da sua informação sensível e aceder à mesma posteriormente. Deve iniciar sessão na sua conta Google ou Samsung para criar cópias de segurança ou restaurar dados. Consulte Conta Samsung e Contas para mais informação.

### Utilizar uma conta Samsung

No ecrã de Aplicações, toque em **Definições**  $\rightarrow$  **Cloud e contas**  $\rightarrow$  **Cópia de segurança**  $\rightarrow$  **Cópia de segurança dos meus dados** para a conta Samsung, toque nos interruptores juntos dos itens que pretende copiar para os activar e toque em **CRIAR CÓPIA DE SEGURANÇA**.

Os dados serão copiados para a Samsung Cloud. Consulte Samsung Cloud para mais informação.

Para definir o dispositivo para copiar os dados automaticamente, toque no interruptor **Cópia de** segurança automática para a ativar.

Para restaurar dados utilizando uma conta Samsung, toque em **Restaurar**. Os dados actuais serão eliminados do dispositivo para restaurar os itens seleccionados.

#### Utilizar uma conta Google

No ecrã de Aplicações, toque em **Definições**  $\rightarrow$  **Cloud e contas**  $\rightarrow$  **Cópia de segurança** e toque no interruptor **Cópia de segurança dos meus dados** para a conta Google para o ativar. Toque em **Cópia de segurança da conta** e seleccione uma conta como conta de segurança. Para adicionar a conta de segurança, toque em **Adicionar conta**.

Para restaurar dados utilizando uma conta Google, toque no interruptor **Restaurar automaticamente** para o ativar. Quando reinstala aplicações, as definições e dados da cópia de segurança serão restaurados.

## Realizar um restauro de dados

Elimine todas as definições e dados do dispositivo. Antes de fazer um restauro de dados de fábrica, certifique-se de que efetuou uma cópia de segurança de todos os dados importantes armazenados no seu dispositivo. Consulte Cópia de segurança e reposição de dados para mais informação.

No Ecrã de aplicações, toque em **Definições**  $\rightarrow$  **Gestão geral**  $\rightarrow$  **Repor**  $\rightarrow$  **Repor dispositivo**  $\rightarrow$  **REPOR DISPOSITIVO**  $\rightarrow$  **APAGAR TUDO**. O dispositivo reinicia automaticamente.

# Ligação Rápida

### Introdução

Procure rapidamente e ligue-se a dispositivos próximos, tais como auriculares Bluetooth ou TVs, utilizando a funcionalidade Ligação rápida.

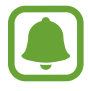

- Se o dispositivo ao qual se pretende ligar não suportar a funcionalidade Ligação rápida, ative a sua funcionalidade Wi-Fi Direct ou Bluetooth antes de iniciar a Ligação Rápida no seu dispositivo.
- Os métodos de ligação podem variar dependendo do tipo de dispositivos ligados ou do conteúdo partilhado.

### Ligar a outros dispositivos

- Abra o painel de notificações, deslize o dedo para baixo e toque em **Procurar telefone e** pesquisar dispositivos próximos.
- 2 Toque em ACTUALIZAR.

As funcionalidades de Wi-Fi e Bluetooth serão ativadas e o dispositivo irá procurar automaticamente por dispositivos próximos.

3 Selecione um dispositivo da lista e ligue-se a ele seguindo as instruções no ecrã.
 Os próximos passos poderão variar dependendo do dispositivo ligado.

# Partilhar conteúdo

Partilhe conteúdo com os dispositivos ligados.

- Abra o painel de notificações, deslize o dedo para baixo e toque em **Procurar telefone e** pesquisar dispositivos próximos.
- 2 Toque em **ACTUALIZAR**.
- **3** Seleccione um dispositivo na lista de dispositivos detectados.
- 4 Toque em Transferir ficheiros e seleccione uma categoria de multimédia.
- 5 Siga as instruções no ecrã para enviar conteúdo para o dispositivo ligado.
  Os próximos passos poderão variar dependendo da categoria de multimédia seleccionada.

# Ligar à TV

Ligue o seu dispositivo a uma TV para ver conteúdo do seu dispositivo num ecrã maior. Poderá utilizar mais funcionalidades dependendo da TV ligada.

- 1 Ligue a TV e coloque o seu dispositivo próximo da TV.
- 2 Abra o painel de notificações, deslize o dedo para baixo e toque em **Procurar telefone e pesquisar dispositivos próximos**.

#### Básico

**3** Seleccione a TV.

Surge a lista de funcionalidades que pode utilizar com a TV.

4 Seleccione uma funcionalidade e siga as instruções no ecrã para utilizar esta funcionalidade.

As funcionalidade disponíveis podem variar dependendo da TV.

- Ver dispositivo na TV(Smart View): veja o conteúdo do seu dispositivo no ecrã da TV. Poderá precisar de activar a funcionalidade Screen Mirroring na TV dependendo da TV com que se quer ligar. Se a TV não for compatível com a funcionalidade Screen Mirroring, utilize acessórios compatíveis para activar a funcionalidade. Os acessórios compatíveis incluem HomeSync e um dongle AllShare Cast.
- Utilizar como controlo remoto: utilize o seu dispositivo como um controlo remoto para a TV.
- Ver TV no dispositivo: assista TV no ecrã do seu dispositivo. Pode continuar a assistir a TV dentro do limite de ligação permitido.
- **Registar TV** / **Desregistar TV**: registe a TV no seu dispositivo para utilizar funcionalidades adicionais, tais como **Utilizar como controlo remoto**.

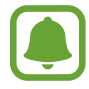

- Alguns ficheiros poderão ser colocados na memória intermédia durante a reprodução, dependendo da ligação.
- Se a TV não for compatível com High-bandwidth Digital Content Protection (HDCP), não poderá ver conteúdo protegido por Digital Rights Management (DRM) na TV.

### Reproduzir conteúdo na TV registada

Se registar uma TV no seu dispositivo, poderá ligar-se mais facilmente à TV enquanto reproduz conteúdo.

Quando o seu dispositivo reconhece a TV registada enquanto está a assistir a conteúdo, o ícone surgirá no dispositivo. Toque no ícone para reproduzir o conteúdo do seu dispositivo na TV.

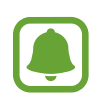

- Esta funcionalidade é compatível apenas com a aplicação padrão da galeria.
- Quando a TV registada está ligada a uma tomada eléctrica, poderá utilizar esta funcionalidade mesmo que a TV esteja desligada.

# Funcionalidades de partilha

Partilhe conteúdo utilizando várias opções de partilha. As ações seguintes são um exemplo de partilha de imagens.

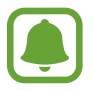

Podem ser aplicados custos adicionais ao partilhar ficheiros através da rede móvel.

- 1 Toque em Galeria no ecrã de Aplicações.
- 2 Selecione uma imagem.

3 Toque em **Partilhar** e seleccione um método de partilha, tal como, Bluetooth e e-mail. Também pode utilizar as seguintes opções:

- Partilha de ligação: Transfira conteúdo para o servidor de armazenamento Samsung e partilhe a ligação e o código de acesso com outros, mesmo que não estejam guardados na sua lista de contactos. Para utilizar esta funcionalidade, o seu número de telefone deverá ser verificado.
- Transferir fich. para disp.: partilhe conteúdo com dispositivos próximos através de Wi-Fi Direct ou Bluetooth. As definições de visibilidade têm de ser ativadas nos dispositivos.
- Ver conteúdo na TV (Smart View): visualize o conteúdo que o seu dispositivo está a exibir, num ecrã maior, através de uma ligação sem fios.

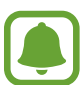

Quando tem um histórico de partilha ou comunicação, as pessoas que contactou serão apresentadas no painel de opções de partilha. Para partilhar o conteúdo diretamente com as mesmas através da aplicação correspondente, selecione o ícone de uma pessoa. Se a funcionalidade não estiver ativada, abra o ecrã de Aplicações, toque em **Definições** → **Funções avançadas** e, depois, toque no interruptor **Partilha directa** para o ativar.

4 Siga as instruções no ecrã para partilhar a imagem com outras pessoas.

Quando a imagem é enviada para os dispositivos dos destinatários, irá surgir uma notificação nos dispositivos deles. Toque na notificação para ver ou transferir a imagem.

# Modo de emergência

O modo de emergência altera o ecrã para tons de cinza para reduzir o consumo da bateria. Algumas aplicações e funções serão restringidas. No modo de emergência, pode efetuar uma chamada de emergência, enviar a informação da sua localização atual para outras pessoas, soar um alarme de emergência e mais.

Prima sem soltar a tecla ligar/desligar e toque em Modo de emergência.

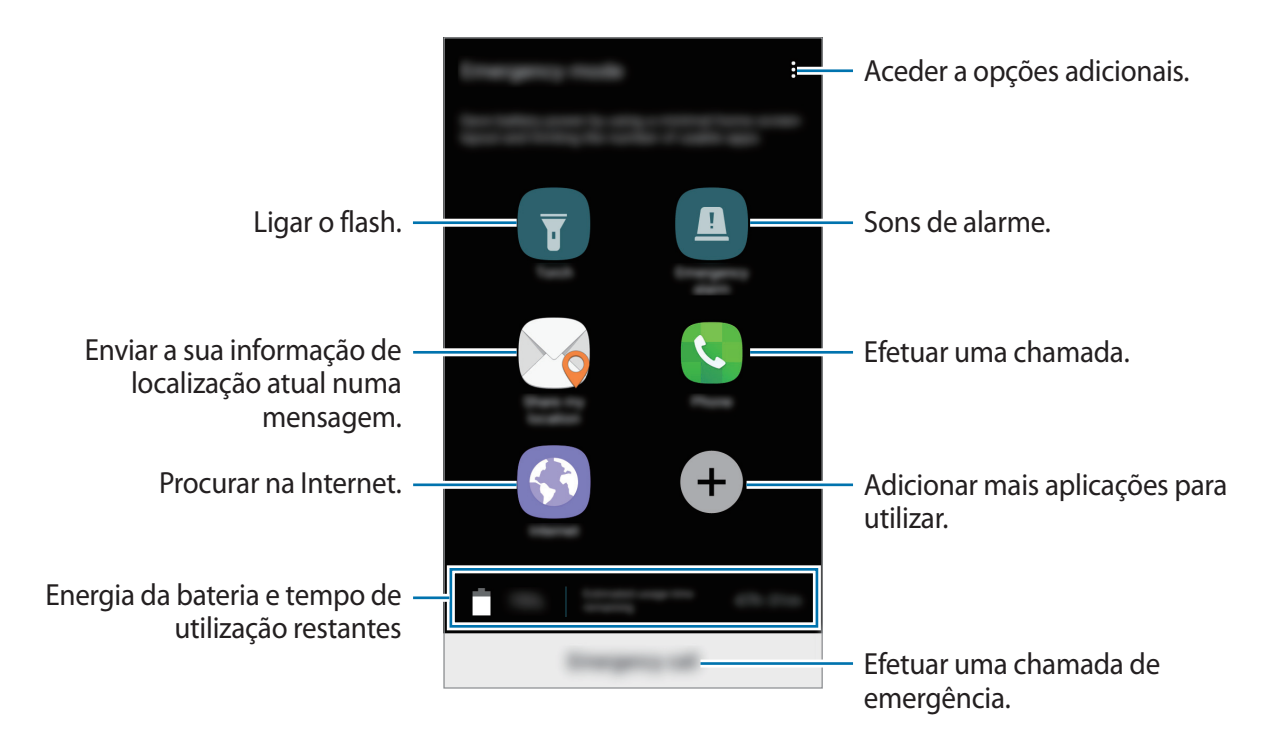

O tempo de utilização restante mostra o tempo restante antes da energia da bateria se esgotar. O tempo de utilização pode variar dependendo das definições do seu dispositivo e das condições de funcionamento.

### Desativar o modo de emergência

Para desactivar o modo de emergência, toque em  $\stackrel{\bullet}{\bullet} \rightarrow$  **Desactivar Modo de emergência**. Ou então, prima sem soltar a tecla ligar/desligar e toque em **Modo de emergência**.

# Aplicações

# Instalar e desinstalar aplicações

# **Galaxy Apps**

Adquirir e transferir aplicações. Pode transferir aplicações especializadas para dispositivos Samsung Galaxy.

Toque em Galaxy Apps no ecrã de Aplicações.

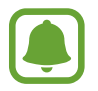

Esta aplicação poderá não estar disponível, dependendo da sua região ou operadora.

### Instalar aplicações

Navegue pelas categorias de aplicações ou toque no campo de procura para procurar uma palavra-chave.

Selecione uma aplicação para visualizar a informação acerca dela. Para transferir aplicações gratuitas, toque em **INSTALAR**. Para adquirir e transferir aplicações que tenham custos, toque no preço e siga as instruções no ecrã.

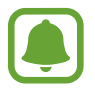

Para alterar as definições de actualização automática, toque em  $\bullet \rightarrow Definições \rightarrow Actualizar aplicações automaticamente e seleccione uma opção.$ 

# **Play Store**

Adquirir e transferir aplicações. Toque em **Play Store** no ecrã de Aplicações.

### Instalar aplicações

Navegue pelas categorias de aplicações ou procure-as por palavra-chave.

Selecione uma aplicação para visualizar a informação acerca dela. Para transferir aplicações gratuitas, toque em INSTALAR. Para adquirir e transferir aplicações que tenham custos, toque no preço e siga as instruções no ecrã.

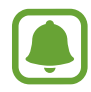

Para alterar as definições de atualização automática, toque em  $\longrightarrow$  **Definições**  $\rightarrow$  **Atualizar automaticamente aplicações** e selecione uma opção.

# Gerir aplicações

#### Desinstalar ou desativar aplicações

No Ecrã de aplicações, toque em  $\bullet \rightarrow$  Editar. O ícone - surge nas aplicações que pode desativar ou desinstalar. Selecione uma aplicação e toque em DESACTIVAR ou OK. Ou então, no ecrã de Aplicações, toque em Definições  $\rightarrow$  Aplicações, selecione uma aplicação e depois toque em DESACTIVAR ou DESINSTALAR.

- **DESACTIVAR**: desactive as aplicações padrão seleccionadas que não podem ser desinstaladas no dispositivo.
- DESINSTALAR: desinstalar aplicações transferidas.

### Ativar aplicações

No ecrã de Aplicações, toque em **Definições**  $\rightarrow$  **Aplicações**  $\rightarrow$   $\blacksquare$   $\rightarrow$  **Desactivada**, seleccione uma aplicação e toque em **ACTIVAR**.

### Configurar permissões de aplicações

Para que algumas aplicações funcionem correctamente, elas precisam de permissão para aceder ou utilizar informação do seu dispositivo. Quando abre uma aplicação, poderá surgir uma janela pop-up pedindo acesso a certas funcionalidades ou informação. Toque em **PERMITIR** no cimo da janela pop-up para activar as permissões para a aplicação.

Para ver as definições de permissões nas aplicações, abra o ecrã de Aplicações, toque em **Definições** → **Aplicações**. Seleccione uma aplicação e toque em **Permissões**. Pode ver a lista de permissões de aplicações e alterar as suas permissões.

Para ver ou alterar as definições de permissões nas aplicações por categoria de permissão, abra o ecrã de Aplicações, toque em **Definições**  $\rightarrow$  **Aplicações**  $\rightarrow$  **Permissões das aplicações**. Seleccione um item e toque nos interruptores junto das aplicações para activar as permissões.

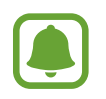

Se não activar as permissões das aplicações, as funcionalidades básicas das aplicações podem não funcionar correctamente.

# Telefone

## Introdução

Atender ou efetuar chamadas de voz e vídeo.

### Efetuar chamadas

- **1** Toque em **Telefone** no ecrã de Aplicações.
- 2 Introduza um número de telefone.

Se o teclado não surgir no ecrã, toque em 💷 para abrir o teclado.

3 Toque em 🕓 para efectuar uma chamada de voz ou toque em 📰 para efectuar uma chamada de vídeo.

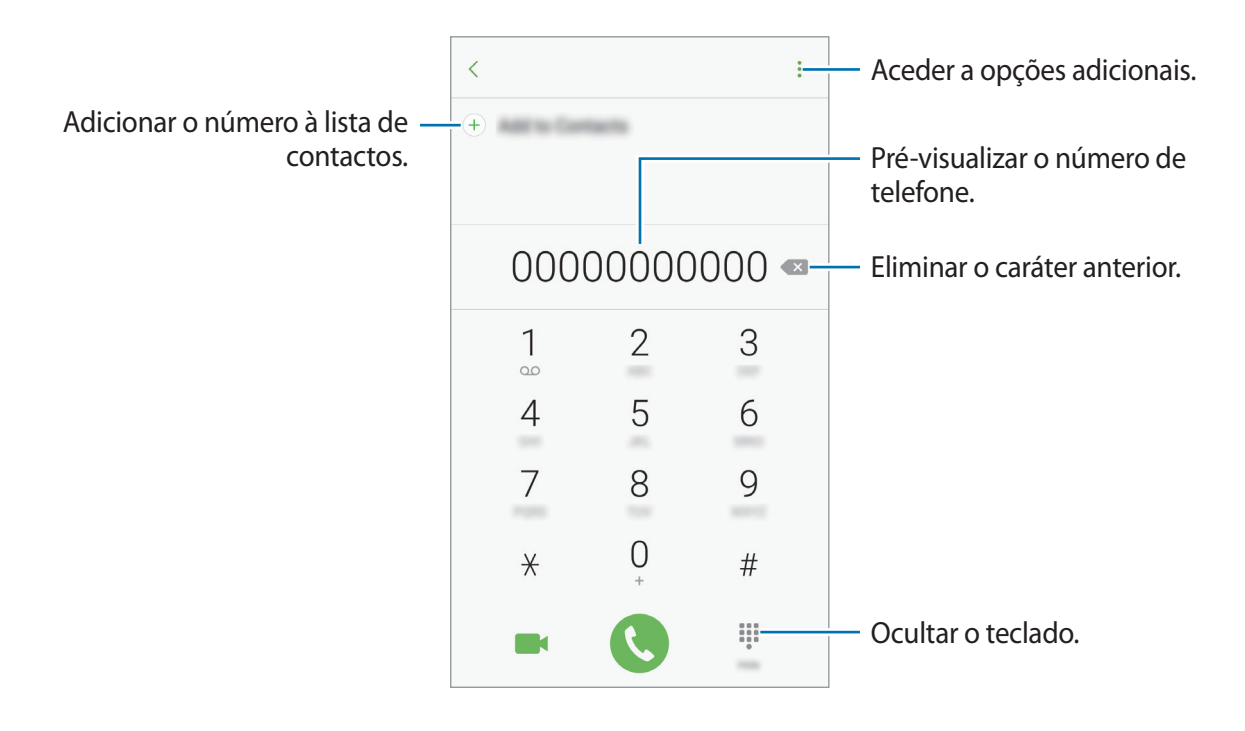

### Utilizar a marcação rápida

Defina números de marcação rápida para efetuar chamadas rapidamente.

Para definir um número para a marcação rápida, toque em  $\bullet \rightarrow Marcação rápida$ , seleccione um número de marcação rápida e seleccione um contacto.

Para efetuar uma chamada, toque sem soltar num número de marcação rápida no teclado. Para os números de marcação rápida de 10 e acima, toque no(s) primeiro(s) digito(s) do número e toque sem soltar no último.

Por exemplo, se definir o número 123 como um número de marcação rápida, toque no 1, no 2 e depois toque sem soltar no 3.

### Efetuar chamadas a partir do ecrã bloqueado

No ecrã bloqueado, arraste 🕓 para fora do círculo maior.

### Efetuar chamadas a partir dos registos de chamadas ou lista telefónica

Toque em **RECENTES** ou **CONTACTOS** e deslize um contacto ou número de telefone para a direita para efetuar uma chamada.

### Efetuar uma chamada internacional

- 1 Toque em 💷 para abrir o teclado se o teclado não surgir no ecrã.
- 2 Toque sem soltar no **0** até que o sinal + surja.
- 3 Introduza o indicativo do país, da área e o número de telefone e toque em 🕓.

# **Receber chamadas**

### Atender uma chamada

Quando receber uma chamada, arraste 🕓 para fora do círculo maior.

### Rejeitar uma chamada

Quando receber uma chamada, arraste 🕝 para fora do círculo maior.

Para enviar uma mensagem quando rejeitar uma chamada, arraste a barra de mensagem de rejeição para cima.

Para criar várias mensagens de rejeição, abra o ecrã de Aplicações, toque em **Telefone**  $\rightarrow$   $\rightarrow$  **Definições**  $\rightarrow$  **Mensagens de rejeição rápidas**, introduza uma mensagem e depois toque em (+).

### Chamadas perdidas

Se não atender uma chamada, o ícone  $\succeq$  surge na barra de estado. Abra o painel de notificações para ver a lista de chamadas perdidas. Em alternativa, no Ecrã de aplicações, toque em **Telefone**  $\rightarrow$  **RECENTES** para ver as chamadas perdidas.

# Bloquear números de telefone

Bloqueie chamadas de números específicos adicionados à sua lista de bloqueados.

1 No ecrã de Aplicações, toque em **Telefone**  $\rightarrow$   $\rightarrow$  **Definições**  $\rightarrow$  **Bloquear números**.

2 Toque em 🖸 para selecionar os contactos e em CONCLUIR.

Para inserir um número manualmente, toque em **Introduzir n.º telefone.**, introduza um número de telefone e depois toque em +.

Quando os números bloqueados o tentarem contactar, não irá receber notificações. As chamadas serão registadas no registo de chamadas.

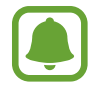

Pode também bloquear as chamadas a receber de pessoas que não mostrem o seu ID de chamador. Toque no interruptor **Bloquear chamadas anónimas** para ativar a funcionalidade.
# **Opções durante as chamadas**

#### Durante uma chamada de voz

As seguintes opções estão disponíveis:

- Aceder a opções adicionais.
- Adicionar chamada: efectuar uma segunda chamada.
- Volume extra: Aumentar o volume.
- Bluetooth: Mudar para um auricular Bluetooth se estiver ligado ao dispositivo.
- Altifalante: activar ou desactivar o altifalante. Quando utiliza o altifalante, fale para o microfone na parte superior do dispositivo e mantenha o dispositivo afastado dos seus ouvidos.
- Teclado / Ocultar: abrir ou fechar o teclado.
- Silenciar: desligar o microfone para que a outra pessoa não o possa ouvir.
- 📀 : Terminar a chamada actual.

## Durante uma chamada de vídeo

Toque no ecrã para utilizar as opções seguintes:

- Aceder a opções adicionais.
- Mudar: Alternar entre as câmaras traseira e frontal.
- 📀 : Terminar a chamada actual.
- Silenciar: desligar o microfone para que a outra pessoa não o possa ouvir.

# Contactos

## Introdução

Criar e gerir os contactos no dispositivo.

## **Adicionar contactos**

#### Criar um novo contacto

- **1** Toque em **Contactos** no ecrã de Aplicações.
- 2 Toque em 🙆 e selecione um local de armazenamento.
- 3 Introduzir a informação do contacto.

| Selecionar uma localização de —<br>armazenamento.                            |                                                                                                    | · · · · · · · · · · · · · · · · · · · |                                                              |
|------------------------------------------------------------------------------|----------------------------------------------------------------------------------------------------|---------------------------------------|--------------------------------------------------------------|
| Adicionar uma imagem. —                                                      |                                                                                                    |                                       |                                                              |
|                                                                              | The second second second second second second second second second second second second second second second s | (+                                    | <ul> <li>Introduzir a informação do<br/>contacto.</li> </ul> |
|                                                                              | Mare                                                                                                    | ~                                     | — Abrir mais campos de informação.                           |
| Digitalizar informações de —<br>contacto a partir de um cartão de<br>visita. |                                                                                                    |                                       |                                                              |

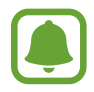

Os tipos que informações que pode guardar podem variar em função do local de armazenamento selecionado.

4 Toque em GUARDAR.

Aplicações

### Adicionar um número de telefone aos contactos a partir do teclado

- **1** Toque em **Telefone** no ecrã de Aplicações.
- Introduza o número e toque em Adicionar a Contactos.
   Se o teclado não surgir no ecrã, toque em 
   para abrir o teclado.
- **3** Toque em **Criar contacto** para criar um novo contacto ou toque em **Actualizar existente** para adicionar o número a um contacto existente.

# Adicionar um número de telefone aos contactos a partir da lista de chamadas

- 1 No ecrã de Aplicações, toque em Telefone  $\rightarrow$  RECENTES.
- 2 Toque na imagem do autor da chamada ou toque num número de telefone  $\rightarrow$  **Detalhes**.
- 3 Toque em CRIAR CONTACTO para criar um novo contacto ou toque em ACTUALIZAR EXISTENTE para adicionar o número a um contacto existente.

#### Importar contactos

Adicione contactos importando-os de outros armazenamentos para o seu dispositivo.

- **1** Toque em **Contactos** no ecrã de Aplicações.
- 2 Toque em  $\rightarrow$  Definições  $\rightarrow$  Importar/exportar contactos  $\rightarrow$  IMPORTAR.
- 3 Selecione um local de armazenamento a partir de onde pretende importar contactos.
- **4** Selecione um local de armazenamento no qual pretende guardar contactos.
- 5 Assinale os ficheiros VCF ou os contactos a importar e toque em **CONCLUIR**.

#### Sincronizar contactos com as suas contas online

Sincronize os contactos do seu dispositivo com os contactos online guardados nas suas contas online, tal como a sua conta Samsung.

No ecrã de Aplicações, toque em **Definições**  $\rightarrow$  **Cloud e contas**  $\rightarrow$  **Contas**, selecione o nome de uma conta, selecione a conta com a qual pretende sincronizar e depois toque no interruptor **Sincronizar Contactos** para o ativar.

## **Procurar contactos**

No ecrã de Aplicações, toque em Contactos.

Utilize um dos seguintes métodos de procura:

- · Percorra a lista telefónica para cima ou para baixo.
- Arraste um dedo pelo índice no lado direito da lista telefónica para percorrer a lista de forma mais rápida.
- Toque no campo de procura no cimo da lista telefónica e introduza critérios de procura.

Toque na imagem do contacto ou no nome do contacto em  $\rightarrow$  **Detalhes**. Depois, realize uma das seguintes ações:

- ightharpoonup : adicionar aos contactos favoritos.
- 📞 / 📑 : efectuar uma chamada de vídeo ou de voz.
- 🟴 : Redigir uma mensagem.
- 💽 : Redigir um e-mail.

## Partilhar o perfil

Partilhe a informação do seu perfil, tal como a sua fotografia de perfil e mensagens de estado, com outras pessoas utilizando a funcionalidade de partilha de perfil.

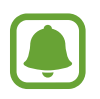

- Esta funcionalidade poderá não estar disponível dependendo da sua região ou operadora.
- Esta funcionalidade está disponível apenas para contactos que tenham ativado a funcionalidade de partilha de perfil nos seus dispositivos.

No ecrã de Aplicações, toque em **Contactos**  $\rightarrow$  o seu perfil  $\rightarrow$  **Partilha de perfil** e toque no interruptor para o activar. Para utilizar esta funcionalidade, o seu número de telefone deverá ser verificado. Pode ver a informação de perfil atualizada dos seus contactos em **Contactos**.

Para definir itens adicionais para partilhar, toque em Info perfil partilhadas e selecione os itens.

Para definir um contacto de grupo com o qual partilhar o seu perfil, toque em **Partilhar com** e selecione uma opção.

## Partilhar contactos

Pode partilhar contactos com outras pessoas utilizando várias opções de partilha.

- **1** Toque em **Contactos** no ecrã de Aplicações.
- 2 Toque em  $\rightarrow$  Partilhar.
- 3 Assinale os contactos e toque em PARTILHAR.
- 4 Selecione um método de partilha.

# Mensagens

## Introdução

Envie e veja mensagens por conversa.

## **Enviar mensagens**

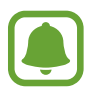

Poderá ter custos adicionais no envio de mensagens enquanto estiver em roaming.

- 1 Toque em Mensagens no ecrã de Aplicações.
- 2 Toque em 🔼
- 3 Adicione destinatários e toque em **ESCREVER**.

#### Aplicações

#### 4 Introduzir uma mensagem.

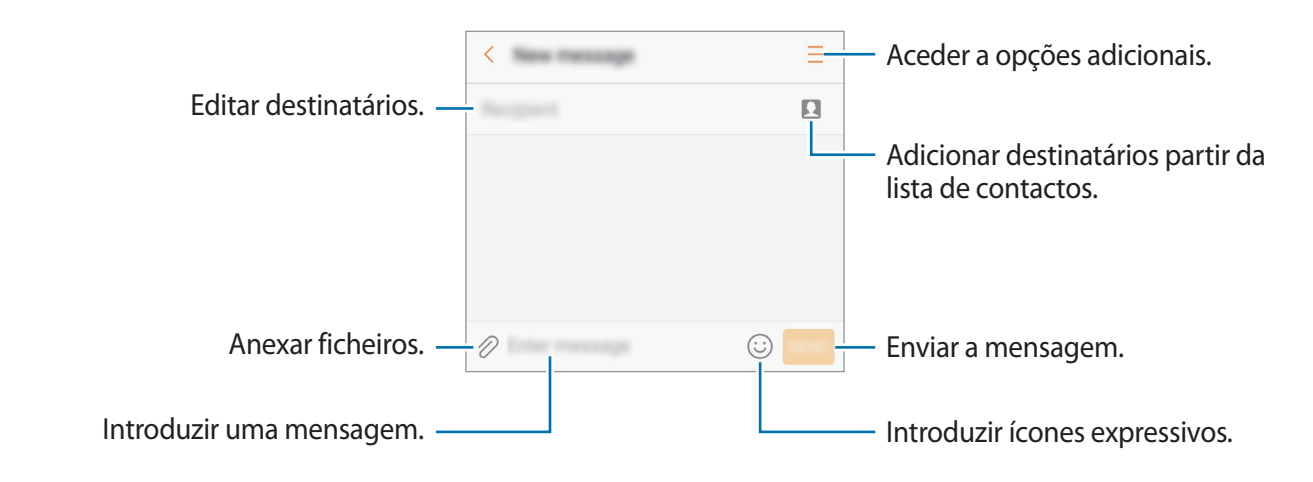

5 Toque em **ENV.** para enviar a mensagem.

### Ver mensagens

As mensagens são agrupadas em tópicos de mensagens por contacto.

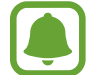

Poderá ter custos adicionais a receção de mensagens enquanto estiver em roaming.

- 1 Toque em Mensagens no ecrã de Aplicações.
- 2 Na lista de mensagens, selecione um contacto.
- **3** Visualizar a sua conversa.

Para responder à mensagem, escreva uma mensagem e toque em ENV.

### Bloquear mensagens não desejadas

Bloqueie mensagens de números específicos adicionados à sua lista de bloqueados.

- **1** Toque em **Mensagens** no ecrã de Aplicações.
- 2 Toque em  $\rightarrow$  Definições  $\rightarrow$  Bloquear mensagens  $\rightarrow$  Bloquear números.
- 3 Toque em MENSAGENS ou CONTACTOS para seleccionar os contactos e toque em +.
  Para inserir um número manualmente, toque em Introduzir número e insira um número de telefone.

## Definir a notificação de mensagem

Pode alterar o som de notificação, opções do visor e mais.

- 1 Toque em Mensagens no ecrã de Aplicações.
- 2 Toque em  $\rightarrow$  Definições  $\rightarrow$  Notificações e toque no interruptor para o activar.

#### 3 Altere as definições de notificação.

- Som de notificação: altere o som de notificação.
- Vibração: configure o dispositivo para vibrar quando receber mensagens.
- Apresentação de pop-up: defina o dispositivo para exibir as mensagens em janelas popup.
- **Pré-visualizar mensagem**: defina o dispositivo para exibir o conteúdo da mensagem no ecrã bloqueado e em janelas pop-up.

#### Definir um lembrete de mensagem

Pode definir um alerta num intervalo para o informar quando haverem notificações por verificar. Se esta funcionalidade não estiver activada, abra o ecrã de Aplicações, toque em **Definições**  $\rightarrow$ **Acessibilidade**  $\rightarrow$  **Lembrete de notificação** e toque no interruptor para o activar. Depois, toque no interruptor de **Mensagens** para o ativar.

# Internet

# Introdução

Navegue na Internet para procurar informação e adicionar páginas web aos seus Favoritos para Ihes aceder mais convenientemente.

## Navegar em páginas web

- **1** Toque em **Samsung**  $\rightarrow$  **Internet** no ecrã de Aplicações.
- 2 Toque no campo de endereço.
- 3 Introduza o endereço web ou uma palavra-chave e toque em Ir.

Para visualizar as barras de ferramentas, arraste ligeiramente o seu dedo para baixo no ecrã.

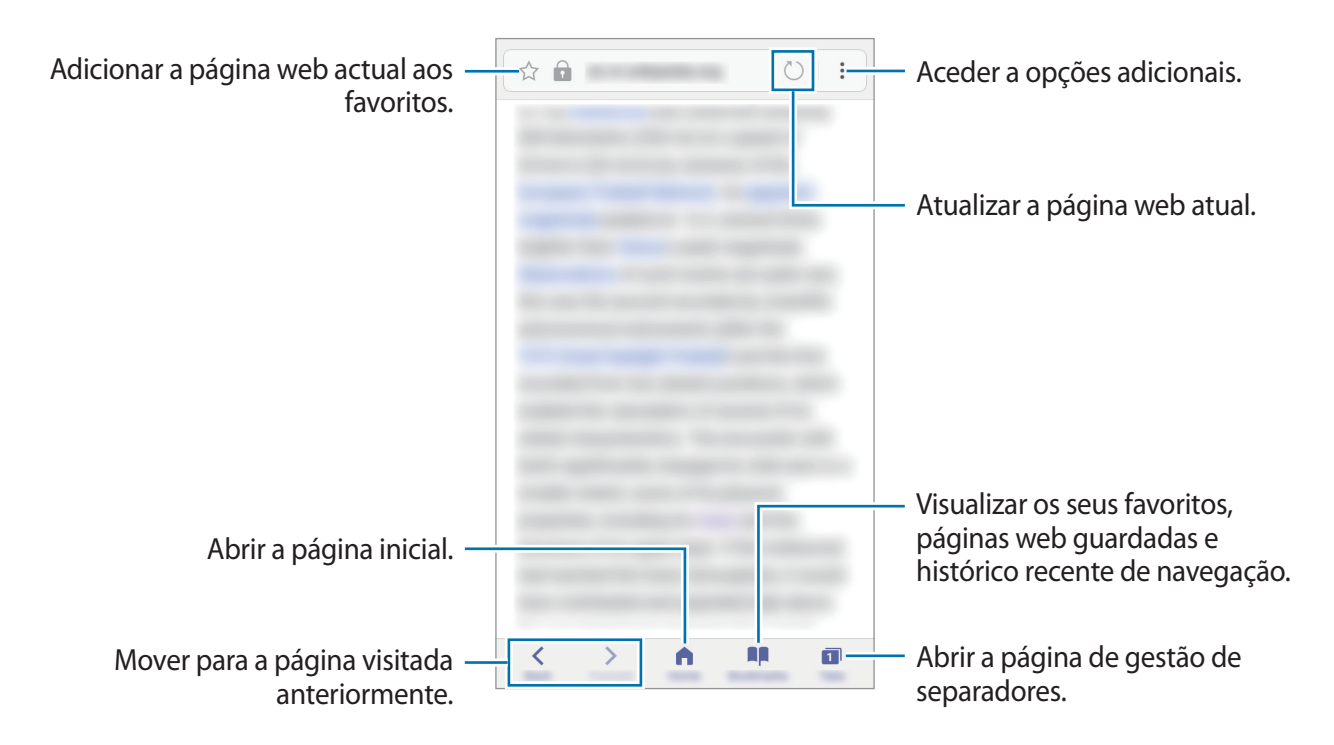

## Utilizar o modo secreto

No modo secreto, pode guardar em separado e gerir separadores abertos, favoritos e páginas guardadas. Pode bloquear o modo secreto utilizando uma palavra-passe e a sua impressão digital.

### Activar o modo secreto

Na barra de ferramentas ao fundo do ecrã, toque em **Separador**  $\rightarrow$  **ACTIVAR MODO SECRETO**. Se for a primeira vez que utiliza esta funcionalidade, defina se pretende utilizar uma palavrapasse para o modo secreto.

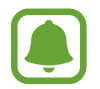

No modo secreto, não poderá utilizar algumas funcionalidades, tal como a captura de ecrã.

No modo secreto, o dispositivo irá alterar a cor das barras de ferramentas.

### Alterar as definições de segurança

Pode alterar a sua palavra-passe ou método de bloqueio.

Toque em <sup>●</sup> → Definições → Privacidade → Segurança do Modo secreto → Alterar palavrapasse. Para definir a sua palavra-passe registada como método de bloqueio junto com a palavrapasse, toque no interruptor Impressões digitais para o activar. Consulte Reconhecimento de impressão digital para mais informação sobre a utilização das suas impressões digitais.

#### Desactivar o modo secreto

Na barra de ferramentas ao fundo do ecrã, toque em **Separador**  $\rightarrow$  **DESACTIVAR SECRETO**.

# E-mail

#### Configurar contas de e-mail

Configure uma conta de e-mail quando abrir o **E-mail** pela primeira vez.

- 1 Toque em Samsung → E-mail no ecrã de Aplicações.
- 2 Insira o endereço de e-mail e palavra-passe e depois toque e INICIAR SESSÃO. Para registar manualmente uma conta de e-mail, toque em CONFIG. MANUAL.
- 3 Siga as instruções no ecrã para completar a configuração.

Para configurar outra conta de e-mail, toque em  $\rightarrow$  **Definições**  $\rightarrow$  **Adicionar conta**. Se tiver mais de uma conta de e-mail, pode definir uma como conta padrão. Toque em  $\rightarrow$  **Definições**  $\rightarrow$   $\rightarrow$  **Definir conta padrão**.

#### Enviar e-mails

- 1 Toque em 🕝 para escrever um e-mail.
- 2 Adicione destinatários e introduza um texto no e-mail.
- **3** Toque em **ENVIAR** para enviar o e-mail.

### Ler e-mails

Quando a aplicação **E-mail** estiver aberta, o dispositivo irá receber automaticamente os novos e-mails. Para obter e-mails manualmente, deslize o ecrã para baixo.

Toque num e-mail no ecrã para o ler.

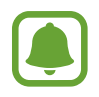

Se a sincronização de e-mail estiver desativada, não poderá obter os novos e-mails. Para activar a sincronização do e-mail, toque em  $\stackrel{\bullet}{\bullet} \rightarrow$  **Definições**  $\rightarrow$  o nome da sua conta e depois toque no interruptor **Sincronizar conta** para o activar.

# Câmara

# Introdução

Tire fotografias e grave vídeos utilizando vários modos e definições.

#### Protocolo da câmara

- Não tire fotografias nem grave vídeos de pessoas sem a sua permissão.
- Não tire fotografias nem grave vídeos onde seja legalmente proibido.
- Não tire fotografias nem grave vídeos em locais onde poderá estar a violar a privacidade de outras pessoas.

## Iniciar a câmara

Utilize os métodos seguintes para iniciar a Câmara:

- Toque em Câmara no ecrã de Aplicações.
- Prima a tecla Início duas vezes rapidamente.
- No ecrã bloqueado, arraste 🔘 para fora do círculo maior.

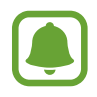

- Alguns métodos poderão não estar disponíveis dependendo da sua região ou operadora.
- Algumas funcionalidades da câmara não estão disponíveis quando iniciar a Câmara a partir do ecrã bloqueado ou quando o ecrã está desligado enquanto as funcionalidades de segurança estão ativadas.

Aplicações

### Utilizar gestos de deslizar

Controle rapidamente o ecrã de pré-visualização ao deslizar em direções diferentes. Pode alterar o modo de fotografia, alternar entre câmaras ou aplicar efeitos de filtro.

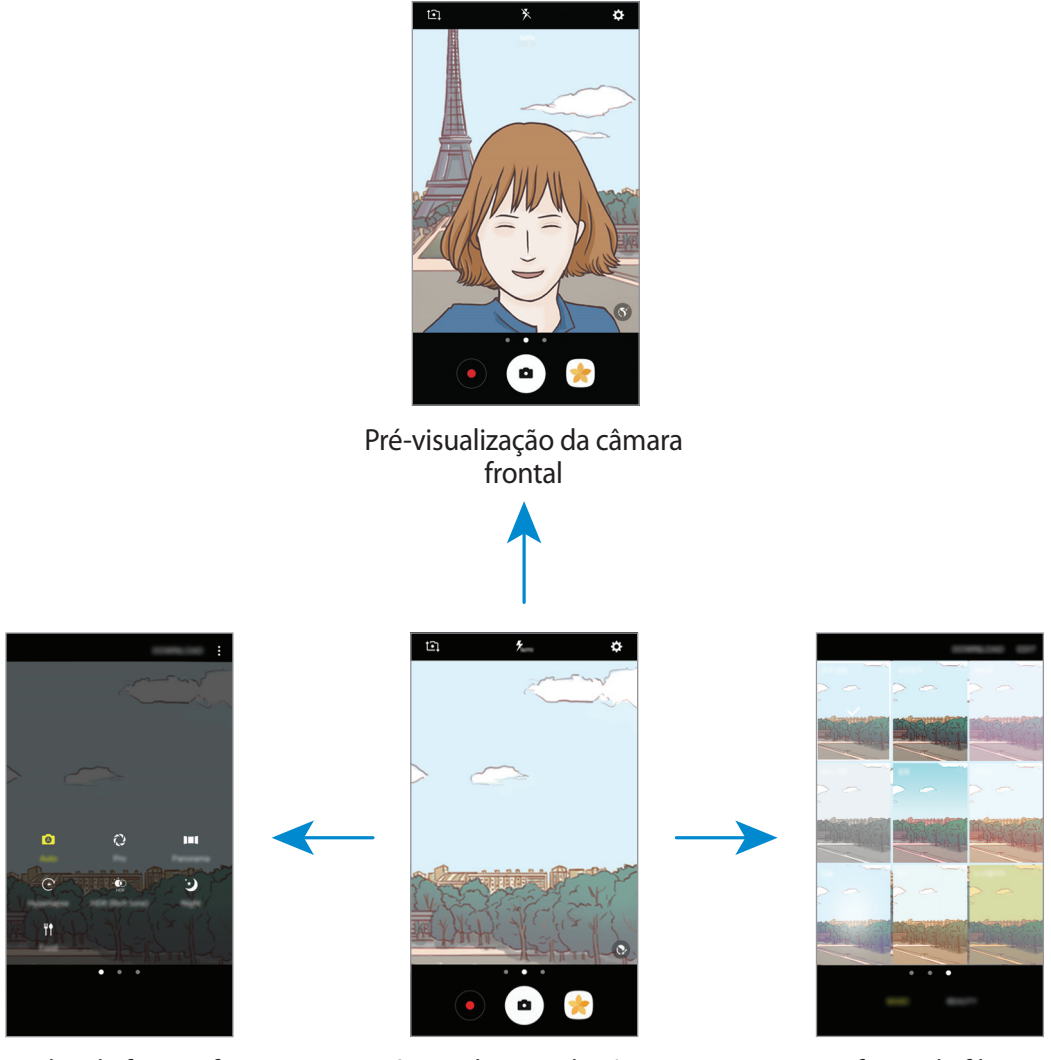

Modos de fotografia

Pré-visualização da câmara traseira

Efeitos de filtro

#### Alternar câmaras

No ecrã de pré-visualização, deslize para cima ou para baixo para alternar entre câmaras.

#### Ver modos de fotografia

No ecrã de pré-visualização, deslize da esquerda para a direita para abrir a lista de modos de fotografia.

#### Aplicações

#### Ver efeitos de filtro

No ecrã de pré-visualização, deslize da direita para esquerda para abrir a lista de efeitos de filtro. Pode aplicar uma aparência única às suas fotografias ou vídeos.

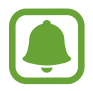

Esta funcionalidade só está disponível em alguns modos de fotografia.

# Fotografia básica

#### Tirar fotografias ou gravar vídeos

- Toque na imagem no ecrã de pré-visualização onde pretende que a câmara foque.
- 2 Toque em 
  para tirar uma fotografia ou toque em 
  para gravar um vídeo. Para tirar uma série de fotografias, toque sem soltar em .
  - Com dois dedos no ecrã, afaste-os para aumentar o zoom e volte a juntá-los para diminuir o zoom.
  - Para ajustar o brilho das fotografias ou vídeos, toque no ecrã. Quando surgir a barra de ajuste, arraste - - na barra de ajuste para - ou -.
  - Para capturar uma imagem a partir do vídeo enquanto grava, toque em 😐.
  - Para alterar a focagem enquanto grava um vídeo, toque onde pretende focar. Para focar no centro do ecrã, toque em 🐼.

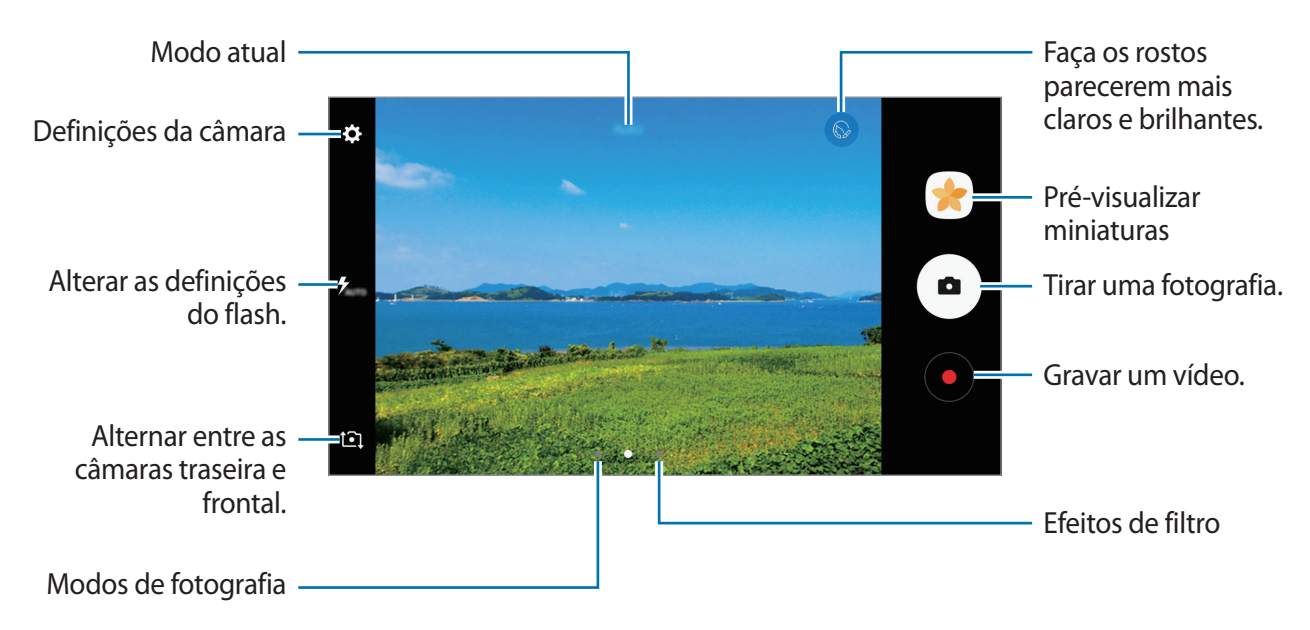

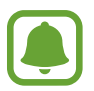

- O ecrã de pré-visualização pode variar dependendo do modo de fotografia e de qual a câmara a ser utilizada.
- A câmara desliga-se automaticamente quando não estiver em uso.
- Certifique-se de que a objetiva está limpa. De outro modo, o dispositivo poderá não funcionar corretamente em alguns modos que requeiram alta resolução.
- A câmara frontal possui uma objectiva grande angular. Poderá ocorrer ligeira distorção em fotografias com ângulo de visualização amplo, o que não indica problemas de desempenho do dispositivo.

#### Bloquear o foco e a exposição

Pode bloquear o foco ou a exposição numa área selecionada para evitar que a câmara se ajuste automaticamente com base nas mudanças de objetos ou nas fontes de luz.

Toque sem soltar na área para focar, a moldura AF/AE irá surgir na área e a definição de foco e exposição será bloqueada. A definição permanece bloqueada mesmo depois de tirar uma fotografia.

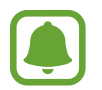

Esta funcionalidade só está disponível em alguns modos de fotografia.

## Personalizar os modos de fotografia

No ecrã de pré-visualização, deslize para a direita para abrir a lista de modos de fotografia e selecione um modo.

Para ver a descrição de cada modo, toque em  $\bullet \rightarrow$  **Info**.

Para reordenar os modos, toque em  $\bullet \to \mathbf{Editar}$ , toque sem soltar num ícone de modo e depois arraste-o para outra localização.

Para adicionar mais atalhos ao ecrã Principal, toque em  $\bullet \rightarrow Adic. atalho ao ecrã principal.$ 

## Modo automático

O modo automático permite que a câmara avalie o ambiente envolvente e determine o modo ideal para a fotografia.

Na lista de modos de fotografia, toque em Automático.

## Modo profissional

Tire fotografias ajustando manualmente várias opções de fotografia, tal como o valor da exposição e o valor ISO.

Na lista de modos de fotografia, toque em **Pro**. Selecione opções e personalize as definições e depois toque em • para tirar uma fotografia.

- WB : seleccione um equilíbrio de branco apropriado, de maneira a que as imagens tenham cores reais. Pode definir a temperatura da cor.
- Isoleccione um valor de ISO. Isto controla a sensibilidade da câmara à luz. Valores baixos são para motivos estáticos ou com luzes brilhantes. Valores altos são para motivos com movimentos rápidos ou com pouca luz. Contudo, definições de ISO mais altas podem resultar em ruído visual nas fotografias.
- ② : Alterar o valor de exposição. Isto determina a quantidade de luz que o sensor da câmara recebe. Para condições de pouca luz, utilize uma exposição superior.

## Panorama

Tire uma série de fotografias horizontal ou verticalmente e cole-as entre si para criar uma cena mais ampla.

Na lista de modos de fotografia, toque em Panorama.

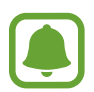

Para obter as melhores fotografias utilizando o modo panorama, siga estas sugestões:

- Movimente a câmara devagar numa direção.
- Mantenha a imagem dentro da moldura no visor da câmara. Se a imagem de prévisualização estiver fora da moldura guia ou se não mover o dispositivo, o dispositivo pára automaticamente de tirar fotografias.
- Evite tirar fotografias de fundos indistintos, tal como céu limpo ou uma parede branca.

## Movimento rápido

Grave cenas, tais como, carros ou pessoas a passar e visualize-as em vídeos de movimento rápido. Os fotogramas por segundo serão ajustados automaticamente para gravar vídeos de movimento rápido mais nítidos e com menos trepidação, enquanto anda, se desloca num veículo e mais.

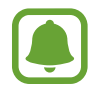

- Esta funcionalidade poderá não estar disponível dependendo da sua região ou operadora.
- Neste modo, a focagem automática não irá funcionar.
- 1 Na lista dos modos de fotografia, toque em **Movimento rápido**.
- 2 Toque em  $\mathfrak{C}_{A}$  e seleccione uma opção de taxa de frames.

Se definir a taxa de frames para **Auto**, o dispositivo irá ajustar automaticamente a taxa de frames de acordo com a alteração da taxa da cena.

- 3 Toque em para iniciar a gravação.
- 4 Toque em 🗩 para terminar a gravação.
- 5 No ecrã de pré-visualização, toque na miniatura de pré-visualização e toque em C<sup>e</sup> para ver o vídeo.

## Auto-retrato

Tire autorretratos com a câmara frontal. Pode pré-visualizar vários efeitos de beleza no ecrã.

- 1 No ecrã de pré-visualização, deslize para cima ou para baixo ou toque em **1** para alternar para a câmara frontal para autorretratos.
- 2 Na lista de modos de fotografia, toque em Auto-retrato.
- 3 Olhe para a objetiva da câmara frontal.
- 4 Quando o dispositivo detetar a sua cara, exiba a palma da sua mão para câmara frontal. Depois de reconhecer a sua palma, surgirá um temporizador decrescente. Quando o tempo terminar, o dispositivo tira a fotografia.

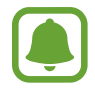

Para utilizar várias opções de fotografia para a câmara frontal, toque em  $\clubsuit \rightarrow$  Formas de tirar fotografias e depois toque nos interruptores para os activar.

### Aplicar efeitos de beleza

Pode modificar características do rosto, tais como o tom da pele ou o formato do rosto, antes de realizar autorretratos.

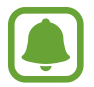

Esta funcionalidade só está disponível no modo Auto-retrato.

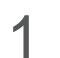

No ecrã de pré-visualização, toque em 🔇.

- 2 Seleccione as opções abaixo para aplicar efeitos de beleza no seu rosto no ecrã de prévisualização e tire uma fotografia de si mesmo.
  - Tom Pele: faça a sua pele parecer mais clara e brilhante.
  - Rosto Magro: ajuste a forma do rosto e faça com que ele pareça mais magro.
  - Aum. Olhos: faça os seus olhos parecerem maiores.

## Selfie panorâmica

Tire um autorretrato mais abrangente e inclua na fotografia o maior número possível de pessoas para não deixar ninguém de fora.

- 1 No ecrã de pré-visualização, deslize para cima ou para baixo ou toque em **1** para alternar para a câmara frontal para autorretratos.
- 2 Na lista de modos de fotografia, toque em Selfie panorâmica.
- **3** Olhe para a objetiva da câmara frontal.
- 4 Quando o dispositivo detetar a sua cara, exiba a palma da sua mão para câmara frontal. Depois de reconhecer a sua palma, surgirá um temporizador decrescente. Quando o tempo terminar, o dispositivo tira a fotografia.

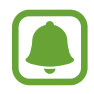

Para utilizar várias opções de fotografia para a câmara frontal, toque em  $\clubsuit \rightarrow$  Formas de tirar fotografias e depois toque nos interruptores para os activar.

5 Suavemente rode o dispositivo para a esquerda e depois para a direita ou vice-versa para tirar um autorretrato mais amplo.

O dispositivo irá tirar fotografias adicionais quando a moldura branca mover para cada extremidade da janela do visor.

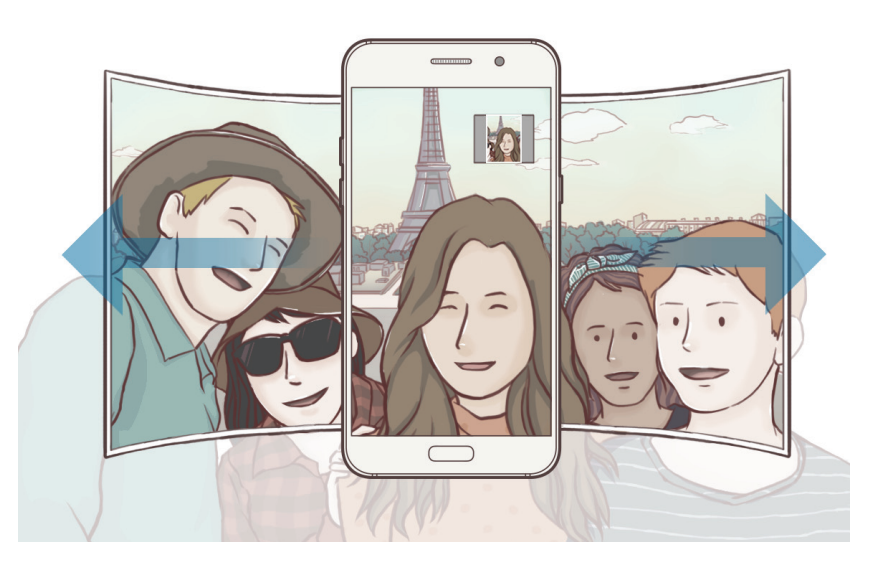

- Certifique-se de que mantém a moldura branca dentro da janela do visor.
- · Os motivos devem manter-se imóveis enquanto tiram autorretratos alargados.
- As partes de cima e de baixo da imagem exibida no ecrã de pré-visualização podem ser cortadas da fotografia dependendo das condições de fotografia.

# HDR (Tom rico)

Tire fotografias com cores ricas e registe pormenores mesmo em zonas muito claras ou muito escuras.

Na lista de modos de fotografia, toque em HDR (Tom rico).

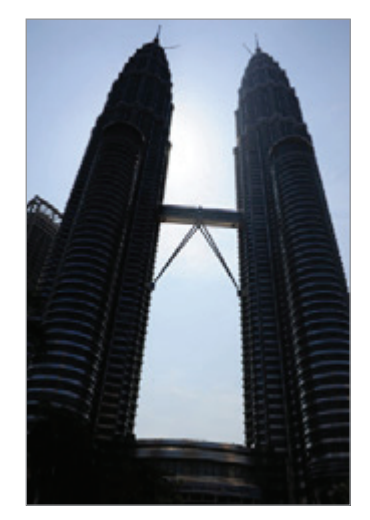

Sem efeito

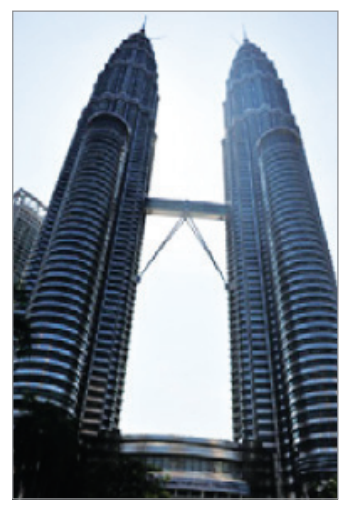

Com efeito

## Noite

Tire uma fotografia em condições de baixa luminosidade, sem utilizar o flash. Na lista de modos de fotografia, toque em **Noite**.

## Alimentos

Tire fotografias de comida com cores mais vibrantes.

- 1 Na lista dos modos de fotografia, toque em Alimentos.
- 2 Toque no ecrã e arraste a moldura circular sobre a área a realçar. A área fora da moldura circular ficará desfocada.

Para redimensionar a moldura circular arraste uma margem da moldura.

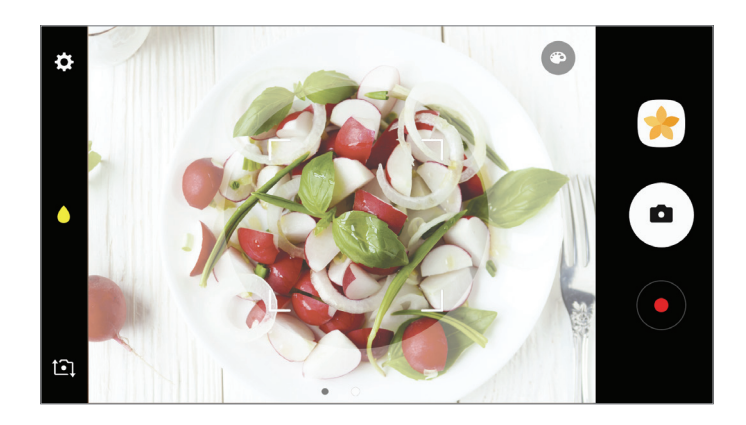

- 3 Toque em 💿 e arraste a barra de ajuste para ajustar o tom da cor.
- 4 Toque em para tirar uma fotografia.

# Transferir modos

Transfira mais modos de fotografia na **Galaxy Apps**. Na lista dos modos de fotografia, toque em **TRANSFERIR**.

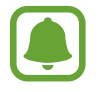

Alguns dos modos de fotografia transferidos não têm acesso a todas as funcionalidades.

# Definições da câmara

## Definições rápidas

No ecrã de pré-visualização, utilize as definições rápidas seguintes.

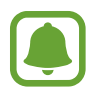

As opções disponíveis podem variar dependendo do modo de fotografia e de qual a câmara a ser utilizada.

- Seleccione um método de medição. Isto determina como os valores de luminosidade são calculados. Medido centro usa a luz na parte central da fotografia para calcular a exposição da fotografia. [•] Localizada usa a luz numa área concentrada central da fotografia para calcular a exposição da fotografia. [•] Matriz é a média de toda a cena.
- 🗲 : activa ou desactiva o flash.
- $\diamond$  : foca um motivo dentro da moldura circular e desfoca a imagem exterior ao frame.

### Definições da câmara

No ecrã de pré-visualização, toque em 🌣.

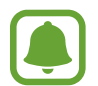

As opções disponíveis podem variar dependendo do modo de fotografia e de qual a câmara a ser utilizada.

#### Câmara traseira

- Tamanho de imagem: seleccione uma resolução para as fotografias. Utilizar uma resolução mais alta irá resultar em fotografias com qualidade superior, mas irão ocupar mais memória.
- Tamanho do vídeo: seleccione uma resolução para os vídeos. Utilizar uma resolução mais alta irá resultar em vídeos de qualidade superior, mas irão ocupar mais memória.

#### Câmara frontal

- **Tamanho de imagem**: seleccione uma resolução para as fotografias. Utilizar uma resolução mais alta irá resultar em fotografias com qualidade superior, mas irão ocupar mais memória.
- Tamanho do vídeo: seleccione uma resolução para os vídeos. Utilizar uma resolução mais alta irá resultar em vídeos de qualidade superior, mas irão ocupar mais memória.
- Guardar imagens como pré-visualizadas: inverta a imagem para criar uma imagem refletida da cena original, ao tirar fotografias com a câmara frontal.
- Formas de tirar fotografias: seleccione opções de fotografia para utilizar.

#### Aplicações

#### Comum

- **Temporizador**: seleccione o período do atraso antes da câmara tirar uma fotografia automaticamente.
- Linhas de grelha: exibe directrizes no visor para o ajudar na composição quando seleccionar motivos.
- Etiquetas de localização: anexe uma localização GPS à fotografia.
- A força do sinal de GPS poderá ser fraca em locais onde o sinal possa estar obstruído, como entre edifícios ou em áreas de baixa altitude ou com más condições atmosféricas.
- A sua localização poderá aparecer nas fotografias quando as transferir para a Internet. Para evitar isso, desative a definição de etiqueta de localização.
- Rever imagens: configure o dispositivo para mostrar fotografias depois de as ter tirado.
- Início rápido: defina o dispositivo para iniciar a câmara ao premir duas vezes rapidamente o botão Início.
- Localização armazenamento: seleccione a localização da memória para armazenamento.
- Controlo de voz: defina o dispositivo para tirar fotografias ou gravar vídeos com comandos de voz. Pode também dizer "Smile", "Cheese", "Capture", ou "Shoot" para tirar uma fotografia. Para gravar um vídeo, diga "Record video".
- Botão da Câmara flutuante: Adicione o botão personalizável do obturador ao ecrã de prévisualização.
- Função da tecla de volume: Defina o dispositivo para utilizar a tecla Volume para controlar o obturador.
- Repor definições: reponha as definições da câmara.
- Contacte-nos: faça perguntas ou consulte as perguntas frequentes. Consulte Samsung Members para mais informação.

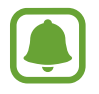

Esta funcionalidade poderá não estar disponível dependendo da sua região ou operadora.

# Galeria

# Introdução

Veja imagens e vídeos armazenados no seu dispositivo. Também pode gerir imagens e vídeos por álbum ou criar histórias para partilhar com outras pessoas.

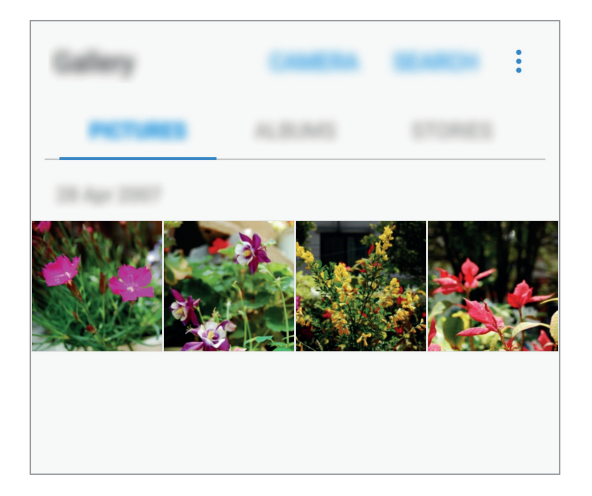

# Ver imagens e vídeos

### Ver imagens

- 1 No Ecrã de aplicações, toque em Galeria  $\rightarrow$  IMAGENS.
- 2 Selecione uma imagem.

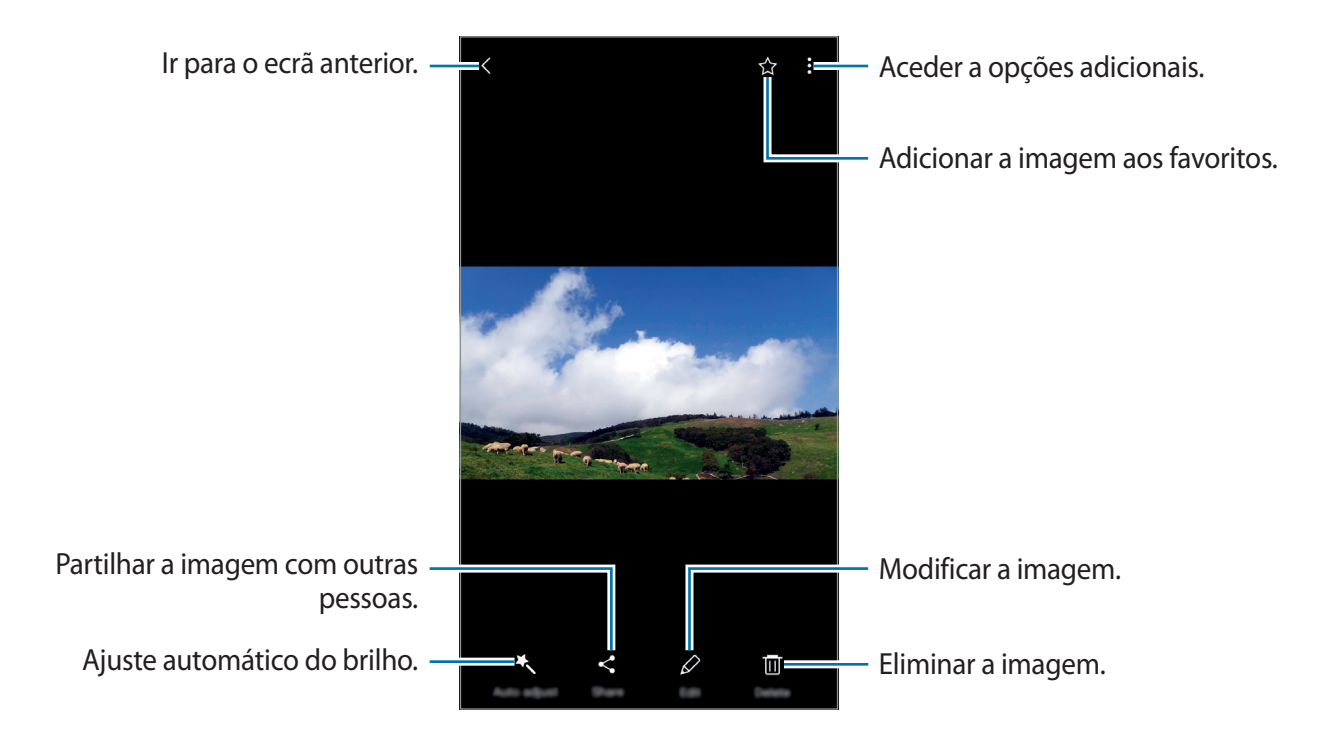

Para ocultar ou mostrar os menus, toque no ecrã.

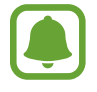

Pode criar uma animação GIF ou colagem de várias imagens. Toque em  $\rightarrow$  Animar ou **Colagem** e selecione as imagens. Pode selecionar até seis imagens para a sua colagem.

## Visualizar vídeos

- No Ecrã de aplicações, toque em Galeria  $\rightarrow$  IMAGENS.
- 2 Selecione um vídeo a reproduzir. Os ficheiros de vídeo mostram o ícone ▶ na prévisualização de miniatura.

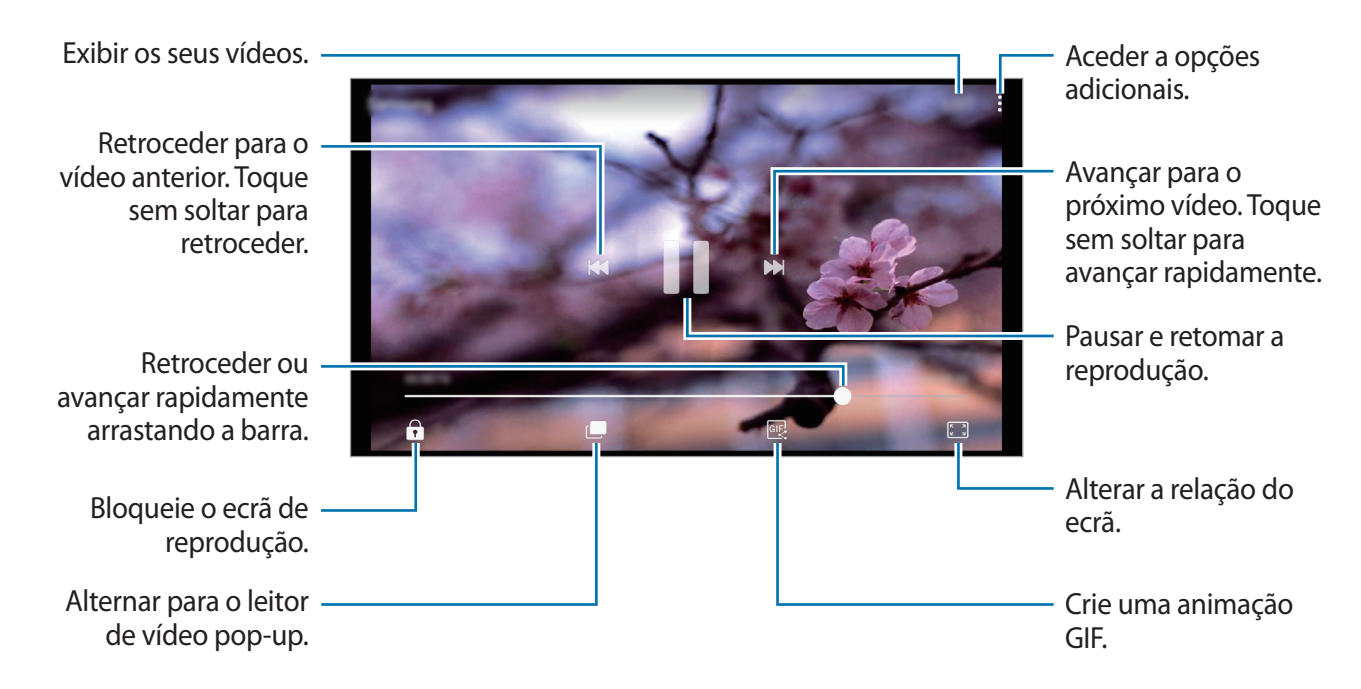

Arraste o seu dedo para cima ou para baixo, no lado esquerdo do ecrã de reprodução para ajustar o brilho, ou arraste o seu dedo para cima ou para baixo, no lado direito do ecrã de reprodução para ajustar o volume.

Para retroceder ou avançar rapidamente, deslize para a esquerda ou direita no ecrã de reprodução.

# Ver álbuns

Pode ordenar as imagens e vídeos guardados no seu dispositivo por pasta ou álbum. As animações ou as colagens que criar também serão ordenadas nas suas pastas na lista de álbuns. No ecrã de Aplicações, toque em **Galeria** → **ÁLBUNS** e selecione um álbum.

## Ver histórias

Quando captura ou guarda imagens e vídeos, o dispositivo lê os seus dados e etiquetas de localização, ordena as imagens e vídeos e depois cria as histórias. Para criar histórias automaticamente, deve capturar ou guardar várias imagens e vídeos.

## Criar histórias

Crie histórias com vários temas.

- 1 No Ecrã de aplicações, toque em Galeria  $\rightarrow$  HISTÓRIAS.
- 2 Toque em  $\rightarrow$  Criar história.
- 3 Assinale imagens ou vídeos para incluir na história e toque em CONCLUIR.
- 4 Introduza um título para a história e toque em CRIAR.

Para adicionar imagens ou vídeos a uma história, selecione uma história e toque em  $\bullet \rightarrow$  Adicionar itens.

Para remover imagens ou vídeos de uma história, selecione uma história e toque em  $\bullet \rightarrow$  Editar, assinale as imagens ou vídeos a remover e depois toque em  $\bullet \rightarrow$  Remover da história.

## Partilhar histórias

Pode partilhar histórias com os seus contactos.

- 1 No Ecrã de aplicações, toque em Galeria  $\rightarrow$  HISTÓRIAS.
- 2 Selecione uma história para partilhar.
- **3** Toque em **CONVIDAR**, assinale os contactos e depois toque em **CONCLUIR**.

Quando os seus contactos aceitam o pedido de partilha, a história é partilhada e mais imagens e vídeos podem ser adicionados à história pelos seus contactos.

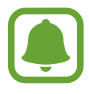

- Para utilizar esta funcionalidade, o seu número de telefone deverá ser verificado.
- Podem ser aplicados custos adicionais ao partilhar ficheiros através da rede móvel.
- Se os destinatários não verificaram ainda os seus números de telefone, ou se os seus dispositivos não suportarem a funcionalidade, uma hiperligação para os ficheiros serlhes-á enviada através de mensagem de texto. Os destinatários ligados poderão não conseguir utilizar algumas funcionalidades. A hiperligação irá expirar depois de um determinado tempo.

## Eliminar histórias

- 1 No Ecrã de aplicações, toque em Galeria  $\rightarrow$  HISTÓRIAS.
- 2 Toque sem soltar numa história a eliminar e toque em ELIMINAR.

# Sincronizar imagens e vídeos com a Samsung Cloud

Pode sincronizar imagens e vídeos guardados em **Galeria** com a Samsung Cloud e aceder-lhes a partir de outros dispositivos. Deve registar e iniciar sessão na sua conta Samsung para utilizar a Samsung Cloud. Consulte Conta Samsung para mais informação.

No ecrã de Aplicações, toque em **Galeria**  $\rightarrow$   $\rightarrow$  **Definições** e toque no interruptor **Sincronização de nuvem** para ativar. As imagens e vídeos capturados no dispositivo são automaticamente guardados na Samsung Cloud.

# Eliminar imagens ou vídeos

#### Eliminar uma imagem ou vídeo

Selecione uma imagem ou um vídeo e toque em Eliminar no fundo do ecrã.

#### Eliminar várias imagens e vídeos

- 1 No ecrã principal da Galeria, toque sem soltar numa imagem ou vídeo para eliminar.
- 2 Assinale as imagens ou vídeos para eliminar.
- **3** Toque em **ELIMINAR**.

## Partilhar imagens ou vídeos

Selecione uma imagem ou um vídeo e toque em **Partilhar** no fundo do ecrã e selecione um método de partilha.

# **Samsung Members**

A aplicação **Samsung Members** oferece serviços de assistência a clientes, como por exemplo diagnósticos de problemas do dispositivo, e permite o envio de perguntas e relatórios de erros. Também pode partilhar informações com outras pessoas na comunidade de utilizadores Galaxy ou ver as notícias e dicas mais recentes sobre os modelos Galaxy. A aplicação **Samsung Members** pode ajudá-lo a resolver problemas que possa ter durante a utilização do seu dispositivo.

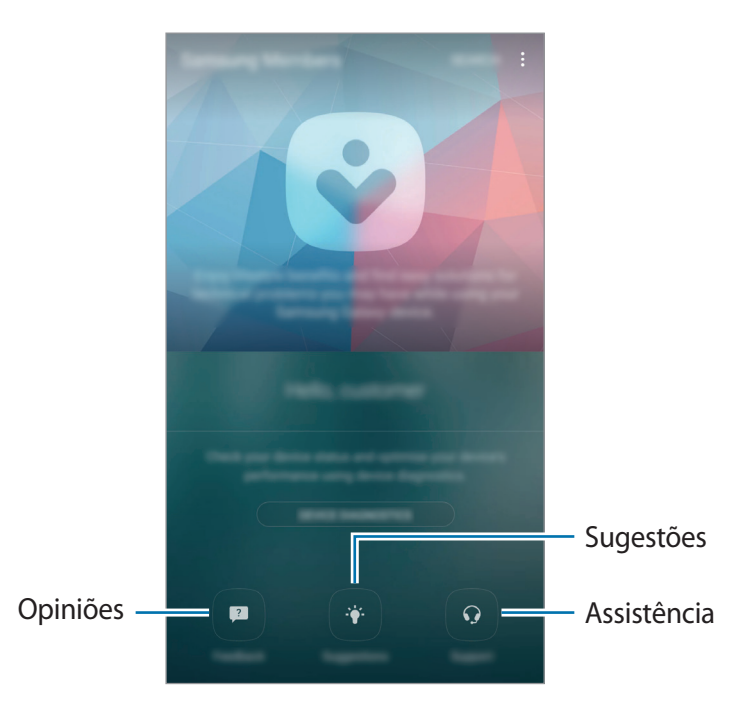

- A disponibilidade e funcionalidades disponíveis para esta aplicação podem variar dependendo da região ou operadora.
  - Para enviar as suas opiniões ou publicar os seus comentários na secção Comentários, tem de iniciar sessão na sua conta Samsung. Consulte Conta Samsung para mais informação.

### Comentários

Consulte perguntas frequentes para obter soluções para problemas no seu dispositivo ou faça perguntas relacionadas com o dispositivo.

No ecrã de Aplicações, toque em Samsung  $\rightarrow$  Samsung Members  $\rightarrow$  Comentários.

- FAQ: consulte perguntas frequentes e respetivas respostas por categoria.
- **PERGUNTAS/ERROS**: envie uma pergunta ou um relatório de erro para o Centro de Assistência Samsung.

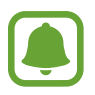

Ao enviar uma pergunta ou um relatório de erro, as informações do seu dispositivo, como por exemplo o nome do modelo e o registo do sistema operativo (que é de envio opcional), também serão enviadas para garantir uma análise mais precisa.

## Sugestões

Envie as suas ideias para novas aplicações ou funcionalidades e as suas opiniões sobre de que forma as funcionalidades podem ser melhoradas.

No ecrã de Aplicações, toque em Samsung → Samsung Members → Sugestões.

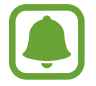

Esta funcionalidade poderá não estar disponível dependendo da sua região ou operadora.

## Apoio

Verifique se existem problemas com o hardware do seu dispositivo e aceda a informações sobre a assistência ao cliente.

No ecrã de Aplicações, toque em Samsung → Samsung Members → Apoio.

- DIAGNÓSTICOS: diagnostique o seu dispositivo e otimize o desempenho do mesmo.
- PÓS-VENDA: aceda a vários serviços para clientes.

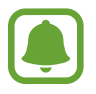

Para alguns serviços para clientes é necessário transferir primeiro as respetivas aplicações.

#### Notícias e dicas

Veja as notícias e dicas de utilização mais recentes relativas a modelos Galaxy.

No ecrã de Aplicações, toque em Samsung  $\rightarrow$  Samsung Members  $\rightarrow$   $\stackrel{\bullet}{\bullet}$   $\rightarrow$  Notícias/dicas.

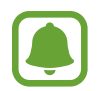

Esta funcionalidade poderá não estar disponível dependendo da sua região ou operadora.

# Game Launcher

## Introdução

O Iniciar Jogos agrupa os seus jogos transferidos do **Play Store** e **Galaxy Apps** em um local para acesso fácil. Pode definir o dispositivo para o modo jogo para jogar mais facilmente.

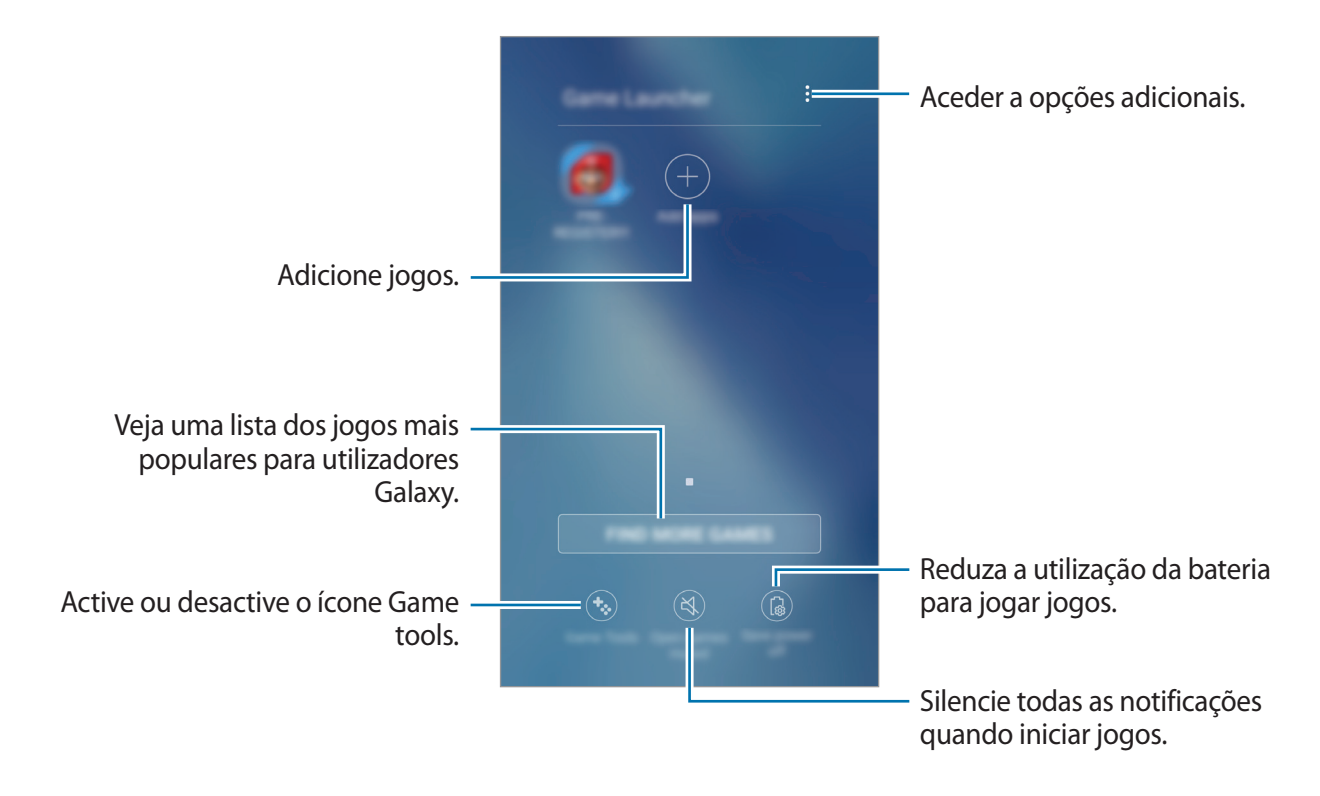

# Utilizar o Game Launcher

1 No ecrã de Aplicações, toque em Definições → Funções avançadas → Jogos → Game Launcher e toque no interruptor para o activar.

Game Launcher irá ser adicionado ao ecrã Principal e ao ecrã de Aplicações.

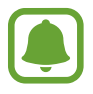

Quando desactiva a funcionalidade, **Game Launcher** irá ser removido do ecrã Principal e do ecrã de Aplicações.

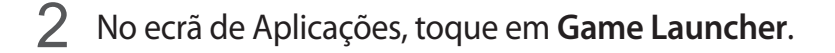

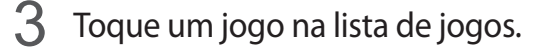

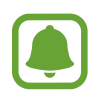

Jogos transferidos da **Play Store** e **Galaxy Apps** serão mostrados automaticamente no ecrã iniciar jogos. Se não conseguir ver os seus jogos, toque em **Adicionar aplicações**.

### Remover um jogo do Game Launcher

Mantenha premido um jogo para aceder rapidamente às opções e toque em Remover.

# Activar o modo de economia de energia em jogo

Quando activa o modo de economia de energia em jogo, o dispositivo irá baixar a resolução dos jogos e a taxa de frames para reduzir o consumo da bateria.

No ecrã de Aplicações, toque em Game Launcher  $\rightarrow$  Poupar energia desligado. Seleccione uma das opções seguintes:

- **Desligado**: o modo de economia de energia não será utilizado.
- Poupar energia: diminua o consumo de energia da bateria reduzindo a resolução.
- **Poupar o máximo de energia**: diminua drasticamente o consumo de energia da bateria reduzindo a resolução e a taxa de frames.

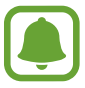

A eficiência da energia da bateria pode variar dependendo do jogo.

## **Utilizar Game Tools**

Pode definir o ícone Game Tools para ser exibido como ícone flutuante nos ecrãs de jogo.

No ecrã de Aplicações, toque em **Definições** → **Funções avançadas** → **Jogos**, e toque no interruptor **Game Tools** para o ativar.

Enquanto joga, toque em 🍪 para exibir as ferramentas de jogo.

Para mover o ícone, toque em 😵 e arraste-o para a nova localização.

Para ocultar o ícone do ecrã de jogo atual, toque sem soltar em 🧐 e arraste-o para **Ocultar** na parte superior do ecrã.

Para mostrar novamente o ícone no ecrã de jogo, abra o painel de notificações e toque em nas notificações das Ferramentas de jogo.

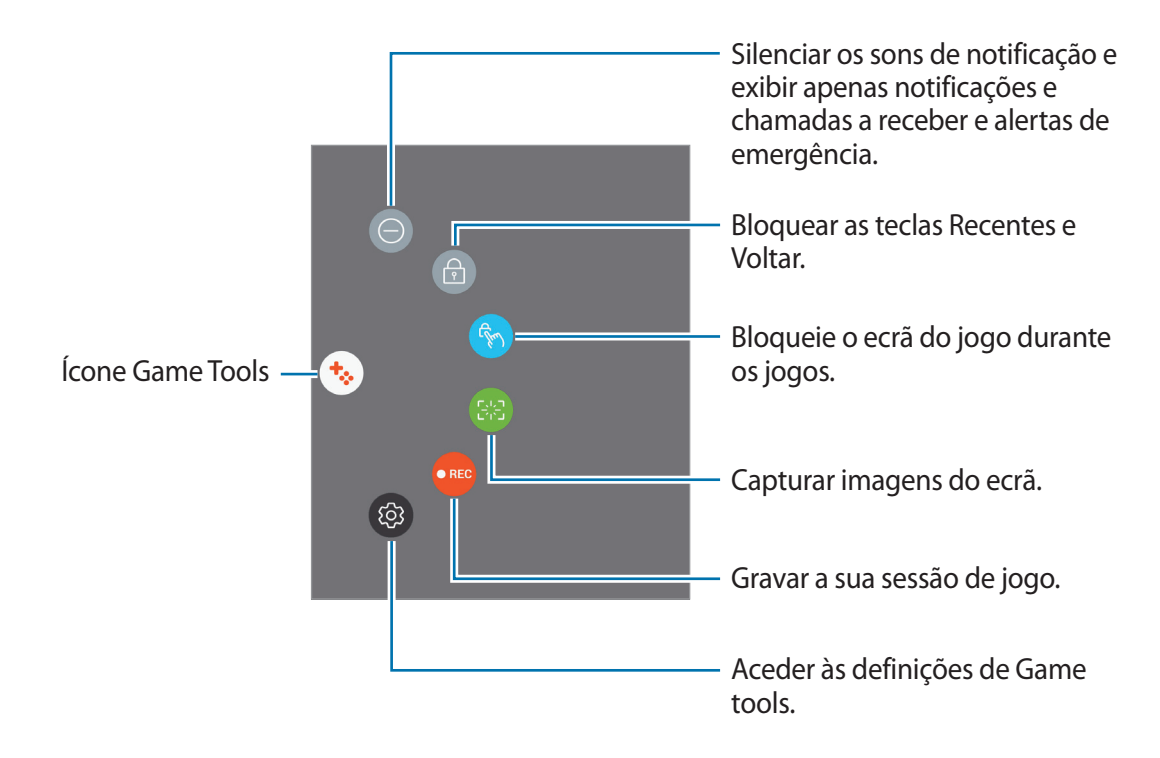

#### Bloquear notificações durante os jogos

Toque em  $\bigotimes \rightarrow \bigcirc$  para silenciar o som de notificação e exibir apenas notificações de chamadas a receber e alertas de emergência, para que possa jogar sem ser incomodado. Se receber uma chamada, irá surgir uma pequena notificação no cimo do ecrã.

# Samsung Notes

# Introdução

Crie notas quando introduzir texto do teclado ou escrever ou desenhar no ecrã. Também pode introduzir imagens ou gravações de voz nas suas notas.

## **Criar notas**

- 1 No ecrã de Aplicações, toque em Samsung Notes  $\rightarrow$  TODAS  $\rightarrow$   $\bigcirc$ .
- 2 Selecione um método de escrita na barra de ferramentas no topo do ecrã e crie uma nota.

Toque em Caneta para escrever ou desenhar.

Toque em Pincel para pintar com vários pincéis.

Toque em **Imagem** para introduzir uma imagem selecionada a partir de **Galeria** ou tirar uma fotografia.

Toque em **Voz** para gravar uma gravação de voz e introduzi-la na nota. A gravação de voz começa imediatamente.

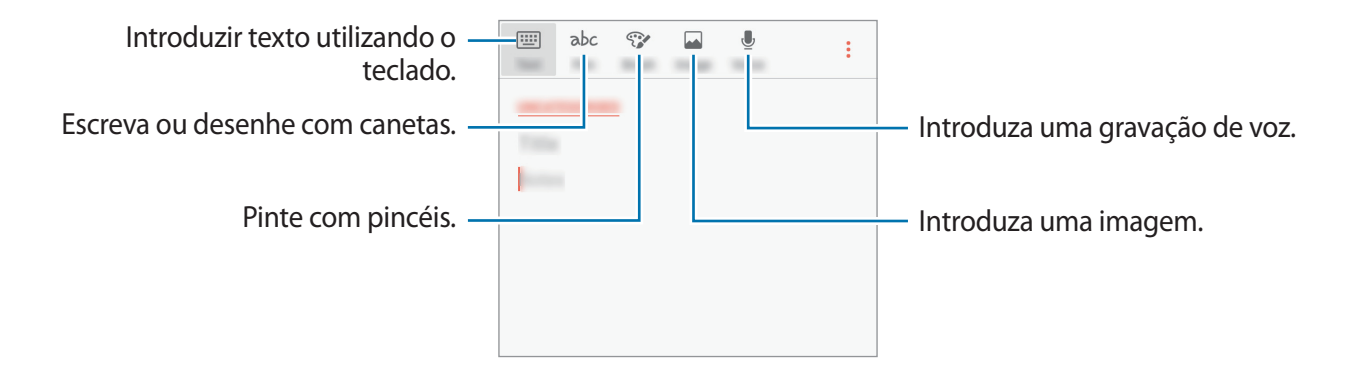

3 Quando terminar de criar a nota, toque em  $\rightarrow$  Guardar.

## **Eliminar notas**

- 1 No ecrã de Aplicações, toque em Samsung Notes.
- 2 Toque em TODAS ou em COLECÇÕES e selecione uma categoria.
- 3 Toque sem soltar numa nota para a eliminar.
   Para eliminar várias notas, assinale mais notas para as eliminar.
- **4** Toque em **ELIMINAR**.

# Agenda

## Introdução

Gira a sua agenda introduzindo eventos futuros ou tarefas.

## **Criar eventos**

- **1** Toque em **Agenda** no ecrã de Aplicações.
- 2 Toque em + ou faça duplo toque numa data.
   Se na data já existirem eventos ou tarefas guardadas, toque na data e toque em +.
- 3 Insira os detalhes do evento.

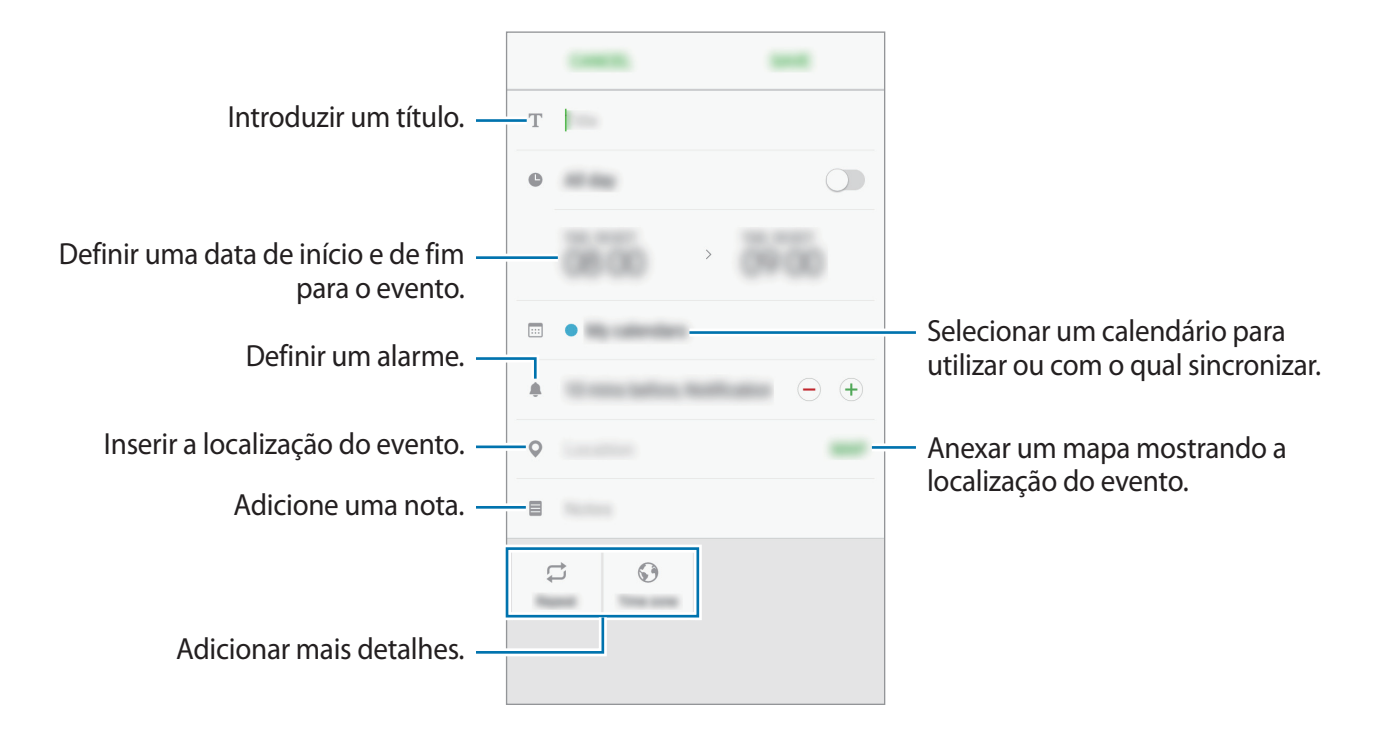

4 Toque em GUARDAR para guardar o evento.

## **Criar tarefas**

- 1 Toque em Agenda no ecrã de Aplicações.
- 2 Toque em VER  $\rightarrow$  Tarefas.
- Insira os detalhes da tarefa e toque em HOJE ou AMANHÃ para definir a data devida.
   Para adicionar mais detalhes, toque em
- 4 Toque em GUARDAR para guardar a tarefa.

## Sincronizar eventos ou tarefas com as suas contas

No ecrã de Aplicações, toque em **Definições** → **Cloud e contas** → **Contas**, seleccione o serviço de uma conta e depois toque no interruptor **Sincronizar Agenda** para sincronizar eventos e tarefas com a conta.

Para adicionar contas com as quais sincronizar, abra o ecrã de Aplicações e toque em **Agenda** → → **Gerir agendas** → **Adicionar conta**. Depois, seleccione uma conta com a qual sincronizar e inicie sessão. Quando uma conta é adicionada, ela surge na lista.

# S Health

## Introdução

S Health ajuda-o a gerir o seu bem estar e fitness. Defina objetivos de fitness, verifique o seu progresso e mantenha-se ao corrente do seu bem estar em geral.

## Iniciar o S Health

Quando inicia esta aplicação pela primeira vez ou reiniciá-la depois de fazer um reinício de dados, siga as instruções no ecrã para terminar a configuração.

- **1** Toque em Samsung  $\rightarrow$  S Health no ecrã de Aplicações.
- 2 Siga as instruções no ecrã para completar a configuração.

## Utilizar o S Health

Aceda aos menus do S Health para visualizar dados importantes e monitores para acompanhar a sua saúde e bem estar.

Toque em Samsung  $\rightarrow$  S Health no ecrã de Aplicações.

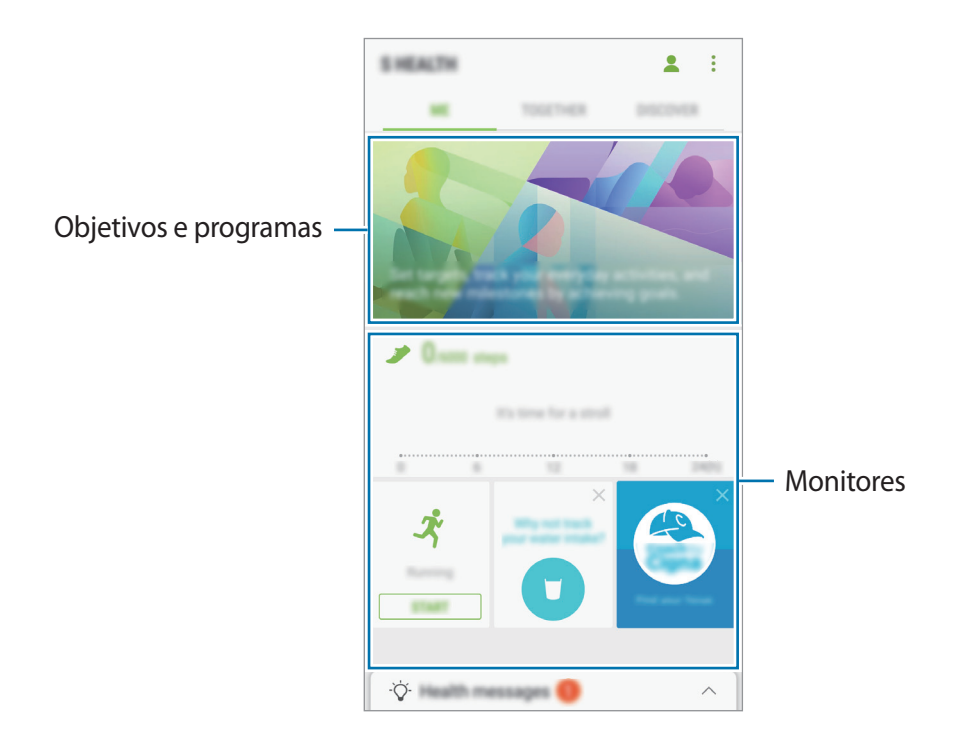

Para adicionar monitores, objectivos ou programas ao ecrã S Health, toque em  $\bullet \rightarrow$  Gerir itens e seleccione os itens nos separadores MONITORES, METAS ou PROGRAMAS.

- MONITORES: monitorize as suas actividades, ingestão de alimentos e medidas corporais.
- METAS: defina os seus objectivos de bem estar diários e veja os seus progressos.
- **PROGRAMAS**: utilize programas de exercício personalizáveis.

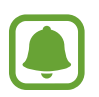

Para aceder a mais informação sobre as funções do S Health, toque em  $\rightarrow$  **Definições**  $\rightarrow$  **Acerca da S Health**.

## Informações adicionais

- O S Health destina-se a finalidades de bem estar e equilíbrio apenas e não se destina a fins de diagnóstico de doenças ou outras condições, ou para o tratamento, eliminação ou prevenção de doenças.
- As funções, funcionalidades e aplicações adaptáveis disponíveis para o S Health podem variar de país para país devido às diferentes leis, locais e regras. Deve verificar as funcionalidades e aplicações disponíveis na sua região em especifico antes de as utilizar.
- Aplicações S Health e o seu serviço podem ser alteradas ou descontinuadas sem aviso prévio.
- O objetivo da recolha de dados serve apenas para providenciar o serviço que solicitou, incluindo informações adicionais para melhorar o seu bem-estar, sincronizar dados, análise de dados ou desenvolver e prestar melhores serviços. (Mas, se iniciar sessão na sua conta Samsung a partir do S Health, os dados podem ser guardados no servidor para fins de cópia de segurança de dados.) As informações pessoais podem ser armazenadas até esses fins serem atingidos. Pode apagar os seus dados pessoais armazenados no S Health através da opção Repor dados no menu Definições. Para eliminar todos os dados que partilhou nas redes sociais ou transferiu para dispositivos de armazenamento, deve eliminá-los separadamente.
- Poderá partilhar e/ou sincronizar os seus dados com serviços adicionais Samsung ou serviços de terceiros compatíveis, que tenha selecionado, assim como com qualquer outro dos seus dispositivos ligados. Aceder à informação do S Health, através de tais serviços adicionais ou dispositivos de terceiros serão permitidos apenas através da sua expressa aprovação.
- O utilizador assume toda a responsabilidade pelo uso inapropriado de dados partilhados nas redes sociais ou transmitidos para outras pessoas. Tenha cuidado ao partilhar os seus dados pessoais com outras pessoas.
- Se o dispositivo estiver ligado a dispositivos de medição, verifique o protocolo de comunicação para confirmar o funcionamento correto. Se utilizar uma ligação sem fios, tal como Bluetooth, o dispositivo poderá sofrer interferências eletrónicas de outros dispositivos. Evite utilizar o dispositivo próximo de outros dispositivos que transmitam ondas de rádio.
- Por favor leia cuidadosamente os Termos e Condições e a Politica de Privacidade do S Health antes de o utilizar.

# S Voice

## Introdução

Realize várias tarefas apenas falando.

## Configurar um comando de despertar

Pode iniciar o **S Voice** utilizando o seu próprio comando de despertar.

Para alterar o comando de despertar, abra o ecrã de Aplicações e toque em **Samsung**  $\rightarrow$  **S Voice**. Depois, toque em 🌣  $\rightarrow$  **Voice wake-up**  $\rightarrow$  **Set wake-up command**  $\rightarrow$  **Custom**  $\rightarrow$  **START** e siga as instruções no ecrã.

Para definir o dispositivo para iniciar o **S Voice** utilizando o comando para acordar enquanto o dispositivo está bloqueado, toque em 🔅 e toque no interruptor **Wake up in secured lock** para o ativar.

# Utilizar o S Voice

Diga um comando de despertar predefinido.

Ou então, no ecrã de Aplicações, toque em Samsung  $\rightarrow$  S Voice.

Quando o **S Voice** é iniciado, o dispositivo inicia o reconhecimento de voz.

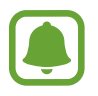

Esta aplicação poderá não estar disponível, dependendo da sua região ou operadora.

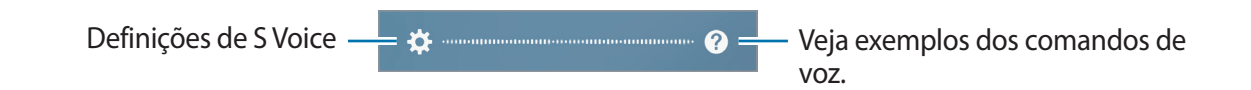

2 Diga um comando de voz.

Se o dispositivo reconhecer o comando, o dispositivo irá realizar a ação correspondente. Para repetir um comando de voz ou dizer um comando diferente, toque em 🔹 ou diga o comando de despertar predefinido.
#### Sugestões para um melhor reconhecimento de voz

- Fale claramente.
- Fale em locais silenciosos.
- Não utilize palavras ofensivas nem calão.
- Evite falar com sotaque.

O dispositivo poderá não reconhecer os seus comandos ou executar comandos indesejáveis dependendo do ambiente que o rodeia ou da forma como fala.

### Definir o idioma

No ecrã de Aplicações, toque em Samsung  $\rightarrow$  S Voice  $\rightarrow$   $\clubsuit \rightarrow$  Language e seleccione um idioma.

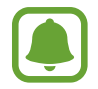

O idioma selecionado é aplicado apenas ao **S Voice**, não ao idioma do visor do dispositivo.

## Gravador de Voz

### Introdução

Utilize diferentes modos de gravação para diversas situações. O dispositivo consegue converter a sua voz em texto.

## Criar gravações de voz

1 No ecrã de Aplicações, toque em Samsung  $\rightarrow$  Gravador de Voz.

2 Toque em 🖲 para iniciar a gravação. Fale para o microfone.

Toque em u para pausar a gravação.

Enquanto cria uma gravação de voz, toque em Favorito para inserir um favorito.

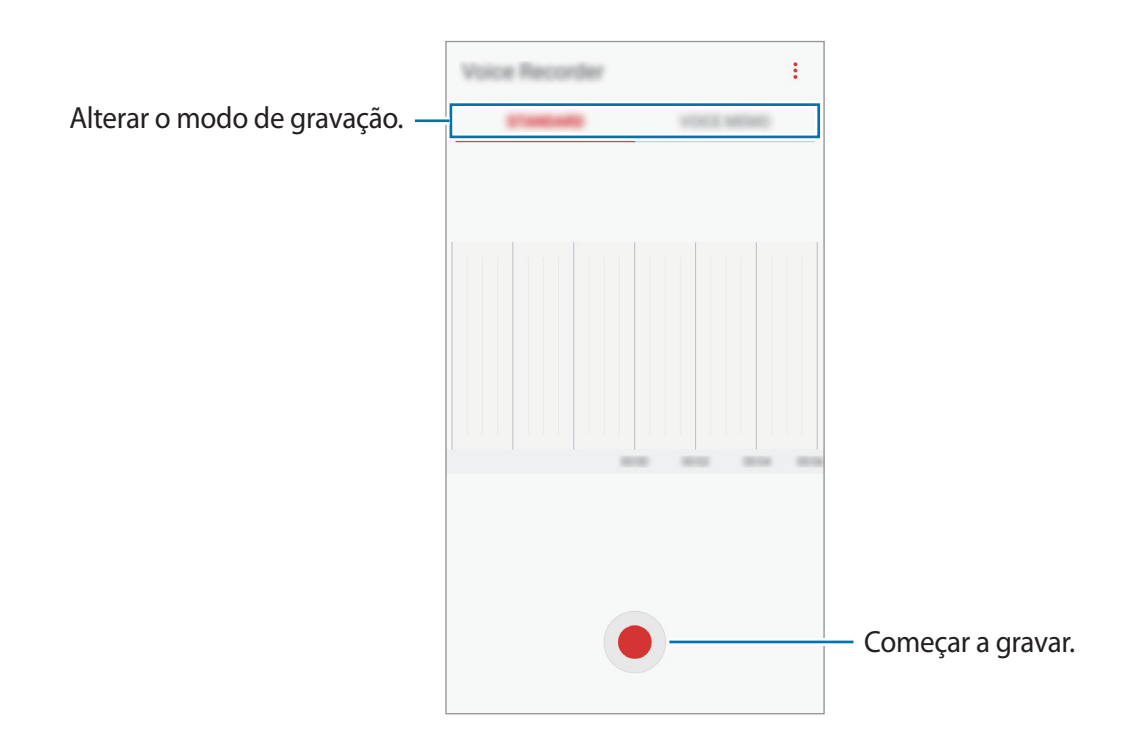

- 3 Toque em 🔳 para terminar a gravação.
- 4 Introduza um nome de ficheiro e toque em GUARDAR.

### Alterar o modo de gravação

No ecrã de Aplicações, toque em Samsung  $\rightarrow$  Gravador de Voz.

Selecione um modo no cimo do ecrã de gravação.

- PADRÃO: este é o modo de gravação normal.
- MEMORANDO DE VOZ: o dispositivo grava a sua voz e ao mesmo tempo converte-a para texto no ecrã. Para melhores resultados, mantenha o dispositivo junto da boca e fale alto e compreensível num local silencioso. Os memorandos de voz gravados neste modo surgem com o ícone .

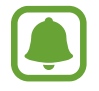

Se o idioma do sistema do memorando de voz não corresponder ao idioma que está a falar, o dispositivo não irá reconhecer a voz. Antes de utilizar esta funcionalidade, toque no idioma atual para definir o idioma do sistema de memorando de voz.

## **Os Meus Ficheiros**

Aceda e gira vários ficheiros armazenados no dispositivo.

No ecrã de Aplicações, toque em Samsung  $\rightarrow$  Os Meus Ficheiros.

Veja ficheiros que estão armazenados em cada armazenamento. Também pode ver os ficheiros no seu dispositivo ou num cartão de memória por categoria.

Para libertar espaço do dispositivo, toque em  $\rightarrow$  Gerir utilização armazenamento  $\rightarrow$  LIMPAR AGORA.

Para procurar ficheiros ou pastas, toque em PROCURAR.

## Relógio

### Introdução

Defina alarmes, verifique a hora atual em várias cidades do mundo, temporize um evento ou defina uma duração específica.

### ALARME

No Ecrã de aplicações, toque em Relógio  $\rightarrow$  ALARME.

#### **Definir alarmes**

Toque em + na lista de alarmes, defina a hora de um alarme, selecione os dias nos quais o alarme deve repetir, configure várias opções de alarme e toque em **GUARDAR**.

Para abrir o teclado para introduzir uma hora de alarme, toque no campo de introdução de hora. Para ativar ou desativar alarmes, toque no interruptor junto do alarme na lista de alarmes.

#### Parar alarmes

Toque em **CANCELAR** para parar um alarme. Se já ativou anteriormente a opção adiar, toque em **ADIAR** para repetir o alarme depois do período de tempo especifico.

#### **Eliminar alarmes**

Toque sem soltar num alarme, assinale os alarmes a eliminar e depois toque em ELIMINAR.

### **RELÓGIO MUNDIAL**

No Ecrã de aplicações, toque em Relógio  $\rightarrow$  RELÓGIO MUNDIAL.

#### **Criar relógios**

Toque em +, introduza o nome de uma cidade ou selecione uma cidade do globo e toque em ADICIONAR.

#### Eliminar relógios

Toque sem soltar num relógio, assinale os relógios a eliminar e depois toque em ELIMINAR.

## CRONÓMETRO

- 1 No Ecrã de aplicações, toque em **Relógio**  $\rightarrow$  **CRONÓMETRO**.
- 2 Toque em INICIAR para cronometrar um evento.
  Para gravar os tempos da voltas enquanto cronometra um evento, toque em MARCAR.
- 3 Toque em PARAR para parar o tempo.
  Para reiniciar o tempo, toque em RETOMAR.
  Para apagar os tempos das voltas, toque em REPOR.

### TEMPORIZADOR

- 1 No Ecrã de aplicações, toque em **Relógio** → **TEMPORIZADOR**.
- Defina a duração e toque em INICIAR.
  Para abrir o teclado para introduzir a duração, toque no campo de introdução de duração.
- **3** Toque em **CANCELAR** quando o temporizador terminar.

## Calculadora

Realize cálculos simples ou complexos.

Toque em Calculadora no ecrã de Aplicações.

Rode o dispositivo para a vista horizontal para utilizar a calculadora científica. Se **Rotação auto.** estiver desativada, toque em 🚫 para exibir a calculadora científica.

Para ver o histórico de cálculos, toque em **HISTÓRICO**. Para fechar o painel do histórico de cálculos, toque em **TECLADO**.

Para limpar o histórico, toque em HISTÓRICO  $\rightarrow$  LIMPAR HISTÓRICO.

## Rádio

## Ouvir o rádio FM

Toque em Rádio no Ecrã de aplicações.

Antes de utilizar esta aplicação deve ligar um auricular, o qual funciona como antena do rádio.

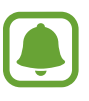

- O rádio FM procura e guarda as estações disponíveis automaticamente quando for iniciado pela primeira vez.
- Esta aplicação pode ser apresentada no ecrã de Aplicações, dependendo da sua região ou operadora.

**Aplicações** 

Toque em 🕑 para ligar o rádio FM. Selecione a estação de rádio que deseja na lista de estações.

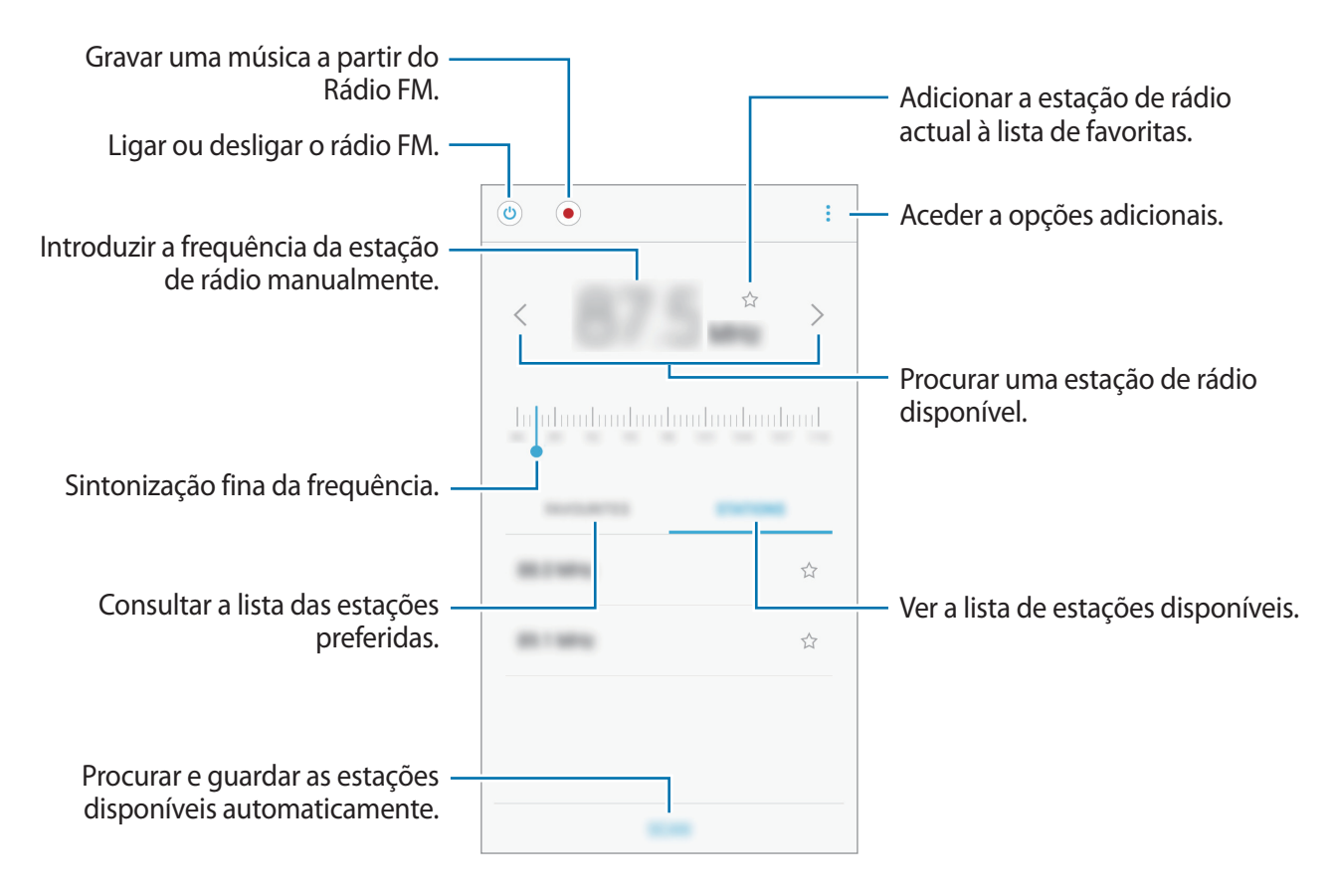

### Procurar estações de rádio

Toque em Rádio no Ecrã de aplicações.

Toque em **ESTAÇÕES** → **PESQUISAR** e seleccione uma opção de procura. O rádio FM procura e guarda as estações disponíveis automaticamente.

Selecione a estação de rádio que deseja na lista de estações.

## Aplicações Google

O Google fornece entretenimento, redes sociais e aplicações de negócios. Pode ser necessário uma conta Google para aceder a algumas aplicações. Consulte Contas para mais informação.

Para ver mais informações da aplicação, aceda ao menu de ajuda de cada aplicação.

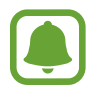

Algumas aplicações poderão não estar disponíveis ou podem estar etiquetadas de forma diferente dependendo da sua região ou operadora.

**Aplicações** 

#### Chrome

Procure informação e navegue pelas páginas web.

#### Gmail

Envie ou receba e-mails através do serviço Google Mail.

#### Maps

Procure a sua localização no mapa, procure o mapa do mundo e veja a informação de localização de vários locais perto de si.

#### **Play Música**

Descubra, ouça e partilhe música com o seu dispositivo. Pode transferir colecções de música armazenadas no seu dispositivo para a nuvem e aceder-lhes mais tarde.

#### **Play Filmes**

Compre ou alugue vídeos, como filmes e programas de TV, a partir da Play Store.

#### Drive

Armazene o seu conteúdo na cloud, aceda-lhe em qualquer lugar e partilhe-o com outras pessoas.

#### YouTube

Veja ou crie vídeos e partilhe-os com outras pessoas.

#### **Google Fotos**

Procure, gira e edite todas as suas fotografias e vídeos de várias fontes e locais.

#### Hangouts

Envie mensagens, imagens e ícones expressivos aos seus amigos e faça chamadas de vídeo para eles.

#### Google

Procure rapidamente por itens na Internet ou no seu dispositivo.

# Definições

## Introdução

Personalize as definições das funções e aplicações. Pode personalizar o seu dispositivo ao configurar as várias opções de definições.

No ecrã de Aplicações, toque em Definições.

Para procurar definições introduzindo palavras-chave, toque em PROCURAR.

## Ligações

### Wi-Fi

Active a funcionalidade Wi-Fi para ligar a uma rede Wi-Fi e aceder à Internet ou a outros dispositivos de rede.

- O seu dispositivo utiliza uma frequência não harmonizada e pode ser utilizado em todos os países da Europa. A WLAN pode ser utilizada sem restrições na UE, dentro de casa, mas não pode ser utilizada no exterior.
  - Desligue o Wi-Fi para economizar bateria quando não o estiver a utilizar.

#### Ligar a uma rede Wi-Fi

- 1 No ecrã de definições, toque em Ligações  $\rightarrow$  Wi-Fi e toque no interruptor para o activar.
- 2 Selecione uma rede da lista de redes Wi-Fi.

As redes que requeiram palavra-passe surgem com um ícone de cadeado.

- 3 Toque em LIGAR.
  - Assim que o dispositivo se ligar a uma rede Wi-Fi, o dispositivo irá voltar a ligar-se a essa rede sempre que ela estiver disponível sem necessitar de uma palavra-passe. Para evitar que o dispositivo se ligue à rede automaticamente, selecione-a da lista de redes e toque em **ESQUECER**.
    - Se não conseguir ligar corretamente a uma rede Wi-Fi, reinicie a funcionalidade Wi-Fi do seu dispositivo ou o router sem fios.

#### Wi-Fi Direct

Wi-Fi Direct liga dispositivos directamente através de uma rede Wi-Fi sem necessidade de um ponto de acesso.

1 No ecrã de definições, toque em Ligações  $\rightarrow$  Wi-Fi e toque no interruptor para o activar.

#### 2 Toque em Wi-Fi Direct.

Os dispositivos detetados são listados.

Se o dispositivo ao qual pretende ligar não se encontrar na lista, solicite que o dispositivo ligue a sua funcionalidade Wi-Fi Direct.

**3** Selecione um dispositivo ao qual se pretende ligar.

Os dispositivos serão ligados quando o outro dispositivo aceitar o pedido de ligação Wi-Fi Direct.

#### Enviar e receber dados

Pode partilhar dados, tais como contactos ou ficheiros de multimédia, com outros dispositivos. As seguintes ações são um exemplo de envio de uma imagem para outro dispositivo.

- **1** Toque em **Galeria** no ecrã de Aplicações.
- 2 Selecione uma imagem.

- 3 Toque em Partilhar → Wi-Fi Direct e selecione um dispositivo para o qual transferir a imagem.
- 4 Aceite o pedido de ligação Wi-Fi Direct no outro dispositivo.

Se os dispositivos já estiverem ligados, a imagem será enviada para o outro dispositivo sem o processo de pedido de ligação.

Terminar a ligação ao dispositivo

- 1 No Ecrã de definições, toque em Ligações → Wi-Fi.
- 2 Toque em Wi-Fi Direct.

O dispositivo exibe os dispositivos ligados na lista.

**3** Toque no nome do dispositivo para desligar os dispositivos.

### Bluetooth

Utilize o Bluetooth para trocar dados ou ficheiros de multimédia com outros dispositivos com Bluetooth ativo.

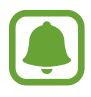

- A Samsung não se responsabiliza pela perda, interceção ou uso indevido de dados enviados ou recebidos através de Bluetooth.
- Certifique-se sempre de que só troca informações com dispositivos que conhece e que estão seguros. Se existirem obstáculos entre os dispositivos, a distância de ação pode ser reduzida.
- Alguns dispositivos, especialmente aqueles que não foram testados ou aprovados pela Bluetooth SIG, podem ser incompatíveis com o seu dispositivo.
- Não utilize a funcionalidade Bluetooth para fins ilegais (como, por exemplo, piratear cópias de ficheiros ou escuta ilegal de conversas para fins comerciais).

A Samsung não se responsabiliza pelas repercussões de utilização ilegal da funcionalidade Bluetooth.

#### Emparelhar com outros dispositivos Bluetooth

1 No ecrã de definições, toque em Ligações → Bluetooth e toque no interruptor para o activar.

Os dispositivos detetados são listados.

2 Selecione um dispositivo para emparelhar.

Se o dispositivo ao qual pretende emparelhar não se encontrar na lista, solicite que o dispositivo ligue a sua opção de visibilidade. Consulte o manual do utilizador do outro dispositivo.

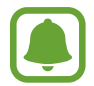

O seu dispositivo está visível para outros dispositivos enquanto o ecrã de definições Bluetooth estiver aberto.

**3** Aceite o pedido de ligação Bluetooth no seu dispositivo para confirmar.

Os dispositivos serão ligados quando o outro dispositivo aceitar o pedido de ligação Bluetooth.

#### Enviar e receber dados

Muitas aplicações são compatíveis com a transferência de dados através de Bluetooth. Pode partilhar dados, tais como contactos ou ficheiros de multimédia, com outros dispositivos Bluetooth. As seguintes ações são um exemplo de envio de uma imagem para outro dispositivo.

- Toque em **Galeria** no ecrã de Aplicações.
- 2 Selecione uma imagem.
- 3 Toque em Partilhar  $\rightarrow$  Bluetooth e seleccione um dispositivo para o qual transferir a imagem.

Se o seu dispositivo já está emparelhado com o outro dispositivo, toque no nome do dispositivo sem confirmar a palavra-chave gerada automaticamente.

Se o dispositivo ao qual pretende emparelhar não se encontrar na lista, solicite que o dispositivo ligue a sua opção de visibilidade.

4 Aceite o pedido de ligação Bluetooth no outro dispositivo.

#### Desemparelhar dispositivos Bluetooth

- No ecrã de definições, toque em Ligações → Bluetooth.
  O dispositivo exibe os dispositivos emparelhados na lista.
- 2 Toque em 🔅 junto do nome do dispositivo para desemparelhar.
- **3** Toque em **Desemparelhar**.

## Visibilidade do dispositivo

Permita que outros dispositivos localizem o seu dispositivo para partilhar conteúdos consigo. Quando esta funcionalidade está ativada, o dispositivo estará visível para outros dispositivos quando estes procurarem dispositivos disponíveis utilizando a opção Transferir ficheiros para o dispositivo.

No ecrã de definições, toque em Ligações e toque no interruptor Visibilidade do dispositivo para o ativar.

## Utilização de dados

Mantenha-se ao corrente da quantidade de dados que utiliza e personalize as definições para os limitar.

No Ecrã de definições, toque em Ligações  $\rightarrow$  Utilização de dados.

- Dados móveis: Defina o dispositivo para utilizar ligações de dados em qualquer rede móvel.
- Dados segundo plano: evite que as aplicações que funcionam em segundo plano utilizem a ligação de dados móveis.
- Definir limite de dados móveis: defina um limite para a utilização de dados móveis.

Para alterar a data de reinicio mensal para o período de monitorização, toque em  $\frown Alterar$  ciclo.

#### Limitar utilização de dados

Defina o dispositivo para desactivar automaticamente a ligação de dados móveis quando a quantidade de dados móveis disponíveis para utilizar atingir o seu limite especifico.

1 No ecrã de Definições, toque em Ligações → Utilização de dados e depois no interruptor Definir limite de dados móveis para o ativar.

- 2 Arraste a barra de ajuste do limite para cima ou para baixo para definir o limite.
- 3 Arraste a barra de ajuste do aviso para cima ou para baixo para definir um nível de alerta de utilização de dados.

O dispositivo irá alertá-lo quando for atingido o nível de aviso.

### Modo de voo

Desativa todas as funções sem fios do seu dispositivo. Só poderá utilizar serviços não dependentes da rede.

No ecrã de definições, toque em Ligações e toque no interruptor Modo de voo para o ativar.

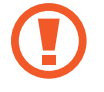

Certifique-se que o dispositivo está desligado durante a descolagem e aterragem. Depois de descolar, pode usar o dispositivo no modo de voo se o pessoal de bordo assim o permitir.

### NFC e pagamento

O seu dispositivo permite-lhe ler etiquetas NFC que contêm informações sobre produtos. Pode também utilizar esta funcionalidade para efetuar pagamentos e adquirir bilhetes para transportes ou eventos depois de transferir as aplicações necessárias.

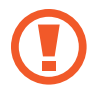

O dispositivo contém uma antena NFC embutida. Manuseie o dispositivo com cuidado para não danificar a antena NFC.

### Utilizar a funcionalidade NFC

Utilize a funcionalidade NFC para enviar imagens ou contactos para outros dispositivos e ler informações sobre produtos em etiquetas NFC.

1 No ecrã de definições, toque em Ligações e toque no interruptor NFC e pagamento para o ativar.

2 Coloque a área de antena NFC, na parte traseira do seu dispositivo, junto de uma etiqueta NFC.

Surge a informação sobre a etiqueta.

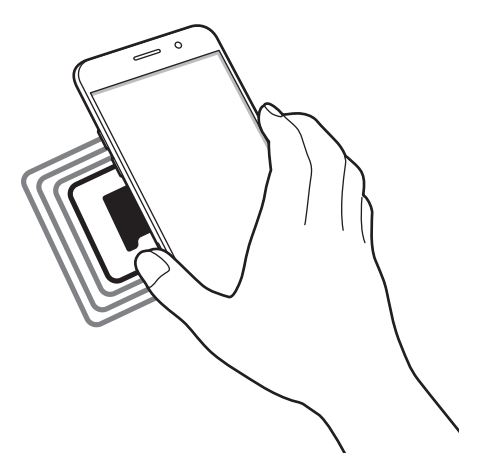

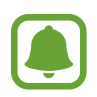

Certifique-se de que o ecrã do dispositivo está desbloqueado. Caso contrário, o dispositivo não irá ler as etiquetas NFC ou os dados recebidos.

#### Efetuar pagamentos com a funcionalidade NFC

Antes de poder utilizar a funcionalidade NFC para efetuar pagamentos, deve registar o serviço de pagamentos móveis. Para registar ou obter mais informações sobre o serviço, contacte a sua operadora.

- 1 No ecrã de definições, toque em Ligações e toque no interruptor NFC e pagamento para o ativar.
- 2 Aproxime a área de antena NFC, na parte traseira do seu dispositivo, ao leitor de cartões NFC.

Para definir a aplicação padrão para pagamentos, abra o ecrã de definições e toque em Ligações → NFC e pagamento → Tocar e pagar → PAGAMENTO e selecione uma aplicação.

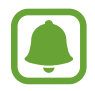

A lista de serviços de pagamento pode não incluir todas as aplicações de pagamento disponíveis.

### **Enviar dados**

Permita a troca de dados quando a antena NFC do seu dispositivo tocar na antena NFC do outro dispositivo.

- 1 No ecrã de definições, toque em Ligações → NFC e pagamento e toque no interruptor para o ativar.
- 2 Toque no interruptor de Android Beam para o ativar.
- **3** Selecione um item e toque com a antena NFC do outro dispositivo na antena NFC do seu dispositivo.
- 4 Quando **Tocar para transmitir.** surgir no ecrã, toque no ecrã do seu dispositivo para enviar o item.

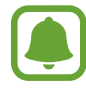

Se ambos os dispositivos tentarem enviar dados em simultâneo, a transferência de ficheiros pode falhar.

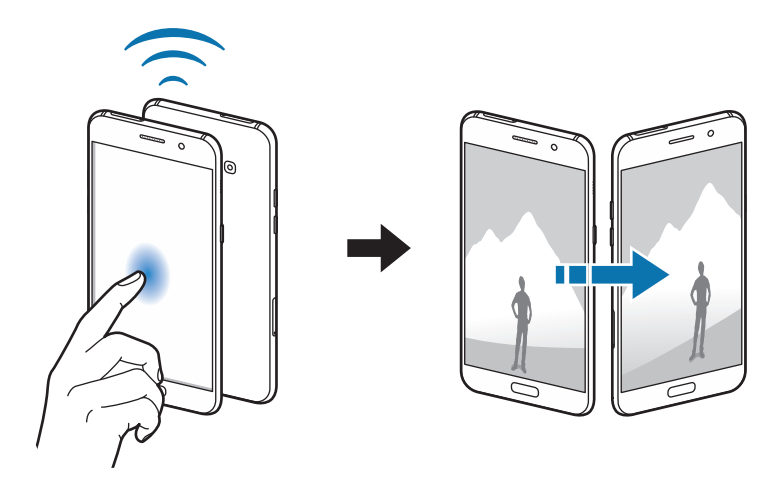

### PA móvel e ancoragem

Utilize o dispositivo como um PA móvel para partilhar a ligação de dados móvel do dispositivo com outros dispositivos quando a ligação de rede não estiver disponível. Pode efetuar ligações através de Wi-Fi, USB ou Bluetooth.

No Ecrã de definições, toque em Ligações  $\rightarrow$  PA móvel e ancoragem.

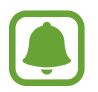

Poderá ter custos adicionais quando utilizar esta funcionalidade.

- **PA móvel**: utilize o PA Móvel para partilhar a ligação de dados móveis do dispositivo com computadores ou outros dispositivos.
- Ancoragem Bluetooth: utilize a Ancoragem Bluetooth para partilhar a ligação de dados móveis do seu dispositivo com computadores ou outros dispositivos através de Bluetooth.
- Ancoragem USB: utilize a Ancoragem USB para partilhar a ligação de dados móveis do seu dispositivo com um computador através de USB. Quando ligado a um computador, o seu dispositivo é utilizado como um modem sem fios para computador.

#### Utilizar o PA móvel

Utilize o dispositivo como um PA móvel para partilhar a ligação de dados móveis do seu dispositivo com outros dispositivos.

1 No Ecrã de definições, toque em Ligações  $\rightarrow$  PA móvel e ancoragem  $\rightarrow$  PA móvel.

2 Toque no interruptor para o ativar.

O ícone 🛜 surge na barra de estado. Outros dispositivos podem encontrar o seu dispositivo na lista de redes Wi-Fi.

Para definir uma palavra-passe para o PA Móvel, toque em  $\Rightarrow$  **Configurar Hotspot portátil** e seleccione o nível de segurança. Depois, introduza uma palavra-passe e toque em **GUARDAR**.

- 3 No ecrã do outro dispositivo, procure e selecione o seu dispositivo da lista de redes Wi-Fi.
- 4 No dispositivo ligado, utilize a ligação de dados móveis do dispositivo para aceder à Internet.

### **Redes móveis**

Configure as definições da sua rede móvel.

No Ecrã de definições, toque em Ligações  $\rightarrow$  Redes móveis.

- **Dados em roaming**: Defina o dispositivo para utilizar ligações de dados quando estiver em roaming.
- Modo de rede: seleccione um tipo de rede.
- Pontos de acesso (APN): configure pontos de acesso (APN Acess Point Name).
- **Definições de rede**: procure rapidamente redes disponíveis e registe-se a uma rede manualmente.

## Localização

Altere as definições sobre as permissões para informações de localização.

No ecrã de definições, toque em Ligações  $\rightarrow$  Localização.

- Método de localização: Selecione uma rede a utilizar para localizar o seu dispositivo.
- Melhorar exactidão: Defina o dispositivo para utilizar a funcionalidade Wi-Fi ou Bluetooth para aumentar a precisão da sua informação de localização, mesmo quando as funcionalidades estão desativadas.
- Pedidos de localização recentes: veja que aplicações solicitam informações sobre a sua localização atual e a velocidade a que descarregam a bateria.
- Serviços de localização: veja os serviços de localização que o seu dispositivo está a utilizar.

## Mais definições de ligação

Personalize as definições para controlar outras funcionalidades.

No Ecrã de definições, toque em Ligações  $\rightarrow$  Mais definições de ligação.

- Pesquisa disp. próximos: defina o dispositivo para procurar dispositivos próximos aos quais se ligar.
- Impressão: Configure as definições dos plug-ins da impressora instalados no dispositivo. Pode procurar impressoras disponíveis ou adicionar uma manualmente para imprimir ficheiros. Consulte Impressão para mais informação.
- MirrorLink: Utilize a funcionalidade MirrorLink para controlar as aplicações MirrorLink do dispositivo no monitor do sistema multimédia do veículo. Consulte MirrorLink para mais informação.

 Transferir amplificador: Defina o dispositivo para transferir mais rapidamente ficheiros maiores do que 30 MB, através de Wi-Fi e redes móveis ao mesmo tempo. Consulte Transferir amplificador para mais informação.

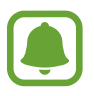

Esta funcionalidade poderá não estar disponível dependendo da sua região ou operadora.

• VPN: Configure e ligue-se a redes privadas virtuais (VPN).

#### Impressão

Configure as definições dos plug-ins da impressora instalados no dispositivo. Pode ligar o dispositivo a uma impressora através de Wi-Fi ou Wi-Fi Direct e imprimir imagens ou documentos.

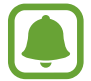

Algumas impressoras podem não ser compatíveis com o dispositivo.

Adicionar os plug-ins de impressora

Adicione plug-ins para impressoras que você deseja ligar com o dispositivo.

- 1 No ecrã de definições, toque em Ligações → Mais definições de ligação → Impressão → Transferir plug-in.
- 2 Procure o plug-in de uma impressora em Play Store.
- 3 Selecione o plug-in de impressora a instalar.
- 4 Selecione um plug-in de impressora e toque no interruptor para o ativar.

O dispositivo procura impressoras que estejam ligadas à mesma rede Wi-Fi que o seu dispositivo.

Para adicionar manualmente impressoras, toque em  $\rightarrow$  Adicionar impressora  $\rightarrow$  ADICIONAR IMPRESSORA.

Para alterar as definições de impressão, toque em  $\rightarrow$  **Definições de impressão**.

#### Imprimir conteúdo

Enquanto visualiza conteúdos, tais como imagens ou documentos, aceda à lista de opções, toque em Imprimir  $\rightarrow \mathbf{v} \rightarrow \mathbf{Todas}$  as impressoras e depois selecione uma impressora.

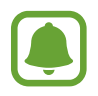

Os métodos de impressão podem variar dependendo do tipo de conteúdo.

#### MirrorLink

Ligue o seu dispositivo a um veículo para controlar as aplicações MirrorLink do seu dispositivo no ecrã de bordo de um veículo.

No ecrã de definições, toque em Ligações  $\rightarrow$  Mais definições de ligação  $\rightarrow$  MirrorLink.

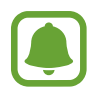

O seu dispositivo é compatível com veículos que suportem a versão MirrorLink 1.1 ou mais recente.

Ligue o seu dispositivo a um veículo através de MirrorLink

Quando utilizar esta funcionalidade pela primeira vez, ligue o dispositivo a uma rede Wi-Fi ou móvel.

Emparelhe o seu dispositivo com um veículo através de Bluetooth.
 Consulte Emparelhar com outros dispositivos Bluetooth para mais informação.

2 Ligue o seu dispositivo ao veículo através de um cabo USB.

Quando estão ligados, aceda às aplicações MirrorLink do seu dispositivo no ecrã de bordo.

Terminar a ligação MirrorLink

Desligue o cabo USB do seu dispositivo e do veículo.

#### Transferir amplificador

Defina o dispositivo para transferir mais rapidamente ficheiros maiores do que 30 MB, através de Wi-Fi e redes móveis ao mesmo tempo. Um sinal de Wi-Fi mais forte irá proporcionar uma velocidade de transferência mais rápida.

No ecrã de definições, toque em Ligações  $\rightarrow$  Mais definições de ligação  $\rightarrow$  Transferir amplificador.

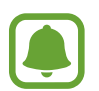

- Esta funcionalidade poderá não ser suportada por alguns dispositivos.
- Podem ser aplicados custos adicionais ao transferir ficheiros através da rede móvel.
- Quando transfere ficheiros grandes, o dispositivo pode aquecer. Se o dispositivo exceder a temperatura definida, a funcionalidade irá desligar-se.
- Se os sinais de rede forem instáveis, a velocidade e o desempenho desta funcionalidade podem ser afetados.
- Se o Wi-Fi e as ligações de rede móveis tiverem diferenças substanciais de velocidade de transferência, o dispositivo pode utilizar apenas a ligação mais rápida.
- Esta funcionalidade suporta Hypertext Transmission Protocol (HTTP) 1.1 e Hypertext Transmission Protocol Secure (HTTPS). A funcionalidade não pode ser utilizada com outros protocolos, tais como FTP.

## Sons e vibração

Altere as definições de vários sons do dispositivo.

No ecrã de definições, toque em Sons e vibração.

- Modo de som: defina o dispositivo para utilizar o modo de som ou o modo silencioso.
- Vibrar ao tocar: defina o dispositivo para vibrar e reproduzir um tom de toque para chamadas recebidas.
- Volume: ajusta o nível de volume para tons de toque de chamada, música e vídeos, sons do sistema, e notificações.
- Tom de toque: altere o tom de toque e as definições de som das notificações.
- Padrão da vibração: Selecione um padrão de vibração.
- Sons de notificação: seleccione um som de notificação padrão. Pode também alterar as definições de notificação para algumas aplicações.
- Não incomodar: Defina o dispositivo para silenciar chamadas a receber e o som das notificações, salvo para as excepções permitidas.
- Tom de toque: configure o dispositivo para emitir sons quando seleccionar uma aplicação ou opção no ecrã táctil.
- Sons de bloqueio do ecrã: configure o dispositivo para emitir um som quando bloqueia ou desbloqueia o ecrã táctil.
- Som de carregamento: defina o dispositivo para soar quando estiver ligado a um carregador.
- Tons de teclado de marcação: configure o dispositivo para emitir sons quando tocar nas teclas do teclado.
- Som do teclado: define o dispositivo para soar quando uma tecla é tocada.
- Efeitos e qualidade som: configure as definições de som adicionais.

## Notificações

Altere as definições de notificações para cada aplicação.

No ecrã de definições, toque em Notificações.

Para personalizar as definições de notificação, toque em AVANÇADO e seleccione uma aplicação.

- Permitir notificações: permita notificações da aplicação seleccionada.
- **Definir como prioritário**: exiba notificações no cimo do painel de notificações e inclua-as na lista de permissões quando o modo **Não incomodar** for activado.
- Pré-visualizações pop-ups: exiba pré-visualizações da notificação em janelas pop-up.
- Mostrar no ecrã bloqueado: Apresente as notificações da aplicação selecionada no ecrã bloqueado.
- Mostrar conteúdo ecrã bloqueado: Apresente o conteúdo das notificações da aplicação selecionada no ecrã bloqueado.
- Mais definições: personalize definições de notificação adicionais para a aplicação seleccionada.

## Visor e luz

## Opções

Alterar as definições do visor.

No ecrã de definições, toque em Visor e luz.

- Brilho: Ajuste o brilho do visor.
- Filtro de luz azul: ative o filtro de luz azul e altere as definições do filtro. Consulte Filtro de luz azul para mais informação.
- Fonte: altere o tipo e tamanho da fonte.
- Modo de ecrã: altere o modo de ecrã para ajustar a cor e o contraste do visor.
- Modo fácil: Altere para o modo fácil para apresentar ícones maiores e aplicar um esquema mais simples ao ecrã Principal. Consulte Modo fácil para mais informação.
- Molduras de ícones: defina se pretende exibir fundos escuros para destacar os ícones.

- Always On Display: defina o dispositivo para exibir uma imagem ou informação enquanto o ecrã está desligado. Consulte Always On Display para mais informação.
- Barra de estado: Personalize as definições para apresentar apenas 3 notificações recentes e a energia restante da bateria na barra de estado.
- Duração da luz de fundo: defina quanto tempo o dispositivo espera até desligar a luz de fundo do visor.
- Manter o ecrã desligado: defina o dispositivo para evitar que o ecrã se ligue quando está num local escuro, tal como no bolso ou na mala.
- Protecção de ecrã: configure o dispositivo para iniciar uma protecção de ecrã quando o dispositivo estiver a carregar ou ligado na ancoragem.

## Filtro de luz azul

Reduza a tensão ocular ao limitar a quantidade de luz azul emitida pelo ecrã.

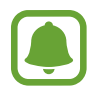

Enquanto assiste aos vídeos HDR de serviços de vídeo com exclusividade HDR, como vídeos da Amazon, o filtro de luz azul não pode ser aplicado.

- 1 No ecrã de definições, toque em Visor e luz → Filtro de luz azul e toque no interruptor Activar agora para o ativar.
- 2 Arraste a barra de ajuste para ajustar a opacidade do filtro.
- 3 Para definir a agenda de aplicação do filtro de luz azul ao ecrã, toque no interruptor Activar como programado para o ativar e selecione uma opção.
  - Nascer do sol ao pôr do sol: defina o dispositivo para aplicar o filtro de luz azul à noite e desative-o de manhã, com base na sua localização.
  - Horário personalizado: defina uma hora específica para aplicar o filtro de luz azul.

### Modo fácil

O modo fácil oferece uma experiência de utilização mais simples, com um esquema mais simples e ícones maiores no ecrã Principal.

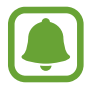

Algumas funcionalidades de aplicações poderão não estar disponíveis no modo fácil.

#### Mudar para o modo fácil

- No ecrã de Definições, toque em Visor e luz  $\rightarrow$  Modo fácil  $\rightarrow$  Modo fácil.
- 2 Selecione aplicações em Aplicações fáceis para aplicar um desenho mais simples.
- **3** Toque em **CONCLUÍDO**.

Voltar ao modo padrão

Deslize para a esquerda no ecrã Principal, toque em **Definições**  $\rightarrow$  **Visor e luz**  $\rightarrow$  **Modo fácil**  $\rightarrow$  **Modo Normal**  $\rightarrow$  **CONCLUÍDO**.

#### Gerir atalhos

Para adicionar um atalho para uma aplicação ao ecrã Principal, desloque para a esquerda, toque em 🛨 e selecione uma aplicação.

Para adicionar um atalho para um contacto no ecrã Principal, desloque para a direita e toque em

Para eliminar um atalho a partir do ecrã Principal, toque em **EDITAR** e selecione uma aplicação ou contacto com —.

## Fundos e temas

Altere as definições de fundo para o ecrã Principal e para o ecrã bloqueado ou aplique vários temas ao dispositivo.

No ecrã de definições, toque em Fundos e temas.

## Funções avançadas

## Opções

Active funcionalidades avançadas e altere as definições que as controlam.

No ecrã de definições, toque em Funções avançadas.

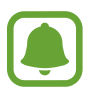

Agitar ou impacto excessivo no dispositivo podem causar introduções indesejáveis em algumas funcionalidades.

- Suspensão inteligente: defina o dispositivo para evitar que a luz de fundo do visor se desligue enquanto estiver a olhar para o visor.
- **Jogos**: ative o ícone Iniciador de jogos e Ferramentas de jogos e altere as definições relacionadas com os jogos. Consulte Game Launcher para mais informação.
- Identificar números não guardados: defina o dispositivo para identificar números de telefone não guardados quando receber chamadas ou mensagens.

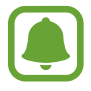

Esta funcionalidade poderá não estar disponível dependendo da sua região ou operadora.

• **Operação com uma mão**: active o modo de operação com uma mão, quando lhe convir usar o dispositivo apenas com uma mão.

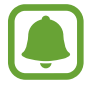

Esta funcionalidade poderá não estar disponível dependendo da sua região ou operadora.

- Acesso rápido à Câmara: defina o dispositivo para iniciar a câmara ao premir duas vezes rapidamente o botão Início.
- **Gesto de vista de pop-up**: defina o dispositivo para ver o ecrã da aplicação na Vista pop-up. Consulte Vista pop-up para mais informação.

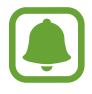

Esta funcionalidade poderá não estar disponível dependendo da sua região ou operadora.

- **Captura inteligente**: defina o dispositivo para capturar conteúdo que se multiplica por vários ecrãs e recorte e partilhe a captura de ecrã de imediato.
- **Passar a mão para capturar**: configure o dispositivo para tirar uma captura de ecrã quando passar a palma da mão para a esquerda ou direita ao longo do ecrã. Pode ver as imagens capturadas na **Galeria**.

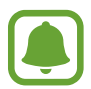

Não é possível efetuar uma captura de ecrã enquanto utiliza algumas aplicações e funcionalidades.

- **Chamada directa**: Defina o dispositivo para efectuar uma chamada de voz ao pegar e segurar o dispositivo perto da orelha enquanto visualiza uma chamada, mensagem ou detalhes do contacto.
- Alerta inteligente: defina o dispositivo para o alertar para chamadas perdidas ou novas mensagens quando pegar no dispositivo.

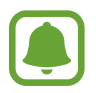

Esta funcionalidade poderá não funcionar se o ecrã estiver ligado ou se o dispositivo não estiver sob uma superfície plana.

- Silenciar facilmente: defina o dispositivo para silenciar chamadas a receber ou alarmes usando movimentos da palma da mão ou virando o ecrã do dispositivo para baixo.
- Enviar mensagens SOS: Defina o envio de mensagens de pedido de socorro do dispositivo ao premir o botão de ligar/desligar três vezes. Pode também enviar gravações de som com a sua mensagem para os destinatários. Consulte Enviar mensagens SOS para mais informação.
- **Partilha directa**: Defina o dispositivo para apresentar as pessoas que contactou no painel de opções de partilha para permitir partilhar o conteúdo diretamente.

### **Enviar mensagens SOS**

Numa situação de emergência, prima rapidamente a tecla ligar/desligar três vezes. O dispositivo envia mensagens para os seus contactos de emergência. As mensagens incluem informação com a sua localização.

- 1 No ecrã de Definições, toque em Funções avançadas → Enviar mensagens SOS e toque no interruptor para o activar.
- 2 Siga as instruções no ecrã para adicionar contactos de emergência se anda não adicionou nenhum.

Para enviar mensagens de ajuda com gravações de áudio ou fotografias, toque no interruptor **Anexar gravação de áudio** ou **Anexar fotografias** para o ativar.

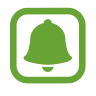

A opção **Anexar fotografias** poderá não estar disponível dependendo da sua região ou operadora.

#### Adicionar contactos de emergência

No ecrã de Definições, toque em **Funções avançadas**  $\rightarrow$  **Enviar mensagens SOS**  $\rightarrow$  **Enviar mensagens para**  $\rightarrow$  **ADICIONAR**. Toque em **Criar contacto** e introduza a informação de contacto ou toque em **Seleccionar dos contactos** para adicionar um contacto existente como um contacto de emergência.

## Manutenção do dispositivo

A funcionalidade de manutenção do dispositivo fornece uma visão geral sobre o estado da bateria, do armazenamento, da RAM e do sistema de segurança do dispositivo. Pode também optimizar automaticamente o dispositivo com um toque do seu dedo.

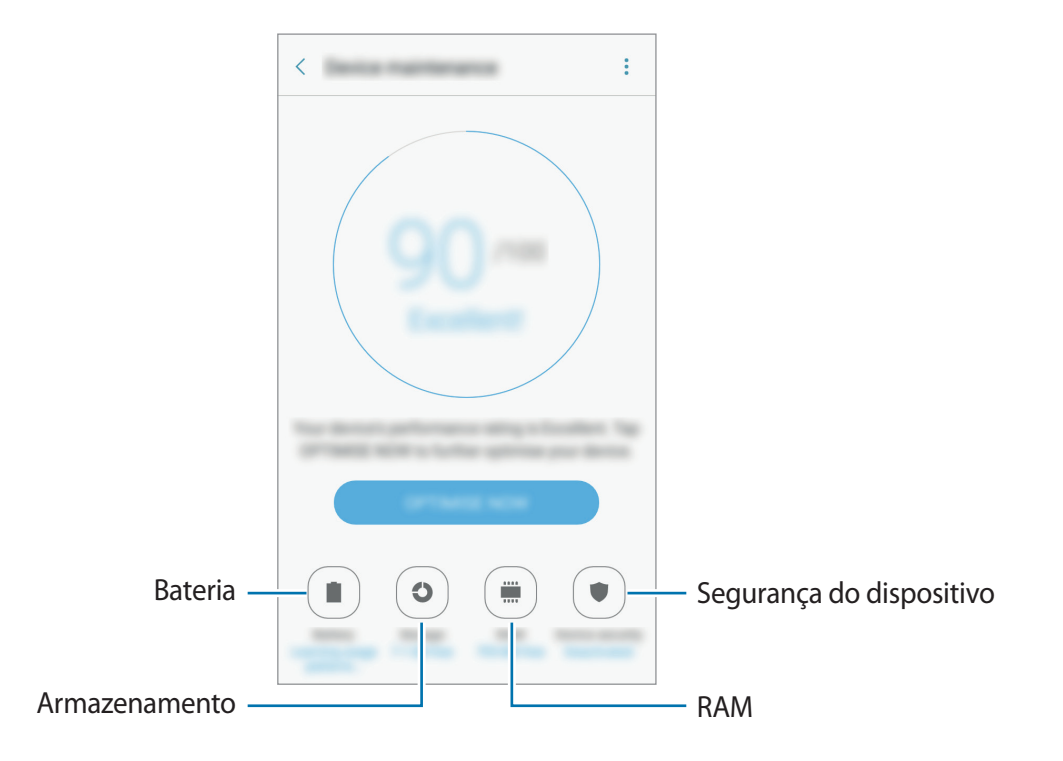

#### Utilizar a funcionalidade de otimização rápida

No ecrã de Definições, toque em Manutenção do dispositivo  $\rightarrow$  CORRIGIR AGORA ou OPTIMIZAR AGORA.

A funcionalidade de otimização rápida melhora o desempenho do dispositivo através das ações seguintes.

- Limpar alguma memória.
- Eliminar ficheiros desnecessários e fechar aplicações ativas em segundo plano.
- · Realize a gestão da utilização anormal de bateria.
- Procurar malware.

#### Bateria

Verifique a energia restante da bateria e o tempo de utilização do dispositivo. Para dispositivos com quantidades baixas de bateria, conserve a energia da bateria activando funcionalidades de economia de energia.

No ecrã de definições, toque em Manutenção do dispositivo --> Bateria.

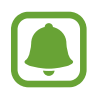

- O tempo de utilização restante mostra o tempo restante antes da energia da bateria se esgotar. O tempo de utilização pode variar dependendo das definições do seu dispositivo e das condições de funcionamento.
- Não poderá receber notificações de aplicações que usem o modo de economia de energia.

#### Gerir a bateria

Pode poupar a energia da bateria evitando que aplicações especificadas ativas em segundo plano utilizem a energia da bateria.

Quando estiverem a ser utilizadas aplicações, selecione-as a partir da lista de aplicações e toque em **POUPAR ENER.** 

Toque também em → Definições avançadas e, de seguida, na tecla Suspender apps não usadas para ativar esta função quando não estiverem a ser utilizadas funções.

Pode configurar o dispositivo para carregar a bateria mais depressa. Toque em → Definições avançadas e toque no interruptor de Carregam. rápido por cabo para o ativar.

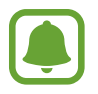

Esta funcionalidade poderá não estar disponível dependendo da sua região ou operadora.

#### Armazenamento

Verifique o estado da memória utilizada e disponível.

No ecrã de definições, toque em Manutenção do dispositivo  $\rightarrow$  Armazenamento.

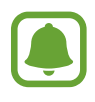

A capacidade real disponível da memória interna é menor do que a capacidade especificada, uma vez que o sistema operativo e as aplicações padrão ocupam parte da memória. A capacidade disponível pode ser alterada quando atualiza o dispositivo.

#### Gerir a memória

Para apagar ficheiros residuais, tais como a cache, toque em LIMPAR AGORA. Para eliminar ficheiros ou desinstalar aplicações que não utiliza, selecione uma categoria em Dados do utilizador. Depois, assinale os itens a selecionar e toque em ELIMINAR ou DESINSTALAR.

#### RAM

No ecrã de definições, toque em Manutenção do dispositivo  $\rightarrow$  RAM.

Para acelerar o dispositivo ao reduzir a quantidade de RAM que está a utilizar, assinale as aplicações na lista de aplicações e toque em LIMPAR AGORA.

#### Segurança do dispositivo

Verifique o estado da segurança do dispositivo. Esta funcionalidade procura no seu dispositivo por malware.

No ecrã de definições, toque em Manutenção do dispositivo  $\rightarrow$  Segurança do dispositivo.

## Aplicações

Gira as aplicações do dispositivo e altere as suas definições. Pode ver as informações de utilização das aplicações, alterar as definições de notificações ou de permissão ou desinstalar ou desativar aplicações desnecessárias.

No ecrã de definições, toque em Aplicações.

## Ecrã bloqueio e segurança

## Opções

Altere as definições de segurança do dispositivo e do cartão SIM ou USIM.

No ecrã de definições, toque em Ecrã bloqueio e segurança.

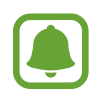

As opções disponíveis podem variar dependendo do método de bloqueio do ecrã selecionado.

- Tipo de bloqueio do ecrã: altere o método de bloqueio do ecrã.
- Informações e atalhos de aplicações: altere as definições para os itens exibidos no ecrã bloqueado.
- Notificações com ecrã bloqueado: Mostrar ou ocultar o conteúdo das notificações no ecrã bloqueado e escolher que notificações apresentar.
- **Definições de bloqueio seguro**: altere as definições de bloqueio de segurança para o método de bloqueio seleccionado.

- Impressões digitais: Registe as suas impressões digitais no dispositivo para colocar o seu dispositivo em segurança ou iniciar sessão na sua conta Samsung. Consulte Reconhecimento de impressão digital para mais informação.
- Localizar o meu telemóvel: active ou desactive a funcionalidade Localizar o meu Telemóvel. Aceda à página web Localizar o meu Telemóvel (findmymobile.samsung.com) para acompanhar e controlar o seu dispositivo perdido ou roubado.
- Origens desconhecidas: configure o dispositivo para permitir a instalação de aplicações de fontes desconhecidas.
- **Pasta Segura**: crie uma pasta segura para proteger o seu conteúdo privado e as suas aplicações de outras pessoas. Consulte Pasta Segura para mais informação.
- Arranque seguro: Proteja o dispositivo ao definir que ele requeira um código de desbloqueio de ecrã ao ligar o dispositivo. Tem de introduzir o código de desbloqueio para iniciar o dispositivo e receber mensagens e notificações.
- Encriptar cartão SD: Defina o dispositivo para encriptar ficheiros presentes no cartão de memória.

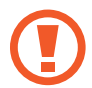

Ao repor o seu dispositivo para os valores de fábrica com esta definição ativa, o dispositivo não irá ler os seus ficheiros encriptados. Desative esta definição antes de repor o dispositivo.

• Outras definições de segurança: configure definições adicionais.

### Reconhecimento de impressão digital

De maneira a que o reconhecimento de impressão digital funcione, a informação das suas impressões digitais deve ser registada e armazenada no seu dispositivo. Depois de registadas, pode definir o dispositivo para utilizar a sua impressão digital com as funcionalidades abaixo:

- Bloqueio de ecrã
- Iniciar sessão na web
- Verificar a conta Samsung
- Pasta Segura

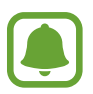

- Esta funcionalidade poderá não estar disponível dependendo da sua região ou operadora.
- O reconhecimento de impressão digital utiliza características únicas de cada impressão digital para melhorar a segurança do seu dispositivo. A probabilidade do sensor de impressão digital confundir duas impressões digitais diferentes é muito baixa. Contudo, em certos casos onde duas impressões digitais separadas são bastante semelhantes o sensor pode reconhecê-las como idênticas.
- Se utilizar a sua impressão digital como método de bloqueio do ecrã, esta não pode ser utilizada para desbloquear o ecrã quando liga o dispositivo. Para utilizar o dispositivo, tem de desbloquear o ecrã utilizando um padrão, PIN ou uma palavrapasse que define quando regista a impressão digital. Não se esqueça do seu padrão, PIN ou palavra-passe.
- Se a sua impressão digital não for reconhecida, desbloqueie o dispositivo com o padrão, PIN ou palavra-passe que definiu ao registar a impressão digital e, em seguida, volte a registá-la. Se se esquecer do padrão, PIN ou palavra-passe, não poderá utilizar o dispositivo se não efetuar a reposição. A Samsung não é responsável por qualquer perda de dados ou inconveniente causado pelo esquecimento de códigos de bloqueio.

#### Para um melhor reconhecimento da impressão digital

Quando digitaliza as suas impressões digitais no dispositivo, tenha em atenção as seguintes condições que podem afetar o desempenho da funcionalidade:

- A tecla Início contém um sensor de reconhecimento de impressão digital. Certifique-se de que a tecla Início não é arranhada ou danificada por objetos de metal, como moedas, chaves e colares.
- A proteção de ecrã fornecida com o dispositivo pode causar o funcionamento incorreto do sensor de impressão digital. Remova a proteção de ecrã para melhorar a sensibilidade da impressão digital.
- Certifique-se de que a área de reconhecimento de impressão digital e os seus dedos estão limpos e secos.
- O dispositivo poderá não reconhecer as suas impressões digitais caso tenham rugas ou cicatrizes.
- O dispositivo poderá não reconhecer impressões digitais de dedos pequenos ou finos.
- Se dobrar o dedo ou utilizar a ponta de um dedo, o dispositivo poderá não reconhecer as suas impressões digitais. Certifique-se de que cobre toda a tecla Início com o seu dedo.
- Para melhorar o desempenho do reconhecimento, registe as impressões digitais da mão que mais utiliza para realizar tarefas no dispositivo.

• Em ambientes secos, pode gerar-se eletricidade estática no dispositivo. Evite utilizar esta funcionalidade em ambientes secos ou descarregue a eletricidade estática tocando num objeto de metal antes de utilizar a funcionalidade.

#### Registar impressões digitais

- 1 No ecrã de definições, toque em **Ecrã bloqueio e segurança**  $\rightarrow$  **Impressões digitais**.
- 2 Desbloqueie o ecrã utilizando o método de bloqueio do ecrã predefinido.
  Se não definiu um método de bloqueio do ecrã, crie um.
- 3 Coloque o seu dedo na tecla Início.
- 4 Depois do dispositivo detetar o seu dedo, levante-o e coloque-o novamente na tecla Início. Repita esta ação movendo o seu dedo para cima ou para baixo até que a impressão digital seja registada.

Quando surgir a janela pop-up de bloqueio por impressão digital, toque em ACTIVAR para utilizar a sua impressão digital para desbloquear o ecrã.

#### Eliminar impressões digitais

Pode eliminar as impressões digitais registadas.

- 1 No ecrã de definições, toque em **Ecrã bloqueio e segurança**  $\rightarrow$  **Impressões digitais**.
- 2 Desbloqueie o ecrã utilizando o método de bloqueio do ecrã predefinido.
- 3 Toque em EDITAR.
- 4 Assinale as impressões digitais a eliminar e toque em  $\rightarrow$  Remover.

#### Verificar a palavra-passe da conta Samsung

Utilize as suas impressões digitais para verificar a palavra-passe da sua conta Samsung. Pode utilizar uma impressão digital em vez de introduzir a sua palavra-passe, por exemplo, quando compra conteúdo na **Galaxy Apps**.

- 1 No ecrã de definições, toque em **Ecrã bloqueio e segurança**  $\rightarrow$  **Impressões digitais**.
- 2 Desbloqueie o ecrã utilizando o método de bloqueio do ecrã predefinido.

**3** Toque no interruptor de **Conta Samsung** para o ativar.

4 Inicie sessão na sua conta Samsung.

#### Utilizar as impressões digitais para iniciar sessão em contas

Pode utilizar as suas impressões digitais para iniciar sessão em páginas web que suportem guardar palavras-passe.

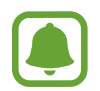

Esta funcionalidade só está disponível para páginas web que aceda através da aplicação de **Internet**.

- 1 No ecrã de definições, toque em **Ecrã bloqueio e segurança**  $\rightarrow$  **Impressões digitais**.
- 2 Desbloqueie o ecrã utilizando o método de bloqueio do ecrã predefinido.
- **3** Toque no interruptor de **Início de sessão na Web** para o ativar.
- 4 Abra a página web onde pretende iniciar sessão com uma impressão digital.
- 5 Introduza o seu nome de utilizador e palavra-passe e toque na tecla iniciar sessão da página web.
- 6 Assinale Inicie a sessão utilizando as suas impressões digitais e toque em MEMORIZAR. Pode utilizar a sua impressão digital para verificar a sua conta e palavra-passe para iniciar sessão na página web.

#### Desbloquear o ecrã com as impressões digitais

Pode desbloquear o ecrã com a sua impressão digital em vez de usar um padrão, PIN ou palavrapasse.

- 1 No ecrã de definições, toque em **Ecrã bloqueio e segurança**  $\rightarrow$  **Impressões digitais**.
- 2 Desbloqueie o ecrã utilizando o método de bloqueio do ecrã predefinido.
- **3** Toque no interruptor de **Desbloq c/ impres digital** para o ativar.
- 4 No ecrã bloqueado, coloque o seu dedo na tecla Inicio e digitalize a sua impressão digital.

## **Cloud e contas**

### Introdução

Sincronize, crie cópias de segurança ou restaure os dados do dispositivo ao utilizar a Samsung Cloud ou reiniciar o dispositivo. Também pode registar e gerir contas, tais como a sua conta Samsung ou a conta Google, e transferir dados para ou de outros dispositivos através de Smart Switch.

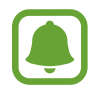

Crie regularmente cópias de segurança dos dados num local seguro, tal como na Samsung Cloud ou num computador, para que os possa restaurar se os dados estiverem corrompidos ou se perderem devido a uma reposição de dados de fábrica indesejável.

### Samsung Cloud

Pode gerir o conteúdo que pretende armazenar com segurança no Samsung Cloud. Verifique o estado de utilização do armazenamento da Samsung Cloud e sincronize, crie cópias de segurança e restaure os dados.

No Ecrã de definições, toque em Cloud e contas  $\rightarrow$  Samsung Cloud.

#### Utilização da cloud

Veja a quantidade de espaço de armazenamento utilizado atualmente na Samsung Cloud e a quantidade de utilização por tipo de dados. Também pode eliminar os dados de cópia de segurança de dispositivos antigos após o restauro dos dados.

#### Definições de sincronização

Personalize as definições de sincronização dos dados tais como os contactos, eventos de calendário, imagens e vídeos.

#### Cópia de segurança e restauro

Crie cópias de segurança dos dados de aplicação e de definições de dispositivo na Samsung Cloud e restaure-os quando necessário. Consulte Cópia de segurança e reposição de dados para mais informação.

## Contas

Adicione as suas contas Samsung e Google ou outras contras para sincronizar.

#### Adicionar contas

Algumas das aplicações utilizadas no seu dispositivo requerem uma conta registada. Crie contas para tirar o melhor partido do seu dispositivo.

- 1 No Ecrã de definições, toque em Cloud e contas  $\rightarrow$  Contas  $\rightarrow$  Adicionar conta.
- 2 Selecione um serviço de uma conta.
- 3 Siga as instruções no ecrã para concluir a configuração da conta.

Para sincronizar conteúdo com as suas contas, selecione uma conta e selecione os itens a sincronizar.

#### **Remover contas**

No ecrã de Definições, toque em **Cloud e contas**  $\rightarrow$  **Contas**, seleccione o nome de uma conta, seleccione a conta a remover e toque em  $\stackrel{\bullet}{\rightarrow}$  **Remover conta**.

## Cópia de segurança

Altere as definições de gestão de definições e dados.

No Ecrã de definições, toque em Cloud e contas  $\rightarrow$  Cópia de segurança.

#### Conta Samsung

- Cópia de segurança dos meus dados: crie cópia de segurança da sua informação pessoal e dados de aplicação para o servidor Samsung. Pode também definir o dispositivo para fazer cópias de segurança dos dados automaticamente.
- **Restaurar**: restaure informação pessoal e dados de aplicação anteriormente copiados da sua conta Samsung.

#### Conta Google

- Cópia de segurança dos meus dados: configure o dispositivo para fazer uma cópia de segurança das definições e dos dados de aplicações para o servidor Google.
- Cópia de segurança da conta: configure ou edite a cópia de segurança da sua conta Google.
- **Restaurar automaticamente**: configure o dispositivo para restaurar as definições e os dados de aplicações automaticamente do servidor Google quando as aplicações serem reinstaladas.

## Google

Configure as definições de algumas funcionalidades fornecidas pela Google.

No ecrã de definições, toque em Google.

## Acessibilidade

Configure várias definições para melhorar a acessibilidade do dispositivo. Consulte Acessibilidade para mais informação.

No ecrã de definições, toque em Acessibilidade.

- Visão: personalize as definições de modo a aumentar a acessibilidade para utilizadores com deficiências visuais.
- Audição: personalize as definições de modo a aumentar a acessibilidade para utilizadores com deficiências auditivas.
- Destreza e interacção: personalize as definições de modo a aumentar a acessibilidade para utilizadores com menor destreza.
- Bloqueio de direcção: Altere as definições de combinação direcional para desbloquear o ecrã.
- Acesso directo: configure o dispositivo para abrir menus de acessibilidade selecionados ao premir o botão Início três vezes seguidas.
- Lembrete de notificação: Defina o dispositivo para o alertar para notificações que não visualizou naquele momento.
- Atender e terminar chamadas: Defina o dispositivo para responder ou terminar chamadas ao premir a tecla de Início ou de Ligar/Desligar e ao utilizar comandos de voz.
- Modo de toque único: Configure o dispositivo para controlar as chamadas recebidas ou notificações tocando no botão em vez de o arrastar.
- Gerir a acessibilidade: exporte ou importe as definições de acessibilidade para as partilhar com outros dispositivos.
- Serviços: Visualize serviços de acessibilidade instalados no dispositivo.

## Gestão geral

Personalize as definições do sistema do dispositivo ou restaure o dispositivo.

No ecrã de definições, toque em Gestão geral.

- Idioma e introdução: Seleccione os idiomas do dispositivo e altere as definições, tais como os tipos de teclado e entrada de voz. Algumas opções poderão não estar disponíveis dependendo do idioma selecionado.
- Data e hora: Aceda e altere as seguintes definições para controlar a forma como o dispositivo exibe a hora e data.

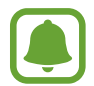

Caso a bateria se mantenha totalmente descarregada ou retirada do dispositivo, a hora e data serão reiniciadas.

- **Contacte-nos**: faça perguntas ou consulte as perguntas frequentes. Consulte Samsung Members para mais informação.
- **Reportar info diagnóstico**: defina o dispositivo para enviar automaticamente o diagnóstico do dispositivo e a informação de utilização para a Samsung.
- Informações de marketing: defina se pretende receber informações de marketing da Samsung, tais como ofertas especiais, vantagens para membros e boletins informativos.
- **Repor**: Reponha as definições do dispositivo ou realize uma reposição de dados de fábrica.

## Actualização de software

Atualize o software do dispositivo ou altere as definições de atualização.

No ecrã de Definições, toque em Actualização de software.

- Transferir actualizações manualmente: Verifique e instale atualizações manualmente.
- Transferir actualizações automaticamente: Defina o dispositivo para verificar e transferir atualizações automaticamente, quando ligado a uma rede Wi-Fi.
- Actual. software programadas: Defina o dispositivo para instalar atualizações transferidas numa hora especificada.
### Manual do utilizador

Visualize informações de ajuda para aprender como deve utilizar o dispositivo e as aplicações ou a configurar definições importantes.

No ecrã de definições, toque em Manual do utilizador.

## Acerca do dispositivo

Aceda às informações do dispositivo, edite o nome do dispositivo ou actualize o software do dispositivo.

No ecrã de definições, toque em Acerca do dispositivo.

# Anexos

## Resolução de problemas

Antes de contactar o Centro de Assistência da Samsung, tente as seguintes soluções. Algumas situações podem não se aplicar ao seu dispositivo.

# Quando ligar o dispositivo ou enquanto estiver a utilizar o mesmo, o dispositivo pedirá que introduza um dos seguintes códigos:

- Palavra-passe: quando a funcionalidade de bloqueio do dispositivo está activada, tem de introduzir a palavra-passe que definiu para o dispositivo.
- PIN: quando utilizar o dispositivo pela primeira vez ou quando a solicitação do código PIN estiver activada, necessita de introduzir o PIN fornecido com o cartão SIM ou USIM. Pode desativar esta funcionalidade no menu de Bloqueio do cartão SIM.
- PUK: o seu cartão SIM ou USIM está bloqueado, normalmente como resultado da introdução incorrecta do PIN várias vezes. Necessita de introduzir o PUK fornecido pela operadora.
- PIN2: quando acede um menu que requeira o PIN2, deve introduzir o PIN2 fornecido com o seu cartão SIM ou USIM. Para obter mais informações, contacte a sua operadora.

### O dispositivo exibe uma mensagem de erro da rede ou do serviço

- Se estiver situado em zonas com sinais fracos ou receção fraca, poderá perder a ligação à rede móvel. Desloque-se para outra área e tente novamente. Enquanto se move, podem surgir mensagens de erro, repetidamente.
- Não pode aceder a determinadas opções sem uma subscrição. Para obter mais informações, contacte a sua operadora.

### O dispositivo não liga

Quando a bateria estiver totalmente descarregada, o dispositivo não irá ligar. Carregue totalmente a bateria antes de ligar o dispositivo.

### O ecrã táctil responde lentamente ou de forma incorreta

- Se colocar uma proteção de ecrã ou acessórios opcionais no ecrã táctil, este poderá não funcionar corretamente.
- Se estiver a utilizar luvas, se as suas mãos não estiverem limpas enquanto tocar no ecrã táctil, ou se tocar no ecrã com objetos afiados ou com as unhas, o ecrã táctil poderá não funcionar corretamente.
- O ecrã táctil poderá não funcionar corretamente em condições de humidade ou quando em contacto com água.
- Reinicie o dispositivo para limpar quaisquer erros temporários do software.
- Certifique-se de que o software do dispositivo está atualizado para a última versão.
- Se o ecrã táctil estiver riscado ou danificado, visite um Centro de Assistência Samsung.

### O dispositivo bloqueia ou sofre um erro fatal

Tente as soluções a seguir. Se o problema continuar, contacte um Centro de Assistência Samsung.

#### **Reiniciar o dispositivo**

Se o seu dispositivo deixar de responder ou desligar, pode ter de fechar as aplicações e desligar o dispositivo e ligá-lo novamente.

#### Reinício forçado

Se o dispositivo bloquear ou deixar de responder, prima sem soltar a tecla ligar/desligar e a tecla de baixar o volume, ao mesmo tempo, por mais de 7 segundos de modo a reiniciá-lo.

#### **Reiniciar o dispositivo**

Se os métodos acima não resolverem o problema, realize um reinício de fábrica.

No Ecrã de aplicações, toque em **Definições**  $\rightarrow$  **Gestão geral**  $\rightarrow$  **Repor**  $\rightarrow$  **Repor dispositivo**  $\rightarrow$  **REPOR DISPOSITIVO**  $\rightarrow$  **APAGAR TUDO**. Antes de repor os valores de fábrica, lembre-se que deve efetuar uma cópia de segurança de todos os dados importantes armazenados no seu dispositivo.

Se registou uma conta Google no dispositivo, tem de iniciar sessão na mesma conta Google após repor o dispositivo.

### Não é possível efetuar chamadas

- Certifique-se de que acedeu à rede móvel certa.
- Certifique-se de que não definiu o barramento de chamadas para o número de telefone que pretende marcar.
- Certifique-se de que não definiu o barramento de chamadas para o número de telefone da chamada a receber.

## As outras pessoas não conseguem ouvir a sua voz durante uma chamada

- Certifique-se de que não está a tapar o microfone integrado.
- Certifique-se de que o microfone está perto da sua boca.
- Se estiver a utilizar um auricular, certifique-se de que este está corretamente ligado.

### O som faz eco durante a chamada

Ajuste o volume premindo a tecla de volume ou desloque-se para outro local.

### A rede móvel ou a Internet são desligadas ou a qualidade do áudio é má

- Certifique-se de que não está a bloquear a antena Interna do dispositivo.
- Se estiver situado em zonas com sinais fracos ou receção fraca, poderá perder a ligação à rede móvel. Podem ocorrer problemas de ligação devido a problemas de rede da operadora. Desloque-se para outra área e tente novamente.
- Quando utiliza o dispositivo enquanto se desloca, os serviços de redes sem fios podem ser desativados devido a problemas de rede da operadora.

### O ícone da bateria está vazio

A bateria está fraca. Carregue a bateria.

# A bateria não carrega corretamente (Para carregadores aprovados pela Samsung)

- · Certifique-se que o carregador está ligado corretamente.
- Visite um Centro de Assistência Samsung para substituir a bateria.

### A bateria descarrega mais rapidamente do que quando a comprei

- Quando expõe o dispositivo ou a bateria a temperaturas muito frias ou muito quentes, a carga útil poderá ser reduzida.
- O consumo da bateria aumenta quando utiliza funcionalidades de mensagens ou algumas aplicações, tais como jogos ou a Internet.
- A bateria é um consumível e ao longo do tempo a carga útil irá diminuindo.

### O dispositivo está quente ao toque

Quando utiliza aplicações que requeiram mais energia ou quando utiliza aplicações no dispositivo durante longos períodos de tempo, o dispositivo pode aquecer. É normal que aconteça e não deverá afetar a vida útil do dispositivo nem o seu desempenho.

Se o dispositivo sobreaquecer ou permanecer quente, por um longo período de tempo, aguarde um pouco antes de o usar novamente. Se o dispositivo continuar a aquecer, contacte um Centro de Assistência Samsung.

### Aparecem mensagens de erro ao iniciar a câmara

O dispositivo tem de ter bateria e memória suficiente disponível para poder utilizar a aplicação da câmara. Se aparecerem mensagens de erro ao iniciar a câmara, tente o seguinte:

- Carregue a bateria.
- Liberte espaço de memória, transferindo ficheiros para um computador ou eliminando ficheiros do dispositivo.
- Reinicie o dispositivo. Se ainda tiver problemas com a aplicação da câmara após seguir estas sugestões, contacte um Centro de Assistência Samsung.

### A qualidade da fotografia é inferior à da pré-visualização

- A qualidade das suas fotografias pode variar, dependendo do ambiente e das técnicas de fotografia utilizadas.
- Se fotografar em locais escuros, à noite, ou dentro de casa, pode surgir ruido visual nas imagens ou estas poderão ficar desfocadas.

### Aparecem mensagens de erro ao abrir ficheiros de multimédia

Se receber mensagens de erro ou os ficheiros multimédia não forem reproduzidos, ao abri-los no seu dispositivo, tente o seguinte:

- Liberte espaço de memória, transferindo ficheiros para um computador ou eliminando ficheiros do dispositivo.
- Certifique-se de que o ficheiro de música não está protegido por direitos DRM (Digital Rights Management). Se o ficheiro estiver protegido por DRM, certifique-se de que possui a licença apropriada ou chave para reproduzir o ficheiro.
- Certifique-se de que os formatos de ficheiro são suportados pelo dispositivo. Se um formato de ficheiro não for suportado, tal como DivX ou AC3, instale uma aplicação que o suporte. Para confirmar quais os formatos de ficheiro que o dispositivo suporta, visite www.samsung.com.
- O seu dispositivo é compatível com fotografias e vídeos capturados pelo dispositivo. As fotografias e vídeos capturados por outros dispositivos podem não funcionar corretamente.
- O seu dispositivo é compatível com ficheiros de multimédia que sejam autorizados pela operadora ou por fornecedores de serviços adicionais. Algum conteúdo que circula na Internet, tais como tons de toque, vídeos ou papéis de parede, poderão não funcionar corretamente.

### Não consegue localizar outro dispositivo Bluetooth

- · Certifique-se de que a funcionalidade Bluetooth está ativada no seu dispositivo.
- Certifique-se de que a funcionalidade Bluetooth está ativada no dispositivo a que pretende ligar.
- Certifique-se de que o seu dispositivo e o outro dispositivo Bluetooth se encontram dentro da área máxima de deteção Bluetooth (10 m).

Se as sugestões acima mencionadas não resolverem o problema, contacte um Centro de Assistência Samsung.

# Não consegue estabelecer uma ligação quando o dispositivo está ligado a um computador

- Certifique-se que o cabo USB que está a utilizar é compatível com o seu dispositivo.
- Certifique-se de que possui os controladores apropriados instalados e atualizados no seu computador.
- No caso de ser um utilizador do Windows XP, certifique-se de que tem instalado no seu computador o Windows XP Service Pack 3 ou superior.

### O dispositivo não consegue encontrar a sua localização atual

Os sinais de GPS podem estar obstruídos em alguns locais, tal como dentro de casa. Defina o dispositivo para utilizar o Wi-Fi ou a rede móvel para encontrar a sua localização atual nestas condições.

### Os dados guardados no dispositivo foram perdidos

Crie sempre cópias de segurança dos seus dados mais importantes guardados no dispositivo. De outro modo, não poderá restaurar os dados se estiverem corrompidos ou se se perderem. A Samsung não se responsabiliza pela perda de dados armazenados no dispositivo.

### Existe um pequeno orifício no rebordo do dispositivo

- Este orifício é necessário durante o processo de fabrico e poderá ocorrer um ligeiro desgaste ou vibração das peças.
- Com o tempo, a fricção entre as peças pode causar um ligeiro alargamento deste orifício.

### Não existe espaço suficiente no armazenamento do dispositivo

Elimine dados não necessários, tais como a cache, utilizando a manutenção do dispositivo ou elimine manualmente aplicações ou ficheiros não utilizados para libertar espaço de armazenamento.

## **Retirar a bateria**

- Para remover a bateria, contacte um centro de assistência autorizado. Para obter instruções sobre a remoção da bateria, visite www.samsung.com/global/ecodesign\_energy.
- Para a sua segurança, <u>não tente remover</u> a bateria. Se a bateria não for removida corretamente, poderá danificá-la e ao dispositivo, causar ferimentos em si e/ou tornar o dispositivo pouco seguro.
- A Samsung não se responsabiliza por quaisquer danos ou perdas (seja por contrato ou dano, incluindo negligência) que podem surgir pelo facto de não seguir à risca estes avisos e instruções, além de morte ou ferimentos pessoais causados por negligência da Samsung.

### Copyright

Copyright © 2017 Samsung Electronics

Este manual está protegido pelas leis internacionais de copyright.

Nenhuma parte deste manual pode ser reproduzida, traduzida ou transmitida de maneira alguma, nem por nenhum meio, electrónico ou mecânico, incluindo fotocópia, gravação ou armazenado em armazenamento de informação ou sistema de obtenção, sem obter primeiro o consentimento escrito da Samsung Electronics.

#### Marcas Registadas

- SAMSUNG e o logotipo SAMSUNG são marcas registadas da Samsung Electronics.
- Bluetooth<sup>®</sup> é uma marca registada da Bluetooth SIG, Inc. por todo o mundo.
- Wi-Fi<sup>®</sup>, Wi-Fi Protected Setup<sup>™</sup>, Wi-Fi Direct<sup>™</sup>, Wi-Fi CERTIFIED<sup>™</sup> e o logotipo Wi-Fi são marcas registadas da Wi-Fi Alliance.
- Todas as outras marcas registadas e copyrights são propriedade dos seus respectivos proprietários.